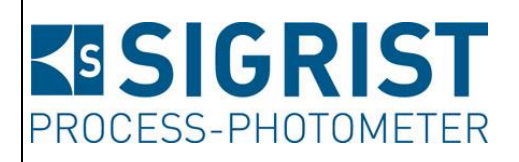

Numéro document: 12746F

Version: 4

Valable à partir de: S/N 281085 / SW V128

# **MODE D'EMPLOI**

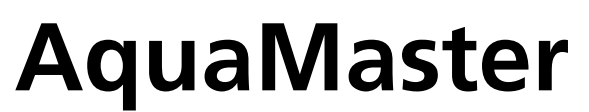

avec AquaScat 2 P

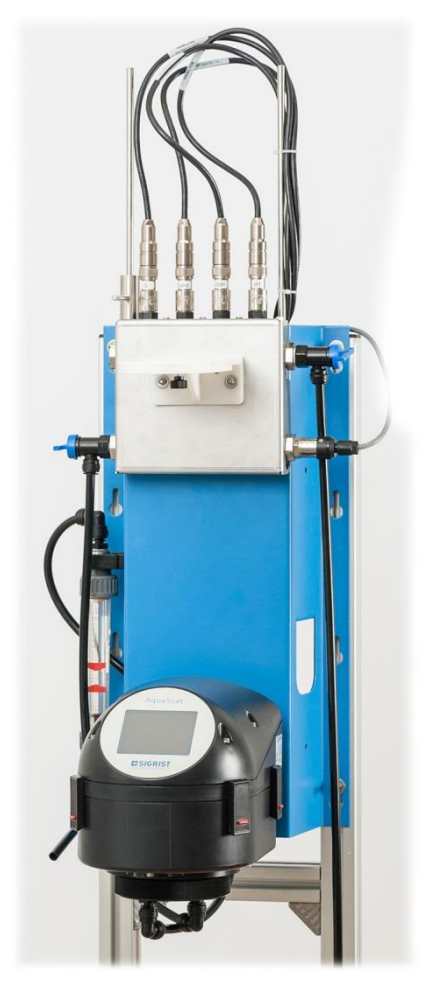

# Ensemble de mesure multi paramètre

Copyright© chez SIGRIST-PHOTOMETER SA., sous réserve de modifications techniques 7/2017

SIGRIST-PHOTOMETER SA Hofurlistrasse 1 CH-6373 Ennetbürgen Suisse Tel. +41 41 624 54 54 Fax +41 41 624 54 55 info@photometer.com www.photometer.com

# Contenu

| 1 | Informa           | ations pour l'utilisateur                                                | 7              |
|---|-------------------|--------------------------------------------------------------------------|----------------|
|   | 1.1               | Termes techniques utilisés (glossaire)                                   | 7              |
|   | 1.2               | But du mode d'emploi                                                     | 7              |
|   | 1.3               | Destinataires de la documentation                                        | 7              |
|   | 1.4               | Documents complémentaires                                                | 7              |
|   | 1.5               | Droits d'auteur                                                          | 7              |
|   | 1.6               | Lieu de conservation du document                                         | 7              |
|   | 1.7               | Demande ultérieure du document                                           | 8              |
|   | 1.8               | Utilisation conforme à l'emploi prévu                                    | 8              |
|   | 1.9               | Exigences à l'utilisateur                                                | 8              |
|   | 1.10              | Déclaration de conformité                                                | 8              |
|   | 1.11              | Restrictions d'utilisation                                               | 8              |
|   | 1.12              | Risques encourus lors d'une utilisation non conforme à l'emploi prévu    | 9              |
|   | 1.13              | Signification des symboles de securite                                   | 9              |
|   | 1.14              | Signification des pictogrammes                                           | 10             |
| 2 | Descrip           | tion                                                                     | 11             |
|   | 2.1               | Vue d'ensemble AquaMaster avec AquaScat 2 P                              | 11             |
|   | 2.2               | Identification du photomètre                                             | 12             |
|   | 2.3               | Identification de la boîte de connexion                                  | 13             |
|   | 2.4               | Etendue de fourniture et accessoires                                     | 14             |
|   | 2.5               | Caractéristiques techniques AquaMaster                                   | 17             |
| С | Indicati          | ons générales de sécurité                                                | 22             |
| J |                   | Risques encourus lors de l'utilisation conforme à l'emploi prévu         | 2Z<br>22       |
|   | 3.1               | Empêcher des interventions malvenues par Internet                        | 22             |
|   | 3.2               | Risque restant                                                           | 25<br>24       |
|   | 3.4               | Symboles d'avertissement et de danger sur l'annareil                     | 24<br>24       |
|   |                   |                                                                          |                |
| 4 | Montag            | ge et installation                                                       | 25             |
|   | 4.1               | Indications de sécurité pour le raccordement électrique                  | 25             |
|   | 4.2               | Evaluation du lieu d'installation                                        | 25             |
|   | 4.3               | Nonter le support mural                                                  | 26             |
|   | 4.4               | Raccorder la bolte de connexion                                          |                |
|   | 4.5               | Position de la polle de connexion                                        | 29             |
|   | 4.0               | Fixer le photometre sur le support de base                               |                |
|   | 4.7               | Raccordement des liaisons electriques                                    | ۱ כ<br>۷ כ     |
|   | 4.0<br>1 0        | Paccordor l'aqu                                                          | 54<br>27       |
|   | 4.9               | Montage du débitmètre en ontion                                          | ، د<br>مد      |
|   | 4.10              |                                                                          |                |
| 5 | Mise er           | ו service                                                                | 39             |
| 6 | Manier            | nent                                                                     | 41             |
| 0 | 6.1               | Généralités du maniement                                                 | 41             |
|   | 6.2               | Eléments de commande en service de mesure                                |                |
|   | 6.3               | Touche Menu                                                              | 42             |
|   | 6.4               | Touche Val. (valeur)                                                     | 42             |
|   | 6.5               | Touche Info                                                              | 43             |
|   | 6.5.1             | Page 2 touche Info                                                       | 43             |
|   | 6.5.2             | Page 2 touche Info                                                       | 44             |
|   | 6.5.3             | Page 3 Touche Info                                                       | 45             |
|   | 6.6               | Touche Graph                                                             | 46             |
|   |                   | Fonctions de l'égrap Log (touche Log)                                    | 47             |
|   | 6.7               |                                                                          | 47             |
|   | 6.7<br>6.8        | Affichages en mode mesure                                                | 47<br>48       |
|   | 6.7<br>6.8<br>6.9 | Affichages en mode mesure<br>Activer ou désactiver le blocage de l'écran | 47<br>48<br>49 |

|     | 6.10<br>6.11                      | Passer en service intervention<br>Eléments de commande en mode intervention | 50         |  |  |
|-----|-----------------------------------|-----------------------------------------------------------------------------|------------|--|--|
|     | 6.11.1                            | Eléments d'entrée en service intervention                                   | 51         |  |  |
|     | 6.11.2                            | Saisie numérique                                                            | 52         |  |  |
|     | 6.11.3                            | Sélection simple de fonctions                                               | 53         |  |  |
|     | 6.11.4                            | Sélection multiple de fonctions                                             | 53         |  |  |
| 7   | Róalaa                            |                                                                             | 54         |  |  |
| /   |                                   | Choisir la langue d'avaleitation                                            |            |  |  |
|     | 7.1                               | Régler les sorties courant                                                  |            |  |  |
|     | 7.Z<br>7.3                        | Régler les souils                                                           |            |  |  |
|     | 7.5                               | Limite supérioure et inférieure d'un souil                                  |            |  |  |
|     | 7.4                               | Affichage lors du dépassement de seuil                                      |            |  |  |
|     | 7.5                               | Réaler les sorties                                                          |            |  |  |
|     | 7.0                               | Réglare des canaux de mesure et de l'affichage                              |            |  |  |
|     | 7.8                               | Régler la date et l'heure                                                   | 61         |  |  |
|     | 7.9                               | Etablir ou modifier le code d'accès                                         | 62         |  |  |
|     | 7.10                              | Sauvegarder les données configurées                                         | 63         |  |  |
|     | 7.10                              |                                                                             |            |  |  |
| 8   | Mainte                            | nance                                                                       | 64         |  |  |
|     | 8.1                               | Plan de maintenance AquaMaster                                              | 64         |  |  |
|     | 8.1.1                             | Introduction à la manipulation des sondes                                   | 65         |  |  |
|     | 8.1.2                             | Démontage des sondes                                                        | 6/         |  |  |
|     | 8.1.3                             | Montage des sondes                                                          |            |  |  |
|     | 8.1.4                             | Nettoyer et calibrer la sonde de pH                                         |            |  |  |
|     | 8.1.5                             | Nettoyer et calibrer la sonde de conductivité                               | /3         |  |  |
|     | 8.1.6                             | Nettoyer et calibrer la sonde de Redox/ORP                                  |            |  |  |
|     | 8.1./                             | Nettoyer et etalonner le capteur d'oxygene                                  |            |  |  |
|     | 8.1.8<br>9.1.0                    | Echanger des sondes configures par SIGRIST                                  | 81         |  |  |
|     | 8.1.9                             | Notter un capteur non configure                                             | الا        |  |  |
|     | 8.1.10                            | Nettoyer le bloc de mesure                                                  |            |  |  |
|     | 0.Z<br>0.2 1                      | Pidit de findificeration Aquability de support auviliaire                   |            |  |  |
|     | 0.Z.I<br>0.2.1                    | Séparar la partia callula da mosura da l'AguaScat 2 P                       |            |  |  |
|     | 0.2.2<br>8.2.2                    | Remplacer la dessiccant                                                     | /٥٥/<br>مع |  |  |
|     | 0.2.J<br>8.7./                    |                                                                             |            |  |  |
|     | 825                               | Contrôle et nettovage des accessoires en ontion                             |            |  |  |
|     | 826                               | Nettoyage de la cellule de mesure fermée AquaScat 2 P                       | 93         |  |  |
|     | 827                               | Changer la nile                                                             | 94         |  |  |
| •   | 5.2.7                             |                                                                             |            |  |  |
| 9   | Dépanr                            | nage                                                                        |            |  |  |
|     | 9.1                               | Identification de perturbations                                             |            |  |  |
|     | 9.2                               | Remplacer les fusibles fins                                                 |            |  |  |
|     | 9.3                               | Messages d'avertissement et leurs consequences                              |            |  |  |
|     | 9.4<br>0.5                        | Messages d'erreur et leurs erlets sur le fonctionnement                     |            |  |  |
|     | 9.5                               | messages d'erreur prioritaires et leurs consequences                        | 102        |  |  |
| 10  | Service                           | clientèle                                                                   | 104        |  |  |
| 11  | Mise à                            | l'arrêt/stockage                                                            | 105        |  |  |
| • • | 11 1 Mise à l'arrêt de l'ensemble |                                                                             |            |  |  |
|     | 11.2 Stockage                     |                                                                             |            |  |  |
| 4.2 |                                   |                                                                             |            |  |  |
| 12  | Emballa                           | age/ transport/ retour                                                      |            |  |  |
| 13  | Elimina                           | tion                                                                        | 108        |  |  |
| 14  | Pièces d                          | Pièces de rechange                                                          |            |  |  |
|     | 14.1                              | Pièces de rechange de l'AquaMaster                                          | 109        |  |  |

|    | 14.2   | Pièces de rechange de AquaScat 2 P | .109 |
|----|--------|------------------------------------|------|
| 15 | Annexe | 2                                  | .110 |
| 16 | Index  |                                    | .111 |
|    |        |                                    |      |

# **1** Informations pour l'utilisateur

### 1.1 Termes techniques utilisés (glossaire)

Voir définitions sur le site <u>www.photometer.com/de/abc/index.html</u>

### 1.2 But du mode d'emploi

Ce mode d'emploi fournit des informations pour toute la durée de vie du AquaScat et ses appareils périphériques. A lire avant la mise en service de l'appareil.

## **1.3** Destinataires de la documentation

Le mode d'emploi est destiné à toute personne concernée par l'utilisation et l'entretien de l'appareil.

### **1.4 Documents complémentaires**

| DOCNO    | TITRE                          | CONTENU                                                                             |
|----------|--------------------------------|-------------------------------------------------------------------------------------|
| 12749D/E | Manuel de référence            | Description approfondie des fonctions et procé-<br>dures pour utilisateurs avertis. |
| 12756F   | Notice commerciale             | Descriptions et données techniques de l'appareil.                                   |
| 12831DEF | Déclaration de con-<br>formité | Confirmation des directives et normes appliquées.                                   |

### 1.5 Droits d'auteur

Ce mode d'emploi a été créé par la société SIGRIST-PHOTOMETER SA. Il ne peut être copié, modifié ou remis à des tiers uniquement avec l'accord de la société SIGRIST-PHOTOMETER SA.

## 1.6 Lieu de conservation du document

Le document fait partie du produit. Il doit être conservé en lieu sûr et accessible à l'utilisateur à tout moment.

# 1.7 Demande ultérieure du document

La version la plus récente de ce document peut être téléchargée du site <u>www.photometer.com</u> (après enregistrement unique). Il peut également être commandé auprès du représentant local (→ Mode d'emploi «Informations service clientèle»).

# **1.8 Utilisation conforme à l'emploi prévu**

L'appareil AquaMaster est destiné à la mesure de turbidité, pH, conductivité, potentiel, Redox et oxygène dissous dans le traitement de l'eau. Il est optimisé pour les exigences des installations de traitement d'eau en ce qui concerne les étendues de mesure et les conditions d'exploitation..

# 1.9 Exigences à l'utilisateur

Le personnel utilisateur doit être familiarisé avec le mode d'emploi..

# 1.10 Déclaration de conformité

La conception et la fabrication de l'appareil respectent les règles actuelles et correspondent aux directives de qualité et de sécurité en vigueur.

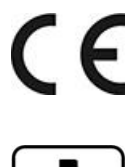

L'appareil remplit toutes les conditions imposées par l'Union Européenne pour porter le sigle CE.

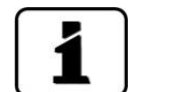

Consulter la déclaration de conformité séparée pour plus de détails. Chapitre 1.4

# 1.11 Restrictions d'utilisation

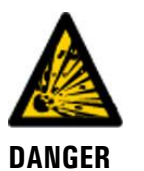

**D'EXPLOSION!** 

#### Utilisation en ambiance impropre.

L'utilisation en zone à danger d'explosion peut provoquer des déflagrations mortelles pour les personnes présentes.

- L'appareil ne doit pas être utilisé en zones à danger d'explosion.
- L'appareil ne doit pas être utilisé pour la mesure de produits explosibles.

# 1.12 Risques encourus lors d'une utilisation non conforme à l'emploi prévu

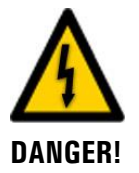

#### Utilisation non conforme à l'emploi prévu.

Lors d'une utilisation inappropriée, des blessures de personnes, des dommages matériels sur l'appareil et le processus peuvent se produire.

Dans les cas suivants le fabricant ne peut pas garantir la protection des personnes et du matériel et de ce fait ne peut prendre aucune responsabilité:

- L'appareil est utilisé en dehors du domaine d'application défini dans ce document.
- L'appareil n'est pas posé ou monté en règle.
- L'appareil n'est pas installé et utilisé selon les instructions du mode d'emploi.
- L'appareil est utilisé avec des accessoires qui ne sont pas expressément recommandés par SIGRIST-PHOTOMETER SA.
- L'appareil a subi des modifications inappropriées.
- L'appareil est utilisé en-dehors des spécifications, en particulier de pression et température.

# 1.13 Signification des symboles de sécurité

Voici la signification des symboles de danger qui apparaissent dans ce document:

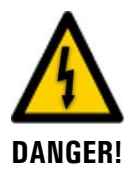

Danger d'électrocution pouvant provoquer des lésions graves ou mortelles.

Le non-respect de cette signalisation peut causer des décharges électriques mortelles.

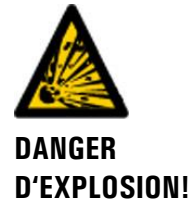

#### Danger d'explosion pouvant provoquer des lésions graves ou mortelles.

Le non-respect de cette signalisation peut provoquer des explosions, causer des dommages matériels importants et des blessures mortelles.

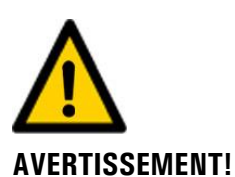

#### Risque de lésions corporelles et d'éventuelles séquelles.

Le non-respect de cette signalisation peut provoquer des blessures avec d'éventuelles séquelles.

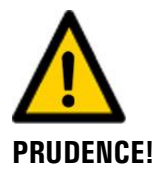

#### Risque de dommages matériels

Le non-respect de cette signalisation peut provoquer des dommages sur l'appareil et sa périphérie.

# 1.14 Signification des pictogrammes

Voici la signification des **pictogrammes** qui apparaissent dans ce document:

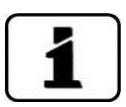

Informations complémentaires concernant le sujet traité.

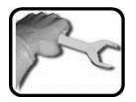

Procédures d'intervention sur le photomètre et l'unité de commande.

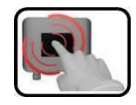

Manipulation de l'écran tactile (touchscreen).

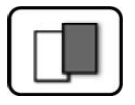

Les données représentées sont des exemples et peuvent differentes de l'appareil actuel.

# 2 Description

# 2.1 Vue d'ensemble AquaMaster avec AquaScat 2 P

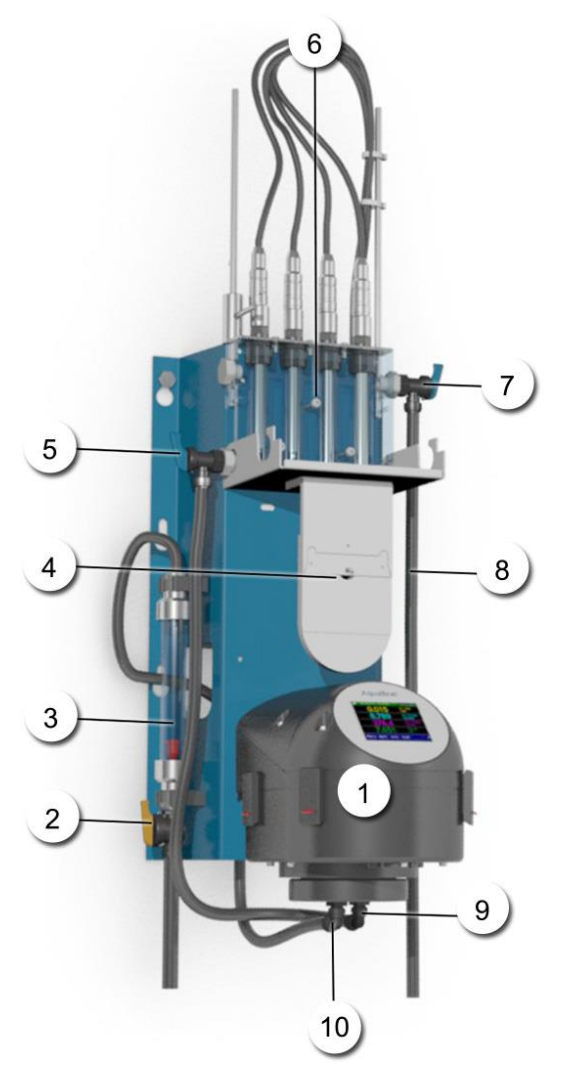

Figure 1: vue d'ensemble AquaMaster avec AquaScat 2 P

| 1          | Photomètre AquaScat 2 P                                    | 2  | Arrivée principale de l'échantillon d'eau                                  |
|------------|------------------------------------------------------------|----|----------------------------------------------------------------------------|
| 3          | Débitmètre (en option)                                     | 4  | Abattant du bloc de mesure avec sup-<br>port auxiliaire pour le photomètre |
| 5          | Robinet de réglage de l'arrivée<br>d'eau au bloc de mesure | 6  | Bloc de mesure avec sondes Re-<br>dox/ORP, oxygène, pH, conductivité       |
| $\bigcirc$ | Robinet de réglage de la sortie du bloc de mesure          | 8  | Sortie de l'échantillon                                                    |
| 9          | Sortie photomètre                                          | 10 | Entrée photomètre                                                          |

# 2.2 Identification du photomètre

Le photomètre est muni de la plaquette suivante:

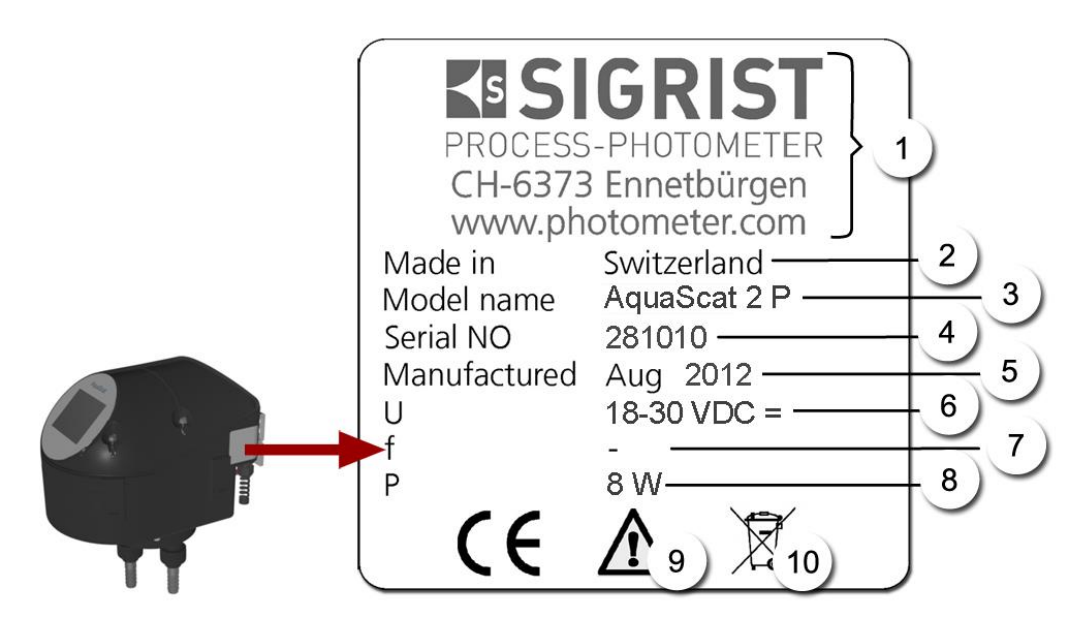

Figure 2: plaquette d'identification, AquaScat 2 P

| 1          | Fabricant                     | 2 | Pays d'origine            |
|------------|-------------------------------|---|---------------------------|
| 3          | Nom du produit                | 4 | Numéro de série           |
| (5)        | Date de fabrication           | 6 | Tension d'alimentation    |
| $\bigcirc$ | Domaine de fréquence          | 8 | Consommation              |
| 9          | Tenir compte du mode d'emploi | 1 | Indications d'élimination |

# 2.3 Identification de la boîte de connexion

La boîte de connexion comporte la plaquette d'identification suivante:

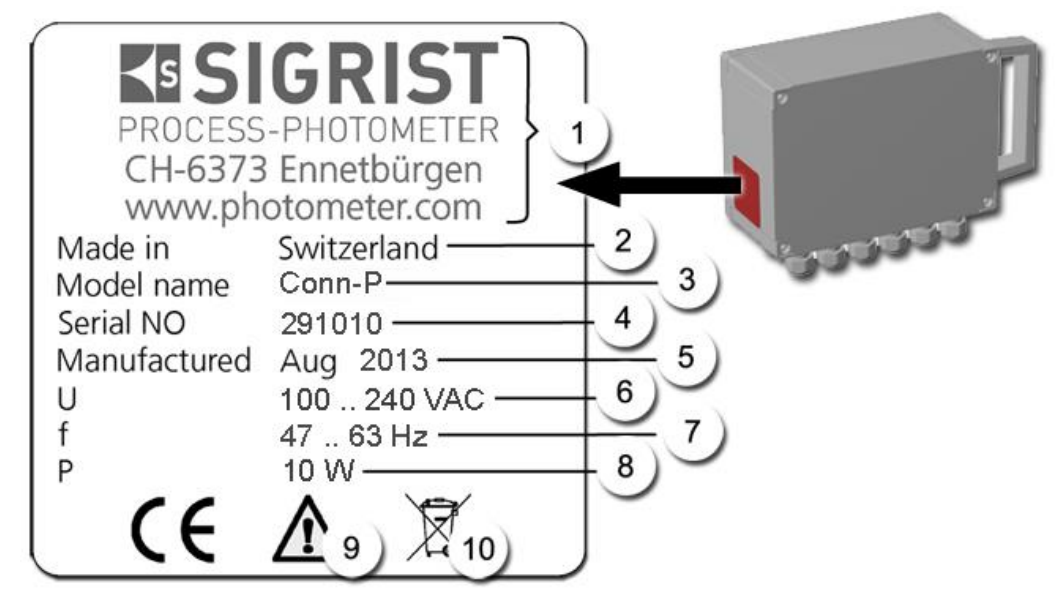

Figure 3: Plaquette d'identification boîte de connexion

| 1          | Fabricant                     | 2  | Pays d'origine           |
|------------|-------------------------------|----|--------------------------|
| 3          | Nom du produit                | 4  | Numéro de série          |
| 5          | Date de fabrication           | 6  | Tension d'alimentation   |
| $\bigcirc$ | Domaine de fréquence          | 8  | Consommation             |
| 9          | Tenir compte du mode d'emploi | 10 | Indication d'élimination |

# 2.4 Etendue de fourniture et accessoires

Etendue de fourniture standard de l'AquaMaster 119493:

| NBR. | NO.ART.                                                                        | DESIGNATION                                         | VUE | VARIANTE                        |
|------|--------------------------------------------------------------------------------|-----------------------------------------------------|-----|---------------------------------|
| 1    | Inclus dans<br>l'étendue de<br>fourniture de<br>l'article<br>119493.           | Support mural<br>complet avec le<br>bloc de mesure. |     |                                 |
| 1    | 118995<br>Inclus dans<br>l'étendue de<br>fourniture de<br>l'article<br>119493. | Photomètre                                          |     | AquaScat 2 P avec<br>module I/O |
| 1    | Incluse dans<br>l'étendue de<br>mesure de<br>l'article<br>119493.              | Boîte de con-<br>nexion avec tous<br>les câbles.    |     |                                 |
| 1    | Incluse dans<br>l'étendue de<br>fourniture de<br>l'article<br>119493.          | Pissette                                            |     |                                 |
| 1    | Inclus dans<br>l'étendue de<br>fourniture de<br>l'article<br>119493.           | Bécher                                              |     |                                 |

| NBR. | NOART. | DESIGNATION              | VUE | VARIANTE                        |
|------|--------|--------------------------|-----|---------------------------------|
| 1    |        | Mode d'emploi            |     | Allemand<br>Français<br>Anglais |
| 1    |        | Manuel de réfé-<br>rence |     | Allemand<br>Anglais             |
| 1    |        | Manuel abrégé            |     | Allemand<br>Français<br>Anglais |

Accessoires en option:

| NBR. | NO.ART. | DESIGNATION                                                                   | VUE | VARIANTE                                      |
|------|---------|-------------------------------------------------------------------------------|-----|-----------------------------------------------|
| 1    | 116706  | Unité de contrôle<br>pour<br>AquaScat 2 P                                     |     |                                               |
| 1    | 119498  | Sonde de conduc-<br>tivité<br>Sonde de mesure<br>de la conductivité.          |     | Conducell 4USF<br>Arc 120                     |
|      | 119509  | Standard de cali-<br>bration, conducti-<br>vité 147 <b>μ S</b> /cm,<br>500 ml |     |                                               |
| 1    | 119495  | Sonde de pH<br>Sonde de mesure<br>de la valeur de pH.                         |     | Polilyte Plus Arc 120                         |
|      |         | Standards de cali-<br>bration:                                                | 2   | 2 solutions de cali-<br>bration. Sans indica- |
|      | 119506  | рН 7                                                                          |     | tions contraires elles                        |
|      | 119507  | pH 10                                                                         |     | 7.                                            |
|      | 119571  | рН 4                                                                          | •   |                                               |
| 1    | 119497  | Sonde d'oxygène<br>Sonde de mesure<br>d'oxygène dissous.                      |     | VisiFerm DO Arc 120                           |

| NBR. | NO.ART. | DESIGNATION                                                                           | VUE       | VARIANTE                           |
|------|---------|---------------------------------------------------------------------------------------|-----------|------------------------------------|
| 1    | 119496  | Sonde de Re-<br>dox/ORP<br>Sonde de mesure<br>du potentiel Re-<br>dox.                |           | Polilyte Plus ORP<br>Arc 120       |
|      | 119508  | Standard de cali-<br>bration<br>Redox 475 mV,<br>500 ml                               |           |                                    |
| 1    | 119499  | Sonde de pression                                                                     |           |                                    |
| 1    | 119709  | Débitmètre avec<br>robinet de réglage                                                 | <i>\$</i> | Avec raccord en-<br>fichable 10 mm |
| 1    | 119710  | Débitmètre avec<br>contact de seuil &<br>robinet de réglage                           |           | Avec raccord en-<br>fichable 10 mm |
| 1    | 119102  | Profibus DP, circuit<br>d'interface pour<br>AquaScat 2<br>→ Manuel de réfé-<br>rence  |           |                                    |
| 1    | 119103  | Modbus RTU, cir-<br>cuit d'interface<br>pour AquaScat 2<br>→ Manuel de réfé-<br>rence |           |                                    |
| 1    | 119798  | HART<br>circuit d'interface<br>→ Manuel de réfé-<br>rence                             |           |                                    |
| 1    | 119041  | Sortie courant,<br>module à 4 voies                                                   |           |                                    |
| 1    | 119081  | Câble Ethernet<br>IP66<br>(pour installation à<br>demeure)                            | C         |                                    |

# 2.5 Caractéristiques techniques AquaMaster

| DONNEES                      | VALEURS                                                                                                    |
|------------------------------|----------------------------------------------------------------------------------------------------|
| Echantillon                  | Eau                                                                                                    |
| Dimensions                   | env. 55 x 115 x 40 cm (L x H x P)                                                                                                    |
| Tension d'alimentation       | 100 240 VAC, 47 63 Hz ou 18 30 VDC                                                                                                    |
| Consommation                 | 10W AquaMaster + 4 sondes<br>25W AquaMaster + 4 sondes + photomètre en option                                                                                                    |
| Poids                        | env. 16 kg                                                                                                    |
| Protection                   | IP 54                                                                                                    |
| Altitude maximum<br>d'emploi | Pas de limite d'altitude si l'appareil est utilisé en tension faible<br>(réseau, relais) de 24 VDC.<br>Limitée à 2000 m (6600 ft.) pour appareil non alimentés en tensi-<br>on faible. |
| Température ambiante         | 0 +50 °C                                                                                                    |
| Humidité ambiante            | 0 100 % humidité relative, non condensante                                                                                                    |
| Pression de<br>l'échantillon | 0.6 MPa (6 bar)                                                                                                    |

| DONNEES            | VALEURS                                                                                                    |  |  |  |  |  |  |
|--------------------|----------------------------------------------------------------------------------------------------|--|--|--|--|--|--|
| Principe           | Mesure de la lumière diffusée                                                                                                    |  |  |  |  |  |  |
| Etendue de mesure  | 0 100 FNU                                                                                                    |  |  |  |  |  |  |
| Longueur d'onde    | 880 nm, selon DIN EN ISO 7027                                                                                                    |  |  |  |  |  |  |
| Classe rayonnement | Dispositif LED de la classe 1 selon EN 60825-1                                                                                                    |  |  |  |  |  |  |
| Angle de mesure    | 90°                                                                                                    |  |  |  |  |  |  |
| Résolution         | 0.001 FNU                                                                                                    |  |  |  |  |  |  |
| Reproductibilité   | 0-10 FNU: ±0.002 FNU ou ±1% de fin d'échelle<br>10-100 FNU: ±1.5 %                                                                                                    |  |  |  |  |  |  |
| Répétabilité       | 0.001 FNU ou ± 0.1% de fin d'échelle                                                                                                    |  |  |  |  |  |  |
| Sorties/Entrées    | <ul> <li>Sorties:</li> <li>4 x 0/4 20 mA, à séparation galvanique jusqu'à 50 V max.<br/>contre terre et charge max. 500 Ω</li> <li>5 x sorties digitales jusqu'à 30 VDC max., configurables</li> <li>En option, avec sortie intégrée à 4 voies: 4 sorties supplémentaires (0/4 20mA, également à séparation galvanique)</li> <li>2 contacts relais 250 V, 4 A</li> <li>Entrées:</li> <li>4 x entrées numériques jusqu'à 30 VDC max., configurables</li> <li>Contact de seuil pour débitmètre</li> <li>2 x entrées courant, 25 mA max.</li> </ul> |  |  |  |  |  |  |
| Domaines de mesure | 8 domaines entre 0 0.1 et 0 100 FNU configurables                                                                                                    |  |  |  |  |  |  |
| Interfaces         | <ul> <li>Ethernet, Modbus TCP, carte micro SD (pour enregistrement, mise à jour de logiciel, diagnostic</li> <li>En option: Profibus DP,Modbus RTU ou HART</li> </ul>                                                                                                    |  |  |  |  |  |  |
| Affichage          | <sup>1</sup> / <sub>4</sub> VGA avec écran tactile<br>résolution: 320 x 240 Pixel avec diagonale de 3.5"                                                                                                    |  |  |  |  |  |  |

Caractéristiques techniques, AquaScat 2 P:

| DONNEES                                                                                                | VALEURS                                                                                           |  |  |  |  |  |  |
|----------------------------------------------------------------------------------------------------|---------------------------------------------------------------------------------------------------|--|--|--|--|--|--|
| Matériel                                                                                               | POM/PVC                                                                                           |  |  |  |  |  |  |
| Température / pression<br>de l'échantillon<br>La surface grise<br>représente le domaine<br>exploitable |                                                                                                   |  |  |  |  |  |  |
| Débit échantillon                                                                                      | 0.2 2 l/min                                                                                       |  |  |  |  |  |  |
| Raccordements                                                                                          | Matière plastique Push-In $\varnothing$ 10 mm (raccord enfichable) système GF: filetage mâle G3/4 |  |  |  |  |  |  |

Caractéristiques techniques, cellule de mesure fermée:

#### Sonde de conductivité (Conducell 4USF Arc 120):

| DONNEES                                    |                                                                       |  |  |  |  |  |  |
|--------------------------------------------|-----------------------------------------------------------------------|--|--|--|--|--|--|
| DONNEES                                    | VALEURS                                                               |  |  |  |  |  |  |
| Type de sonde                              | Conductivité                                                          |  |  |  |  |  |  |
| Principe de mesure                         | Mesure à 4 électrodes                                                 |  |  |  |  |  |  |
| Unités de mesure                           | e mesure Conductivité: μS/cm, mS/cm<br>Température: °C, K, °F         |  |  |  |  |  |  |
| Echelle de mesure                          | 1 300'000 μS/cm                                                       |  |  |  |  |  |  |
| Température<br>d'exploitation              | -20 130 °C                                                            |  |  |  |  |  |  |
| Précision                                  | ± 3% à 1 μS/cm 100 mS/cm<br>± 5% à 100 300 mS/cm                      |  |  |  |  |  |  |
| Matériaux en contact<br>avec l'échantillon | 1.4435/316L; Ra < 0.4 μm (N5)<br>PEEK (agréé FDA)<br>EPDM (agréé FDA) |  |  |  |  |  |  |
| Divers                                     | Compatible autoclave, stérilisable à la vapeur, résiste au CIP        |  |  |  |  |  |  |

#### Sonde pH (Polilyte Plus Arc 120):

| DONNEES                                    | VALEURS                                                                     |
|--------------------------------------------|-----------------------------------------------------------------------------|
| Type de sonde                              | рН                                                                          |
| Principe de mesure                         | Potentiométrie contre référence                                             |
| Grandeurs de mesure                        | pH<br>Température: °C, °K, °F                                               |
| Domaine de mesure                          | рН 0 14                                                                     |
| Température<br>d'utilisation               | 0 130 °C                                                                    |
| Précision                                  | ± 0.05                                                                      |
| Matériaux en contact<br>avec l'échantillon | Verre, FPM (Viton),<br>Electrolyte: Polisolve Plus,<br>Référence: Everref-L |
| Conductivité minimum<br>de l'échantillon   | 2 μS/cm                                                                     |
| Divers                                     | Compatible autoclave, stérilisable à la vapeur                              |

#### Sonde-Redox/ORP (Polilyte Plus ORP Arc 120):

| DONNEES                                    | VALEURS                                        |
|--------------------------------------------|------------------------------------------------|
| Type de sonde                              | Redox/ORP                                      |
| Principe de mesure                         | Potentiométrie                                 |
| Grandeur de mesure                         | ORP: mV<br>Température: °C, °K, °F             |
| Domaine de mesure                          | -1500 1500mV                                   |
| Température<br>d'utilisation               | 0 130 °C                                       |
| Matériaux en contact<br>avec l'échantillon | Verre, FPM (Viton), platine                    |
| Divers                                     | Compatible autoclave, stérilisable à la vapeur |

| Sonde | <b>0</b> <sub>2</sub> | (VisiFerm | DO | Arc | 120): |
|-------|-----------------------|-----------|----|-----|-------|
|-------|-----------------------|-----------|----|-----|-------|

| DONNEES                                    | VALEURS                                                                  |  |  |  |  |  |
|--------------------------------------------|--------------------------------------------------------------------------|--|--|--|--|--|
| Type de sonde                              | Oxygène dissous (O <sub>2</sub> )                                        |  |  |  |  |  |
| Principe de mesure                         | Optique: effacement de luminescence par l'oxygène                        |  |  |  |  |  |
| Grandeur de mesure                         | e Oxygène dissous: μg/l; ppb; mg/l; ppm; %-sat; %-vol<br>Température: °C |  |  |  |  |  |
| Domaine de mesure                          | 4 ppb 25 ppm                                                             |  |  |  |  |  |
| Température<br>d'utilisation               | -10 130 °C, pas de mesures au-dessus de 80 °C                            |  |  |  |  |  |
| Précision                                  | A 25 °C: 1 ± 0.05 %-vol, 21 ± 0.2 %-vol, 50 ± 0.5 %-vol                  |  |  |  |  |  |
| Matériaux en contact<br>avec l'échantillon | 1.4435<br>Silicone (admis FDA)<br>EPDM (admis FDA)                       |  |  |  |  |  |
| Temps de réponse                           | 98%: < 30s à 25 °C d'air en azote                                        |  |  |  |  |  |
| Divers                                     | Compatible autoclave, stérilisable à la vapeur, utilisable CIP           |  |  |  |  |  |

#### Indications générales de sécurité 3

#### Risques encourus lors de l'utilisation conforme à l'emploi 3.1 prévu

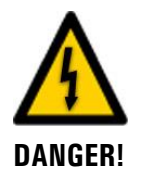

#### Dommages à l'appareil ou au câblage.

Le contact avec des câbles endommagés peut produire des décharges mortelles.

- L'appareil ne doit être exploite uniquement si les câbles sont intacts.
- L'appareil ne doit être mis sous tension uniquement s'il a été installé ou réparé correctement.

Ne jamais faire fonctionner l'appareil sans le couvercle frontal ou boîtier endommagé.

Tension dangereuse à l'intérieur de la boîte de raccordement et du photomètre Le contact avec des composants sous tension peut produire des décharges mortelles.

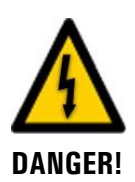

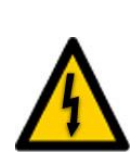

**DANGER!** 

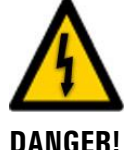

#### Dommages à l'appareil par tension d'alimentation incorrecte. Si l'appareil est raccordé à une source de tension incorrecte, il peut subir des dommages.

N'utiliser que des tensions correspondantes à la plaquette d'identification.

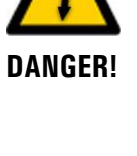

#### sonnes et des dommages à l'appareil.

Mode d'emploi manquant lors d'un transfert de l'appareil.

- Lors de tout transfert de l'appareil joindre toujours le mode d'emploi
- Si le mode d'emploi a été perdu, un exemplaire de remplacement peut être demandé. Une version actuelle peut être téléchargée par un utilisateur enregistré sous www.photometer.com.

Utiliser l'appareil sans connaître le mode d'emploi peut provoquer des blessures de per-

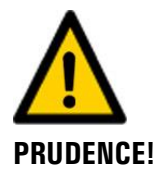

#### Fuites d'eau d'un appareil ou de raccords non étanches.

Des fuites d'eau peuvent inonder le local et provoquer des dommages matériels à la construction et le mobilier.

Vérifier l'étanchéité de l'admission et l'évacuation de l'eau.

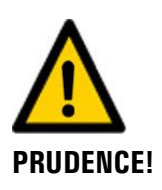

#### Humidité et condensation sur des composants électroniques lors d'interventions de maintenance.

La présence d'humidité à l'intérieur de l'appareil peut endommager le photomètre.

Les interventions à l'intérieur de l'appareil ne doivent se faire que dans des locaux secs et à température ambiante. L'appareil doit être à température de fonctionnement ou ambiante (pour éviter la condensation sur les surfaces optiques et électroniques).

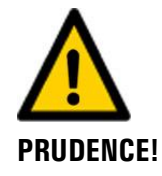

#### Utilisation de produits de nettoyage.

L'utilisation de produits de nettoyage agressifs peut endommager la cellule de mesure et l'appareil.

- Ne pas utiliser de solvants ou autres produits chimiques pour le nettoyage.
- Lorsque c'est expressément permis, on peut utiliser un acide anorganique comme p.ex. de l'acide chlorhydrique pour le nettoyage (p.ex. nettoyage de sonde
- ).
- Si l'appareil a été en contact avec des produits agressifs, il faut le nettoyer tout-de-suite avec un produit neutre.

# **3.2 Empêcher des interventions malvenues par Internet**

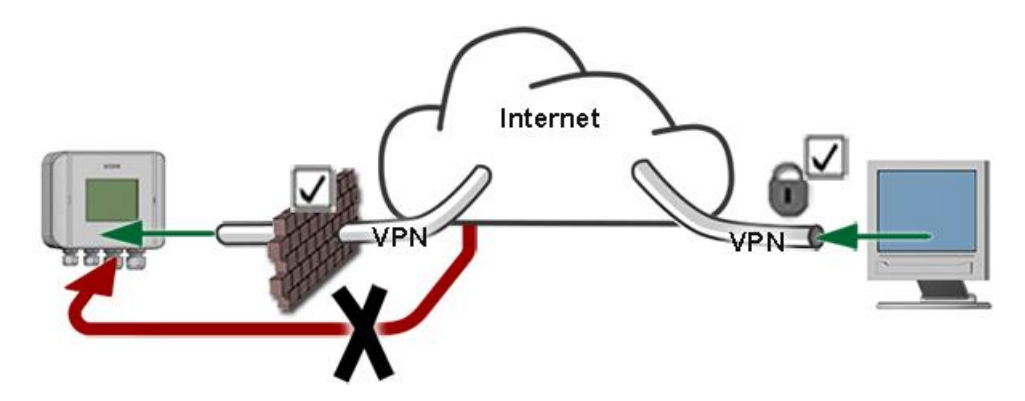

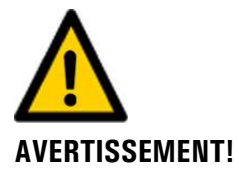

Les appareils SIGRIST disposent de possibilités de gestion et de commande modernes grâce à la surface d'utilisateur Web intégrée et l'interface Modbus TCP. Toutefois, s'ils sont reliés directement à Internet, tout utilisateur d'Internet pourrait en principe intervenir sur l'appareil et modifier sa configuration.

Pour empêcher cela, veiller aux points suivants:

- Ne jamais relier l'appareil directement à l'Internet.
- Exploiter l'appareil derrière un pare-feu et bloquer l'accès à l'appareil.
- Relier les périphériques uniquement via VPN.
- Modifier le code d'accès standard lors de la mise en service.
- Se tenir informé en permanence sur l'évolution des sécurités d'Internet pour réagir rapidement aux modifications.
- Installer fréquemment les mises à jour, incluant aussi Router et pare-feu.

# 3.3 Risque restant

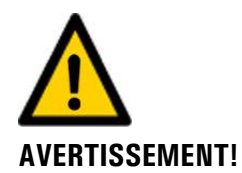

D'après l'appréciation des risques selon la norme DIN EN 61010-1 il reste le risque d'une indication fausse de la valeur de mesure. Ce risque peut être réduit par les actions suivantes:

- Utilisation d'un code d'accès pour empêcher la modification de paramètres par des personnes non autorisées.
- Procéder aux interventions de maintenance indiquées.

# 3.4 Symboles d'avertissement et de danger sur l'appareil

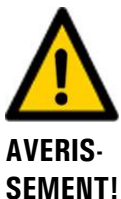

Absence de symboles d'avertissement ou de danger sur l'appareil.

L'utilisateur doit s'assurer que les directives de sécurité du mode d'emploi sont respectées lors de toute manipulation sur l'appareil et sa périphérie, même en l'absence de symbole d'avertissement.

Chapitre 1.8

Retenir les chapitres suivants:

- Chapitre 1.12
- Chapitre 1.13
- Chapitre 3.1
- Chapitre 3.3
- Respecter les indications de sécurité lors des procédures décrites.
- Respecter les indications de sécurité locales.

# 4 Montage et installation

# 4.1 Indications de sécurité pour le raccordement électrique

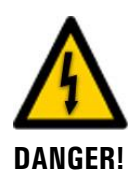

#### Branchement de l'alimentation électrique.

Un raccordement mal approprié de l'alimentation électrique peut représenter un danger mortel. Il peut également endommager l'appareil. Respecter scrupuleusement les règlements locaux.

Appliquer également les principes suivants:

- L'appareil ne comportant pas de commutateur général il faut installer un dispositif de coupure (commutateur, prise) en proximité, facilement accessible et clairement identifiét.
- Le conducteur de terre doit impérativement être connecté.
- L'appareil ne doit pas être mis sous tension avant la fin de l'installation et le montage du couvercle.
- Les installations alimentés par 100 .. 240 VAC doivent comporter un fusible de 16A. Les câbles doivent résister à ce courant.
- En cas d'une panne qui ne peut pas être éliminée il faut mettre l'appareil hors service et le protéger contre une mise en service par inadvertance.

# 4.2 Evaluation du lieu d'installation

Indications concernant le choix du lieu d'installation:

- Une alimentation électrique doit être disponible.
- L'alimentation d'eau selon les caractéristiques techniques doit être garantie.
- Le rejet de l'eau doit pouvoir se faire sans obstacle.
- L'ensemble ne doit pas être exposé directement à la lumière du soleil parce que une lumière parasite excessive peut fausser les mesures.

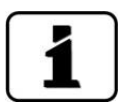

Les câbles devront être suffisamment longs pour assurer la liberté nécessaire lors des interventions de maintenance sur le photomètre et sa périphérie (p.ex. pour poser le photomètre sur son support auxiliaire).

# 4.3 Monter le support mural

Manipuler le support uniquement par la tôle bleu

Lors du montage du support de base, consulter le plan **AQUAMASTER/3-MB** ainsi que le plan de perçage **AQUAMASTER/6-MB** 

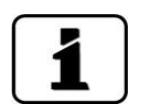

|   | 2 | 2 |   |
|---|---|---|---|
| X | 5 | - | 2 |
| 1 |   | 1 | 5 |

|    | ACTION                                                                                                    | INFO COMPL./ IMAGES |
|----|----------------------------------------------------------------------------------------------------|---------------------|
| 1. | Percer quatre trous dans la paroi pour les che-<br>villes à tige filetée selon le plan de perçage.                     |                     |
|    | Utiliser de préférence des chevilles à tige filetée M6. Elles ne devraient dépasser la paroi de 2 cm, 3 cm au maximum. |                     |
|    |                                                                                                    |                     |
| 2. | Introduire les chevilles filetées dans la paroi.                                                                       |                     |
| 3. | Fixer le support mural sur les chevilles à tige filetée.                                                               |                     |

# 4.4 Raccorder la boîte de connexion

1

Les câbles de liaison entre la boîte connexion, le photomètre et les branchements externes devront être suffisamment longs pour assurer la liberté nécessaire lors des interventions de maintenance (p.ex. pour poser le photomètre sur son support auxiliaire).

|    | ACTION                                           |                                     |                              |                                                      |           |        |          | INFO COMPL./ IMAGES |
|----|--------------------------------------------------|-------------------------------------|------------------------------|------------------------------------------------------|-----------|--------|----------|---------------------|
| 1. | Pour une<br>240 VAC,<br>Brancher I<br>suivantes: | tensio<br>la raco<br>a tensio       | on d'al<br>corder<br>on d'al |                                                      |           |        |          |                     |
|    | Bornes 1 2 3                                     |                                     |                              |                                                      |           |        |          |                     |
|    | Câble                                            | 4                                   |                              | Ρ                                                    |           | Ν      |          |                     |
|    | Pour une<br>VDC, la ra<br>1. Retirer             | <b>tensio</b><br>accordo<br>d'aborc | n d'al<br>er com<br>d les câ |                                                      |           |        |          |                     |
|    | <ul><li>Câble</li><li>Câble</li></ul>            | vers l'u<br>depuis                  | unité d<br>l'unité           | cle)<br>cercle)                                      |           |        |          |                     |
|    | 2. Branche<br>d'alimenta                         | er main<br>ation au                 | tenant<br>ıx borr            | L'extrémités des condu<br>teurs non utilisés doivent |           |        |          |                     |
|    | Bornes 4                                         |                                     | 5                            |                                                      | 6         |        | isolés.  |                     |
|    | Câble                                            | <u> </u>                            |                              | 24                                                   | 24V       |        | C        |                     |
| 2. | Brancher I<br>sont prése                         | es sign<br>ents.                    | aux 0/4                      | - Person                                             |           |        |          |                     |
|    | Bornes                                           | 40                                  | 41                           | 42                                                   | 43        | 44     | 45       |                     |
|    | Câble                                            | 24                                  | V 24\                        | / /                                                  | An 1<br>+ | A<br>- | n 2<br>+ |                     |
| 3  | Brancher I                                       | a Powe                              | rbox s                       |                                                      |           |        |          |                     |
|    | Bornes                                           | 34                                  | 35                           | 36                                                   | 37        | 38     | 39       |                     |
|    |                                                  |                                     | GND                          | SCL                                                  | GND       | GND    | 24V      |                     |
|    | Câble                                            | SDA                                 |                              |                                                      |           |        |          |                     |

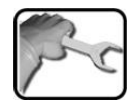

|    | ACTION                                               | INFO                                   | сом                                       | PL./ IN                      | MAGE                         | s                       |      |    |    |          |          |          |          |
|----|------------------------------------------------------|----------------------------------------|-------------------------------------------|------------------------------|------------------------------|-------------------------|------|----|----|----------|----------|----------|----------|
| 5. | Raccorder l'<br>selon le tab<br>Les bo<br>l'AquaScat | 'Aquas<br>leau su<br>ornes c<br>2 sont | Scat 2 a<br>uivant:<br>de racc<br>décrite | à la bc<br>cordem<br>es en ( | îte de<br>nent da<br>Chapiti | conne<br>ans<br>re 4.7. | xion |    |    |          |          |          |          |
|    | Boîte de<br>raccorde-<br>ment                        | 7                                      | 8                                         | 9                            | 10                           | 11                      | 12   | 13 | 14 | 15       | 16       | 17       | 18       |
|    | Désigna-<br>tion                                     | SDA                                    | GND                                       | SCL                          | GND                          | GND                     | 24V  | A  | В  | An<br>1- | An<br>1+ | An<br>2- | An<br>2+ |
|    | Couleur                                              | gr                                     | rs                                        | bl                           | rg                           | vt                      | bru  | bl | ja | noi      | vi       | vt/rs    | rg/bl    |

# 4.5 Position de la boîte de connexion

La boîte connexion se pose sur la surface entre le mur et le support de montage, les passages des câbles vers la droite. Les câbles des sondes passent vers le haut et le câble du photomètre vers le bas.

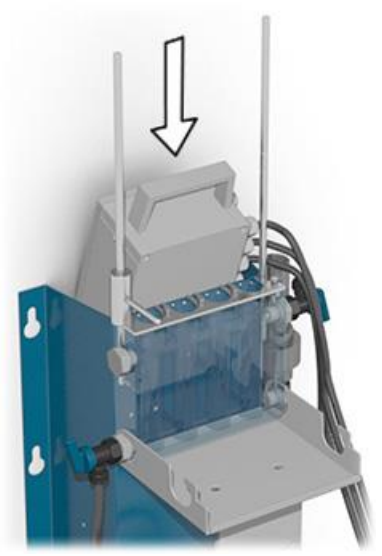

Figure 4: Position de la boîte de connexion

# 4.6 Fixer le photomètre sur le support de base

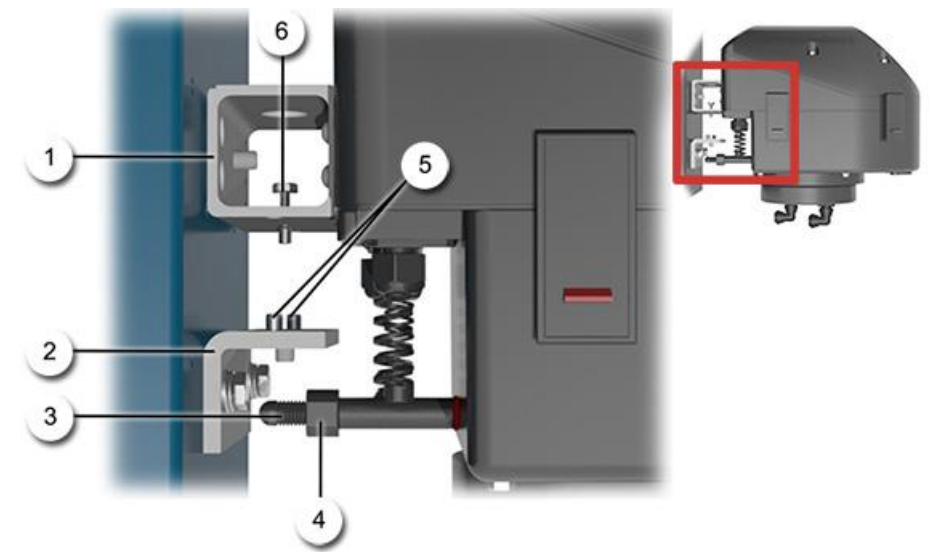

Figure 5: Montage de l'AquaMaster avec AquaScat 2 P

| 1 | Support sur le photomètre | 2 | Equerre de fixation sur le support mural |
|---|---------------------------|---|------------------------------------------|
| 3 | Арриі                     | 4 | Ecrou de blocage                         |
| 5 | Pointes de positionnement | 6 | Vis de fixation                          |

Fixer le photomètre sur le support de base bleu comme suit:

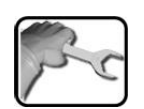

|    | ACTION                                                                                                    | INFO COMPL./ IMAGES |
|----|----------------------------------------------------------------------------------------------------|---------------------|
| 1. | Poser le photomètre sur l'équerre (2) et le fixer<br>par la vis (6).                                                                         | 0                   |
|    | Veiller à ce que les deux pointes de positionnement (flèches/5) sont guidés dans les trous du support du photomètre (1).                     |                     |
| 2. | Aligner le photomètre.<br>2 1: Desserrer l'écrou de fixation (4)                                                                             |                     |
|    | 2.2: Régler la longueur de l'appui (3) de telle<br>façon qu'il s'appuie sur le support de base et<br>soulage ainsi le support du photomètre. |                     |
|    | 2.3: Bloquer l'écrou (4).                                                                                                    |                     |

# 4.7 Raccordement des liaisons électriques

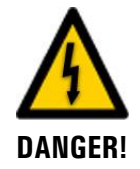

#### Tension dangereuse à l'intérieur de l'appareil:

L'appareil ne disposant pas d'interrupteur d'alimentation, l'ensemble se trouve donc sous tension dès que les liaisons électriques sont raccordées.

1

Les câbles devront être suffisamment longs pour assurer la liberté nécessaire lors des interventions de maintenance sur le photomètre et sa périphérie (p.ex. pour poser le photomètre sur son support auxiliaire).

Etablir les liaisons électriques dans l'ordre suivant:

| dit ! | 6 |   |
|-------|---|---|
| N.    | 5 | ~ |
| 1     | - | a |

|    | ACTION                                                                                                    | INFO COMPL./ IMAGES |
|----|----------------------------------------------------------------------------------------------------|---------------------|
| 1. | Retirer le couvercle de l'AquaScat 2 P en dévis-<br>sant les cinq vis (cercles).                                                            |                     |
| 2. | Raccorder le câble de liaison à 12 conduc-<br>teurs-dans l'AquaScat 2 P.<br>Normalement le photomètre est fourni<br>avec le câble installé. | C C C C             |
|    | 2.1: Introduire le câble à 12 conducteurs pro-<br>venant de la boîte de connexion dans le presse-<br>étoupe (X) et bloquer ce dernier.      | ×                   |

| + | 2 2: Raccorder le câble aux bornes du circuit de                                                                                                    |                                                                                                    |                                                                                             |                                                              |                                                                                    |                                                                                                    |                                                                                                    |  |  |  |
|---|----------------------------------------------------------------------------------------------------|----------------------------------------------------------------------------------------------------|---------------------------------------------------------------------------------------------|--------------------------------------------------------------|------------------------------------------------------------------------------------|----------------------------------------------------------------------------------------------------|----------------------------------------------------------------------------------------------------|--|--|--|
|   | base AQ2 comme suit.                                                                                                    |                                                                                                    |                                                                                             |                                                              |                                                                                    |                                                                                                    |                                                                                                    |  |  |  |
|   | Pos.1) Liaison vers la boîte de connexion                                                                                                    |                                                                                                    |                                                                                             |                                                              |                                                                                    |                                                                                                    |                                                                                                    |  |  |  |
|   | Bornes                                                                                                    | 8                                                                                                    | 3                                                                                           | 9                                                            | )                                                                                  | 16                                                                                                    | 17                                                                                                    |  |  |  |
|   | Désignations                                                                                                    | 2                                                                                                    | 24V                                                                                         | 0                                                            | GND                                                                                | А                                                                                                    | В                                                                                                    |  |  |  |
|   | Couleur câble                                                                                                    | es b                                                                                                    | orun                                                                                        | v                                                            | vert                                                                               | blanc                                                                                                    | jaune                                                                                                    |  |  |  |
|   | Pos. 2) Liaison vers la Powerbox                                                                                                    |                                                                                                    |                                                                                             |                                                              |                                                                                    |                                                                                                    |                                                                                                    |  |  |  |
|   | Bornes                                                                                                    |                                                                                                    | 10                                                                                          |                                                              | 11                                                                                 | 12                                                                                                    | 13                                                                                                    |  |  |  |
|   | Désignations                                                                                                    | S                                                                                                    | DA                                                                                          | (                                                            | GND                                                                                | SCL                                                                                                    | GND                                                                                                    |  |  |  |
|   | Couleur câble                                                                                                    | es q                                                                                                    | gris                                                                                        | r                                                            | rose                                                                               | bleu                                                                                                    | rouge                                                                                                    |  |  |  |
|   | Pos. 3) Ent                                                                                                    | rée                                                                                                    | 0/4                                                                                         | . 20                                                         | 0mA                                                                                |                                                                                                    | 5                                                                                                    |  |  |  |
|   | Bornes                                                                                                    | 24                                                                                                    |                                                                                             | 25                                                           |                                                                                    | 26                                                                                                    | 27                                                                                                    |  |  |  |
|   | Désigna-<br>tions                                                                                                    | mA                                                                                                    | 1 (-)                                                                                       | mA                                                           | . 1 (+)                                                                            | mA 2 (-)                                                                                                    | mA 2 (+)                                                                                                    |  |  |  |
|   | Couleur<br>câbles                                                                                                    | noir                                                                                                    | r                                                                                           | viol                                                         | let                                                                                | gris-<br>rose                                                                                                    | rouge-<br>bleu                                                                                                    |  |  |  |
|   | Désignations                                                                                                    | m                                                                                                    | nA 1 -                                                                                      | n                                                            | nA 1 +                                                                             | mA 2 -                                                                                                    | mA 2 +                                                                                                    |  |  |  |
|   | Circuit de base AQ2:                                                                                                    |                                                                                                    |                                                                                             |                                                              |                                                                                    |                                                                                                    |                                                                                                    |  |  |  |
|   | Désignations                                                                                                    |                                                                                                    | ο<br>                                                                                       |                                                              |                                                                                    | 20<br>mA 2                                                                                                    | 21<br>mA 2 i                                                                                                    |  |  |  |
|   | Modulo I/O:                                                                                                    |                                                                                                    |                                                                                             |                                                              |                                                                                    |                                                                                                    |                                                                                                    |  |  |  |
|   |                                                                                                    | :                                                                                                    |                                                                                             |                                                              |                                                                                    |                                                                                                    |                                                                                                    |  |  |  |
|   |                                                                                                    |                                                                                                    | , <u>v</u>                                                                                  |                                                              |                                                                                    |                                                                                                    | 24                                                                                                    |  |  |  |
|   | Bornes                                                                                                    | 2                                                                                                    | -0                                                                                          |                                                              | 29                                                                                 | 30                                                                                                    | 31                                                                                                    |  |  |  |
|   | Désignations                                                                                                    | rr                                                                                                    | nA 3 -                                                                                      | n                                                            | nA 3 +                                                                             | 30<br>mA 4 -                                                                                                    | 31<br>mA 4 +                                                                                                    |  |  |  |
|   | Désignations<br>Raccorder le                                                                                                    | es sc                                                                                                    | nA 3 -<br><b>ortie</b>                                                                      | 5 CO                                                         | nA 3 +                                                                             | mA 4 -                                                                                                    | 31<br>mA 4 +<br>tion                                                                                                    |  |  |  |
|   | Désignations<br>Raccorder le<br>(module so<br>tableau suiv                                                                                                    | es sc<br>ortie                                                                                                    | nA 3 -<br>ortie:<br>3 cou                                                                   | s co<br>ran                                                  | mA 3 +<br>Durant                                                                   | mA 4 -<br>t en op<br>voies) s                                                                                                    | 31<br>mA 4 +<br>tion<br>selon le                                                                                                    |  |  |  |
|   | Désignations<br>Raccorder le<br>(module so<br>tableau suiv<br>Sorties cour                                                                                                    | es sc<br>ortie<br>/ant:                                                                                                    | nA 3 -<br>ortie:<br>• cou                                                                   | s co<br>ran                                                  | mA 3 +                                                                             | mA 4 -<br>t en op<br>voies) s                                                                                                    | 31<br>mA 4 +<br>tion<br>selon le                                                                                                    |  |  |  |
|   | Bornes<br>Désignations<br>Raccorder le<br>(module so<br>tableau suiv<br>Sorties cour<br>Bornes                                                                                                    | es sc<br>prtie<br>/ant:<br>rant                                                                                                    | nA 3 -<br>ortie:<br>e cou                                                                   | 1001                                                         | mA 3 +<br><b>Duran</b> <sup>1</sup><br><b>It à 4</b><br><u>ule à 4</u><br><u>2</u> | mA 4 -<br>t en op<br>voies) s                                                                                                    | 31<br>mA 4 +<br>tion<br>selon le                                                                                                    |  |  |  |
|   | Bornes<br>Désignations<br>Raccorder le<br>(module sc<br>tableau suiv<br>Sorties cour<br>Bornes<br>Désignations                                                                                              | es sc<br>ortie<br>/ant:<br>rant o                                                                                                    | nA 3 -<br>ortie:<br>cou<br>du m<br>nA 5 -                                                   | 1000                                                         | mA 3 +<br>yurant<br>nt à 4<br>ule à 4<br>2<br>mA 5 +                               | mA 4 -<br>t en op<br>voies) s<br>t voies:<br>3<br>mA 6 -                                                                                                    | 31<br>mA 4 +<br>tion<br>selon le<br>4<br>mA 6 +                                                                                                    |  |  |  |
|   | Désignations<br>Raccorder le<br>(module so<br>tableau suiv<br>Sorties cour<br>Bornes<br>Désignations                                                                                                    | es sc<br>prtie<br>/ant:<br>rant o                                                                                                    | nA 3 -<br>prtie<br>cout<br>du m<br>nA 5 -                                                   | 1000                                                         | mA 3 +<br>yuran<br>nt à 4<br>ule à 4<br>2<br>mA 5 +                                | 30         mA 4 -         t en op         voies) 9         1 voies:         3         mA 6 -                                                                                | 31<br>mA 4 +<br>tion<br>selon le<br>4<br>mA 6 +                                                                                                    |  |  |  |
|   | Bornes<br>Désignations<br>Raccorder le<br><b>(module so</b><br>tableau suiv<br>Sorties cour<br>Bornes<br>Désignations                                                                                       | es so<br>prtie<br>/ant:<br>rant /<br>1<br>m                                                                                                    | nA 3 -<br><b>ortie</b><br><b>cou</b><br><b>du</b> m<br>nA 5 -<br>;                          | 12<br>n<br>s co<br>iran<br>10di<br>22<br>n                   | mA 3 +<br>purant<br>nt à 4<br>ule à 4<br>2<br>mA 5 +                               | 30       mA 4 -       t en op       voies) 9       1 voies:       3       mA 6 -       7                                                                                    | 31<br>mA 4 +<br>tion<br>selon le<br>4<br>mA 6 +                                                                                                    |  |  |  |
|   | Bornes<br>Désignations<br>Raccorder le<br>(module so<br>tableau suiv<br>Sorties cour<br>Bornes<br>Désignations<br>Bornes<br>Désignations                                                                    | es sc<br>prtie<br>/ant:<br>rant of<br>1<br>m                                                                                                    | nA 3 -<br>ortie:<br>du m<br>nA 5 -<br>,<br>nA 7 -                                           | 1 2<br>1 n<br>5 CC<br>1 ran<br>1 odl<br>2<br>1 n<br>6<br>1 n | mA 3 +<br>puran<br>nt à 4<br>ule à 4<br>2<br>nA 5 +<br>5<br>nA 7 +                 | 30         mA 4 -         t en op         voies) s         1 voies:         3         mA 6 -         7         mA 8 -                                                       | 31<br>mA 4 +<br>tion<br>selon le<br>4<br>mA 6 +<br>8<br>mA 8 +                                                                                           |  |  |  |
|   | Bornes<br>Désignations<br>Raccorder le<br><b>(module sc</b><br>tableau suiv<br>Sorties cour<br>Bornes<br>Désignations<br>Bornes<br>Désignations                                                             | 2<br>m<br>es sc<br>ortie<br>/ant:<br>rant (<br>1<br>m<br>m                                                                                                    | nA 3 -<br>nA 3 -<br>ortie<br>cou<br>cu<br>du m<br>nA 5 -<br>nA 7 -<br>sort                  |                                                              | mA 3 +<br>puran<br>nt à 4<br>ule à 4<br>2<br>mA 5 +<br>mA 7 +<br>relais            | 30         mA 4 -         t en op         voies)         1 voies:         3         mA 6 -         7         mA 8 -         selon le                                        | 31<br>mA 4 +<br>tion<br>selon le<br>4<br>mA 6 +<br>8<br>mA 8 +                                                                                           |  |  |  |
|   | Bornes<br>Désignations<br>Raccorder le<br><b>(module so</b><br>tableau suiv<br>Sorties cour<br>Bornes<br>Désignations<br>Bornes<br>Désignations<br>Raccorder le<br>suivant:                                 | es sc<br>ortie<br>/ant:<br>rant (<br>1<br>m<br>5<br>m<br>es 2                                                                                                    | nA 3 -<br>ortie<br>coutie<br>coutie<br>du m<br>nA 5 -<br>nA 7 -<br>sort                     | s cc<br>iran                                                 | mA 3 +<br>puran<br>nt à 4<br>ule à 4<br>2<br>mA 5 +<br>5<br>mA 7 +<br>relais       | 30         mA 4 -         t en op         voies) s         1 voies:         3         mA 6 -         7         mA 8 -         selon le                                      | 31         mA 4 +         tion         selon le         4         mA 6 +         8         mA 8 +         e tableau                                      |  |  |  |
|   | Bornes<br>Désignations<br>Raccorder le<br><b>(module sc</b><br>tableau suiv<br>Sorties cour<br>Bornes<br>Désignations<br>Bornes<br>Désignations<br>Raccorder le<br>suivant:<br>Circuit de b                 | 2<br>m<br>es sc<br>ortie<br>/ant:<br>/ant:<br>/ant:<br>/ant:<br>/ant:<br>//ant:<br>/<br>/<br>/<br>/<br>/<br>/<br>/<br>/<br>/<br>/<br>/<br>/<br>/<br>/<br>/<br>/<br>/ | nA 3 -<br>nA 3 -<br>ortie<br>cout<br>cut<br>du m<br>nA 5 -<br>nA 7 -<br>sort<br>sort<br>AQ2 | s cc<br>iran<br>22<br>n<br>n<br>6<br>n<br>ies                | mA 3 +<br>puran<br>nt à 4<br>ule à 4<br>2<br>mA 5 +<br>mA 7 +<br>relais            | 30         mA 4 -         t en op         voies)         1 voies:         3         mA 6 -         7         mA 8 -         selon le                                        | 31         mA 4 +         tion         selon le         4         mA 6 +         8         mA 8 +         e tableau                                      |  |  |  |
|   | Bornes<br>Désignations<br>Raccorder le<br>(module sc<br>tableau suiv<br>Sorties cour<br>Bornes<br>Désignations<br>Raccorder le<br>suivant:<br>Circuit de b<br>Bornes                                        | es sc<br>ortie<br>/ant:<br>/ant://ant://ant:/                                                                                                    | nA 3 -<br>ortie<br>cou<br>du m<br>nA 5 -<br>nA 7 -<br>sort<br>AQ2<br>1                      | 1 2<br>1 n<br>1 n<br>1 n<br>1 n<br>1 n<br>1 n<br>1 n<br>1 n  | mA 3 +<br>puran<br>nt à 4<br>ule à 4<br>2<br>mA 5 +<br>mA 7 +<br>relais            | 30         mA 4 -         t en op         voies)         1 voies:         3         mA 6 -         7         mA 8 -         selon le         4       5                      | 31         mA 4 +         tion         selon le         4         mA 6 +         8         mA 8 +         e tableau         5       6                    |  |  |  |
|   | Bornes<br>Désignations<br>Raccorder le<br>(module so<br>tableau suiv<br>Sorties cour<br>Bornes<br>Désignations<br>Bornes<br>Désignations<br>Raccorder le<br>suivant:<br>Circuit de b<br>Bornes<br>Fonctions | 2<br>m<br>es sc<br>ortie<br>/ant:<br>/ant:<br>/ant:<br>/<br>/<br>m<br>es 2                                                                                                    | nA 3 -<br>nA 3 -<br>ortie<br>cou<br>du m<br>nA 5 -<br>nA 7 -<br>sort<br>AQ2<br>1<br>VF      | nodu<br>nodu<br>nodu<br>n<br>n<br>ies                        | mA 3 +<br>puran<br>nt à 4<br>ule à 4<br>2<br>nA 5 +<br>nA 7 +<br>relais<br>3<br>C  | 30         mA 4 -         t en op         voies) :         1 voies:         3         mA 6 -         7         mA 8 -         selon le         4       5         NF       N | 31         mA 4 +         tion         selon le         4         mA 6 +         8         mA 8 +         e tableau         6       6         IO       C |  |  |  |

|    | ACTION                                                                                                    |                                 |                              |                                   |                        | INFO COMPL./ IMAGES      |                               |                           |   |
|----|----------------------------------------------------------------------------------------------------|---------------------------------|------------------------------|-----------------------------------|------------------------|--------------------------|-------------------------------|---------------------------|---|
| 6. | Raccorder les <b>entrées et sorties numériques</b><br>selon le tableau suivant:<br><b>Sorties 3 7 sur le module I/O</b>                                    |                                 |                              |                                   |                        |                          | → Manuel de référence         |                           |   |
|    |                                                                                                    |                                 |                              |                                   |                        |                          |                               |                           |   |
|    | Bornes                                                                                                    | 32                              | 33                           | 34                                | 35                     | 36                       | 41                            | 42                        |   |
|    | Désigna-<br>tions                                                                                                    | Out<br>3                        | Out<br>4                     | Out<br>5                          | Out<br>6               | : Ou<br>7                | t ST                          | ST<br>GND                 |   |
|    | Entrées 2                                                                                                    | ? 5 s                           | sur le                       | moo                               | dule                   |                          |                               |                           |   |
|    | Bornes                                                                                                    | 37                              | 38                           | 8 3                               | 39                     | 40                       | 41                            | 42                        |   |
|    | Désignation                                                                                                    | ns In                           | 2 In                         | 3                                 | n 4                    | In 5                     | ST                            | ST<br>GND                 |   |
| 7. | En cas de<br>lais de co<br>du photor<br>Circuit de<br>Bornes<br>Désignation                                                                                | prése<br>ntact<br>nètre<br>base | nce c<br>selor<br>AQ2:<br>22 | l'un <b>c</b><br>accor<br>n le ta | der ablea<br>23<br>GND | tmèt<br>au cir<br>iu sui | <b>re a</b> v<br>cuit<br>vant | <b>vec re-</b><br>de base |   |
|    | 2 03.9.14.10.                                                                                                    |                                 |                              |                                   |                        |                          |                               |                           | × |
| 8. | En présence d'interfaces telles que Modbus<br>RTU, Profibus-DP ou HART, les monter et<br>raccorder sur le circuit de base selon le manuel<br>de référence. |                                 |                              |                                   |                        |                          |                               |                           |   |
| 9. | Remonter                                                                                                    | le co                           | uverc                        | le.                               |                        |                          |                               |                           |   |

# 4.8 Installer des sondes (avant mise en route)

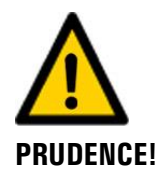

#### Endommager les sondes par manipulation inadaptée.

Il faut manipuler les sondes de pH et de Redox/ORP avec prudence. Les sondes de pH comportent une membrane de verre délicate et ceux de Redox/ORP sont équipés d'un fil de platine très fin à leur pointe. Ils peuvent donc être endommagés par des attouchements imprudents à la pointe et d'un nettoyage inadapté.

Les sondes de pH et Redox/ORP ne devraient pas sécher. S'ils ne sont pas utilisés pendant un certain temps, il faut garder les pointes de mesure dans une solution de stockage (p.ex. une solution de chlorure de potassium à 3 mole/l.

- Ne pas toucher la pointe des électrodes de pH et Redox/ORP, sauf en cas de nécessité absolue.
- N'utiliser que des produits de nettoyage selon Chapitre 8.1.1.3.

Les sondes d'oxygène et de conductivité sont mécaniquement plus robustes. Il faut toutefois les manipuler soigneusement aussi.

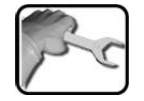

|    | ACTION                                                                                                    | INFO COMPL / IMAGES |
|----|----------------------------------------------------------------------------------------------------|---------------------|
| 1. | Fermer l'alimentation du bloc de mesure (X) et<br>ouvrir son évacuation (Y).                                                    | x                   |
| 2. | Soulever légèrement l'abattant du bloc de me-<br>sure, puis l'abaisser.                                                         |                     |
| 3. | Faire pivoter le bras de verrouillage du bloc de mesure.                                                                        |                     |
| 4. | En présence d'une sonde de pH ou Redox,<br>remplir le bloc de mesure d'eau à moitié. Ceci<br>pour éviter que la sonde ne sèche. |                     |

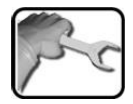

| [ |    | ACTION                                                                                                    | INFO COMPL./ IMAGES |
|---|----|----------------------------------------------------------------------------------------------------|---------------------|
|   | 5. | Introduire la sonde dans le bloc de mesure, la désignation (p.ex. pH) vers l'avant, puis l'enficher par une pression modérée.<br>Retirer préalablement le capuchon de protection des sondes de pH ou Redox/ORP.                                                                         |                     |
|   |    | tance. Touterois, la petite fuite d'electrolyte<br>des systèmes de référence des sondes de pH<br>et Redox/ORP fait qu'il est préférable de les<br>positionner à la droite du sonde de conducti-<br>vité.<br>Fermer les ouvertures de sondes non occu-<br>pées par les bouchons fournis. |                     |
|   | 6. | Fermer le bloc de mesure en remettant le bras<br>de verrouillage en place.                                                                                                    | <b>BALLA</b>        |
|   | 7. | Visser les câbles provenant de la boîte de con-<br>nexion sur les sondes.                                                                                                    |                     |
|   |    | L'attribution des câbles aux sondes<br>n'est pas critique. L'identification des sondes<br>se fait par le système en automatique.                                                                                                    |                     |
|   | 8. | Remettre en place l'abattant du bloc de me-<br>sure.                                                                                                    |                     |
|   |    | Si le bras de verrouillage n'a pas été<br>mis en place correctement sur le bloc de me-<br>sure, l'abattant ne peut pas être fermé.                                                                                                    |                     |

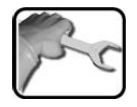

|    | ACTION                                                              | INFO COMPL./ IMAGES |
|----|---------------------------------------------------------------------|---------------------|
| 9. | Attacher les câbles à la tige de droite par des colliers (flèches). |                     |
# 4.9 Raccorder l'eau

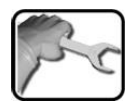

|    | ACTION                                                                                                    | INFO COMPL./ IMAGES |
|----|----------------------------------------------------------------------------------------------------|---------------------|
| 1. | Fixer le flexible d'alimentation sur l'arrivée prin-<br>cipale d'échantillon (A) ou (F) sur l'entrée du<br>photomètre.<br>Les raccordements des flexibles se font comme<br>suit: |                     |
|    | Enfoncer le raccord.<br>Retirer le flexible du raccord.                                                                                                    |                     |
|    | Fixer le flexible: enfoncer le flexible dans le rac-<br>cord en exerçant un peu de pression.                                                                                     |                     |
| 2. | En présence d'un débitmètre (B) en option seu-<br>lement: Chapitre 2.4<br>2.1: Raccorder le flexible de liaison vers le pho-<br>tomètre (F) sur l'alimentation d'échantillon     |                     |
|    | principale (A) coté sortie.                                                                                                    |                     |
|    | 2.2: Raccorder l'autre côté du flexible de liaison sur l'entrée du photomètre (F).                                                                                               |                     |
| З. | 3.1: Raccorder le flexible de liaison vers le bloc<br>de mesure sur la sortie du photomètre (E).                                                                                 |                     |
|    | 3.2: Raccorder l'autre côté du flexible sur le robinet de réglage de l'alimentation du bloc de mesure (C).                                                                       |                     |
| 4. | Raccorder le flexible de sortie sur le robinet de réglage d'évacuation du bloc de mesure (D).                                                                                    |                     |

#### 4.10 Montage du débitmètre en option

Pour pouvoir vérifier le débit de l'eau régulièrement, SIGRIST recommande l'installation d'un débitmètre simple. Veiller aux points suivants lors du montage du débitmètre:

- Le débitmètre se monte entre l'alimentation principale de l'échantillon et l'entrée du photomètre.
- Lors de variations du débit d'eau vers le haut ou le bas, des erreurs de mesure peuvent se produire! On peut les éviter en montant un débitmètre à seuils.

# 5 Mise en service

La première mise en route de l'interface d'utilisateur Web via l'interface Ethernet est décrite dans le manuel de référence. En cas de dérangements consulter le Chapitre 9.

Pour la première mise en route procéder selon le tableau suivant:

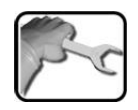

|    | ACTION                                                                                                    | INFO COMPL./ IMAGES        |
|----|----------------------------------------------------------------------------------------------------|----------------------------|
| 1. | Vérifier le montage du photomètre et sa pé-<br>riphérie.<br>Vérifier si les sondes sont montés correctement<br>dans le bloc de mesure.                                                                                                    | Chapitre 4<br>Chapitre 4.8 |
| 2. | Vérifier tous les raccordements de<br>l'ensemble.<br>Contrôler les raccordements d'eau, entrées et sor-<br>ties.                                                                                                    |                            |
| 3. | Etablir l'alimentation d'eau vers le photo-<br>mètre comme suit.<br>3.1: S'assurer que le robinet de réglage d'entrée<br>(C) du bloc de mesure soit fermé.                                                                                                    | c - D                      |
|    | 3.2: Ouvrir l'arrivée principale d'eau (A, si pré-<br>sent).                                                                                                    |                            |
| 4. | Etablir l'alimentation d'eau vers le bloc de<br>mesure et régler son débit.                                                                                                    |                            |
|    | <ul><li>4.1: Ouvrir complètement le robinet de réglage</li><li>(C) de l'alimentation d'eau du bloc de mesure.</li></ul>                                                                                                    |                            |
|    | <ul> <li>4.2: Ouvrir le robinet de réglage (D) de la sortie jusqu'au débit voulu.</li> <li>Il faut que le bloc de mesure et l'AquaScat 2 soit sous pression pour éviter le dégazage de l'eau et les problèmes de mesure qui en découlent. Ceci est obtenu par le réglage du débit par le robinet de sortie (D).</li> </ul> |                            |

|     | ACTION                                                                                                    | INFO COMPL./ IMAGES                                                                                                    |
|-----|----------------------------------------------------------------------------------------------------|----------------------------------------------------------------------------------------------------|
| 5.  | <ul> <li>Etablir l'alimentation électrique de l'ensemble.</li> <li>5.1 Etablir l'alimentation par la boîte de connexion. L'écran d'accueil s'affiche. Chapitre 4.1</li> <li>Le réglage en usine de la langue est l'anglais. Lors de la première mise en route la langue affichée est donc l'anglais.</li> </ul> | Welcome                                                                                                    |
|     | 5.2: L'appareil effectue un contrôle de fonction-<br>nement interne.                                                                                                    | Function control:<br>Paraneter:<br>UserBata OK<br>ExperiBatagData OK<br>ExperiBatagData OK<br>DisdayBatagData: OK<br>DisdayBatagData: OK<br>Hardware:<br>RTC: OK<br>Grabbe-Controller: OK<br>Toth-Potroller: OK<br>I/O: OK                 |
|     | 5.3: L'appareil est prêt à mesurer.                                                                                                    | Copy         Loger         Hodust #1           0.016         C1         Turb           8.792         C2         Oxygen           376.6         C3         Conduct           0.662         C4         pH           PH         PH         PH |
| 6.  | Sélectionner la langue d'exploitation.                                                                                                    | Chapitre 7.1                                                                                                    |
| 7.  | Régler les sorties courant si elles sont présentes.                                                                                                    | Chapitre 7.2                                                                                                    |
| 8.  | Régler les seuils.                                                                                                    | Chapitre 7.3                                                                                                    |
| 9.  | Composer le code d'accès.                                                                                                    | Chapitre 7.9                                                                                                    |
| 10. | Copier les données configurées sur la carte microSD.                                                                                                    | Chapitre 7.10                                                                                                    |

# 6 Maniement

#### 6.1 Généralités du maniement

Ce document ne décrit que les exemples pratiques de la configuration des menus nécessaires pour les premiers pas. Toutes les autres possibilités de réglage sont traitées dans le manuel de référence. L'utilisation de la surface Web est décrite en détail dans le manuel de référence.

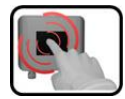

L'appareil comprend un écran tactile. On le manipule donc en le touchant avec le doigt. Les éléments de navigation changent de couleur lors du contact tactile.

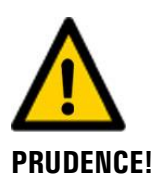

#### Ecran tactile sensible.

L'écran tactile peut être endommagé par une manipulation impropre. Ces dommages peuvent être évités par les précautions suivantes:

- Ne toucher l'écran uniquement avec les doigts et ne pas utiliser d'objets pointus.
- Manipuler l'écran tactile avec des pressions légères.
- Ne pas nettoyer l'écran tactile avec des solvants ou autres produits chimiques.

### 6.2 Eléments de commande en service de mesure

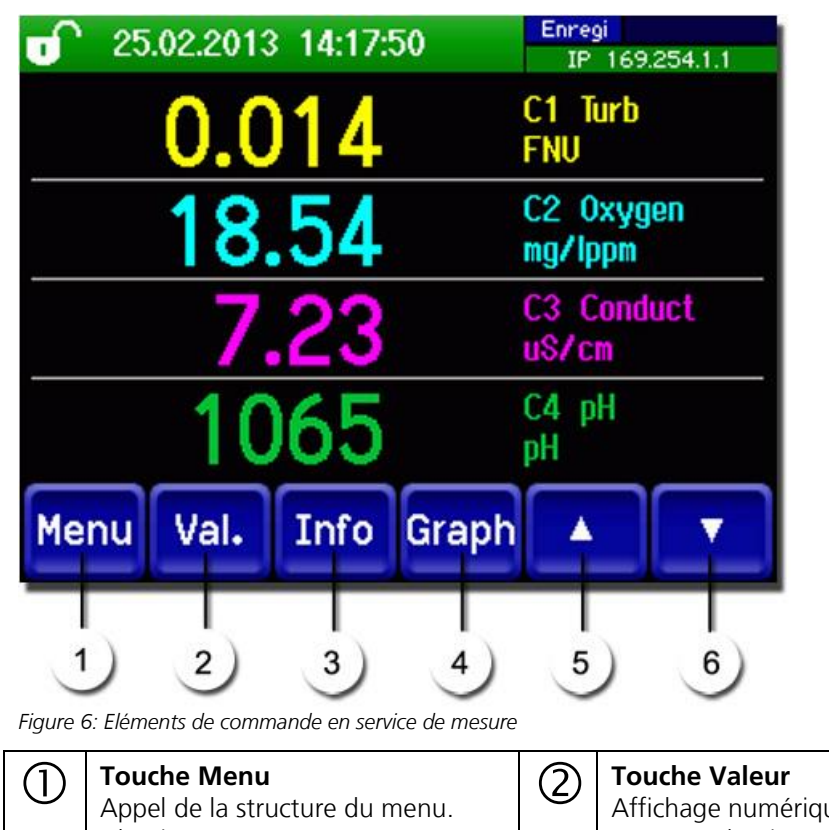

| (1) | <b>Touche Menu</b><br>Appel de la structure du menu.<br>Chapitre 6.3       | 2 | <b>Touche Valeur</b><br>Affichage numérique des valeurs de<br>mesure. Chapitre 6.4                                                                   |
|-----|----------------------------------------------------------------------------|---|----------------------------------------------------------------------------------------------------|
| 3   | <b>Touche Info</b><br>Affichage de l'écran<br>d'informations. Chapitre 6.5 | 4 | <b>Touche Graph</b><br>Affichage graphique des valeurs de<br>mesure.<br>Chapitre 6.6                                                                 |
| 5   | Flèche vers le haut<br>Passer à la page précédente.                        | 6 | Flèche vers le bas<br>Passer à la page suivante. Quatre ca-<br>naux sont affichés par page. Cette<br>touche permet de voir les canaux sui-<br>vants. |

#### 6.3 Touche Menu

Actionner la touche **Menu** et composer le code accès pour atteindre la structure du menu. L'appareil se trouve désormais en mode intervention. L'utilisation en mode intervention est décrite du Chapitre 6.10.

#### 6.4 Touche Val. (valeur)

En actionnant la touche **Val.** (valeur) les mesures sont représentées sous forme numérique. Voir la description détaillée du Chapitre 6.8.

#### 6.5 Touche Info

En actionnant la touche **Info** on obtient une vue globale des réglages de l'appareil. Ils sont décrits ci-après:

#### 6.5.1 Page 2 touche Info

|          | 0 25.02.2013 14:18:15                                                                                                    | 5                            | Enregi<br>IP 169.254.1.1                       |
|----------|----------------------------------------------------------------------------------------------------|------------------------------|------------------------------------------------|
| 1        | Sorties courant:<br>I1: Inactif DM1 0.00<br>I2: Inactif DM1 0.00<br>I3: Inac DM DM 0.00<br>I4: Inac DM 0.00<br>Menu Val. Info 0 | -500<br>-500<br>-500<br>-500 | Entrées:<br>00000<br>Sorties :<br>0000000<br>3 |
|          | 4                                                                                                    |                              |                                                |
| Figure . | 7: Affichage Info                                                                                                    |                              |                                                |
| 1        | Informations sur les sorties courant<br>Standard I1 14<br>(avec circuit imprime supplémen-<br>taire I1 18)                      | 2                            | Etat des entrées<br>→ Manuel de référence      |
|          | X: Source de la sortie courant<br>Y: Domaine de mesure de la sortie<br>courant                                                  |                              |                                                |
| 3        | Etat des sorties<br>→ Manuel de référence                                                                                       | 4                            | Touches des menus principaux                   |

#### Page 2 touche Info 6.5.2

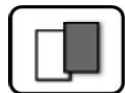

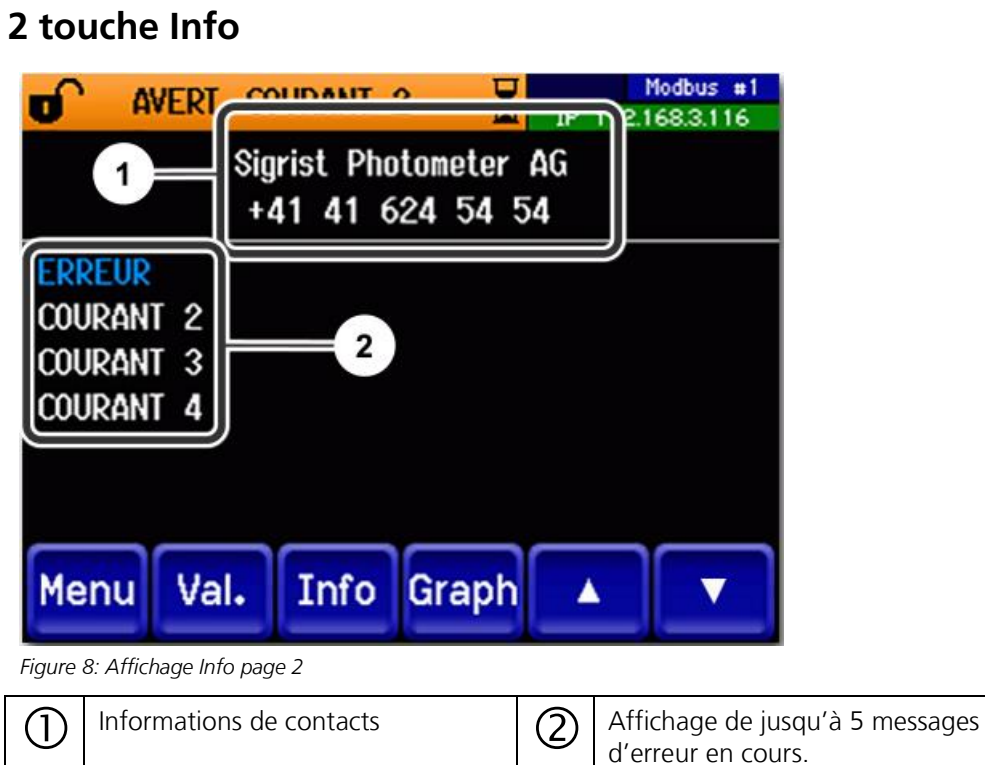

### 6.5.3 Page 3 Touche Info

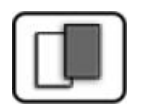

Affichage de l'état de tous les capteurs raccordés.

| O AVERT. S5   | <b>d</b> ' AVERT. S5 HUMIDITE |               |
|---------------|-------------------------------|---------------|
| C1 TurBiScat  | 420032                        | AUCUNE ERREUR |
| C2 TurBiScat  | 410000                        | AUCUNE ERREUR |
| C3 TurBiScat  | 420024                        | AUCUNE ERREUR |
| C4 TurBiScat  | 420009                        | AUCUNE ERREUR |
| C5 PhaseGuard | 460000                        | HUMIDITE      |
| C6 pH         | 2376                          | ETALONNAGE    |
|               | 2                             | 3             |
| Menu Val.     | Info Gra                      | aph 🔺         |

Figure 9: Affichage Info page 3

| 1 | Désignation du capteur      | 2 | Numéro de série du capteur corres-<br>pondant |
|---|-----------------------------|---|-----------------------------------------------|
| 3 | Message d'erreur Chapitre 9 |   |                                               |

#### 6.6 Touche Graph

En actionnant la touche **Graph** on obtient un graphique qui représente des valeurs de mesure sur un laps de temps défini.

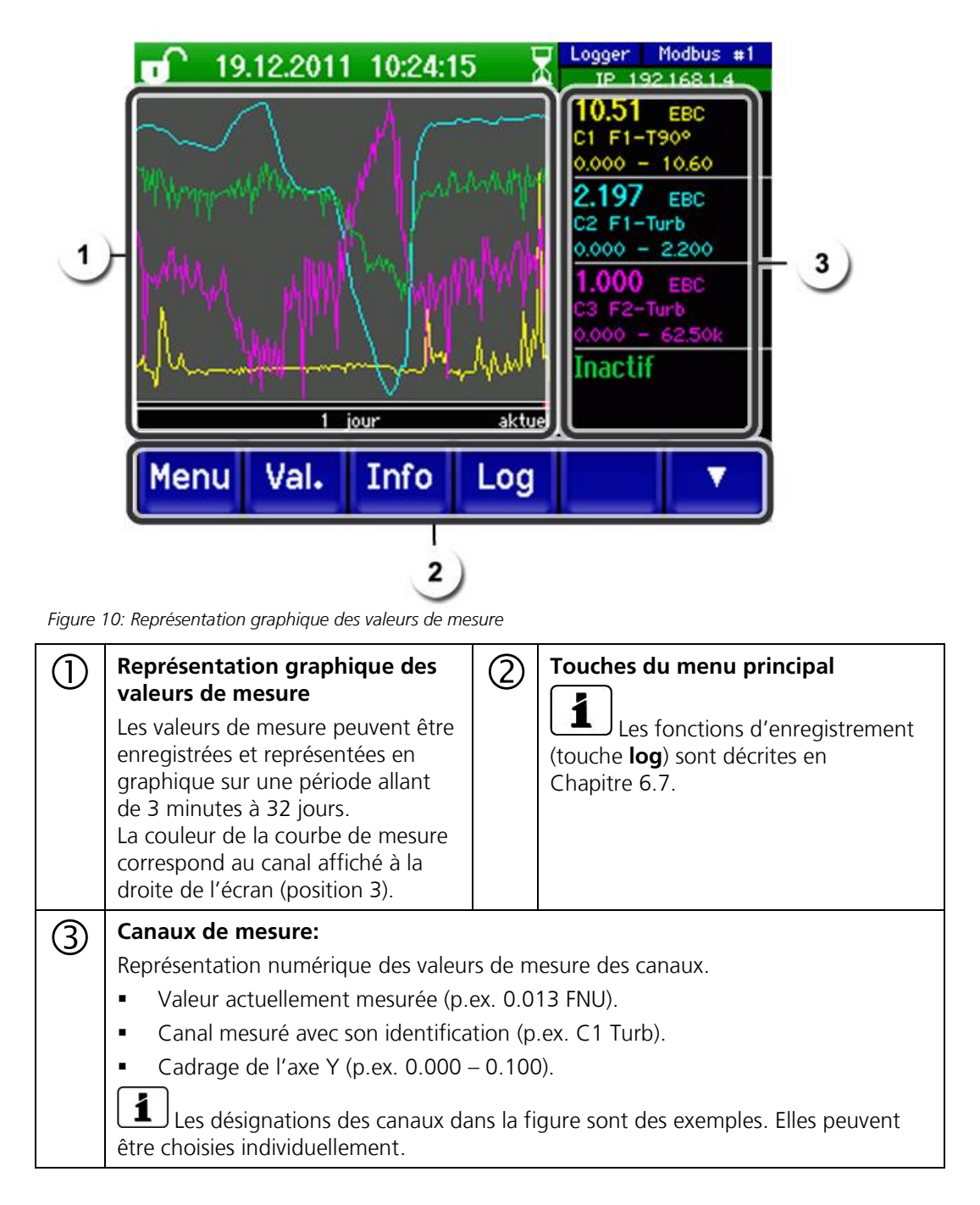

### 6.7 Fonctions de l'écran Log (touche Log)

Cet enregistreur d'écran est indépendant de l'enregistreur de données qui est géré dans le menu **Logger** et mémorise sur la carte microSD.

L'enregistreur d'écran mémorise les données des derniers 32 jours par intervalles d'une minute. Elles peuvent être appelées par le menu **Log**.

Si l'appareil a été hors service pendant plus de 32 jours les données de l'enregistreur sont reinitialisées. Un sablier apparaît alors pendant environ 1.5 minutes sur l'affichage graphique. Pendant ce temps les données de l'enregistreur ne sont pas disponibles.

La touche **Log** existe uniquement dans le menu principal sur l'écran graphique. Il faut d'abord actionner la touche **Graph** sous **Val.**. En actionnant la touche **Log** on fait apparaître l'écran suivant:

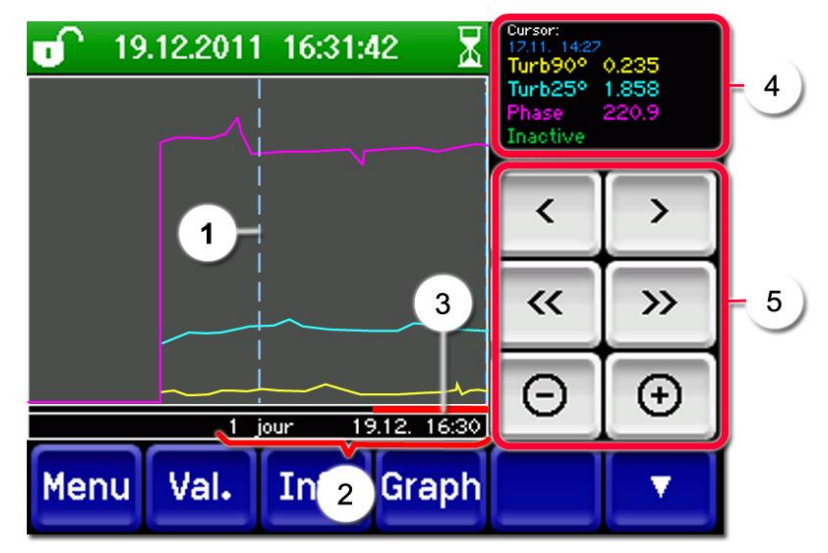

Figure 11: Fonctions de l'affichage Log

| 1       | Le curseur montre la position de<br>temps qui est représenté en pos. 4.<br>La position du curseur peut être<br>modifiée soit par un toucher bref<br>du bout ou en actionnant les<br>touches .                                                                                                    | 2 | Laps de temps représenté<br>Les domaines suivants peuvent être<br>choisi: 3min./15min./1h./<br>3h./9h./1jour/3jours/10jours/32jours |
|---------|----------------------------------------------------------------------------------------------------|---|----------------------------------------------------------------------------------------------------|
| $\odot$ | Une ligne rouge indique la durée<br>actuellement affichée par rapport<br>au temps total.                                                                                                    |   | Valeurs de mesure qui ont été relevées<br>à la position du curseur.                                                                 |
| 5       | <ul> <li></li> <li></li> <li></li> <li>Déplace la position du curseur. En prolongeant le contact sur la touche la vitesse du curseur s'accélère.</li> <li></li> <li></li> <li></li> <li>Fait sauter d'un domaine réglé sous point 2 vers l'avant ou l'arrière.</li> <li></li> <li></li> <li>Agrandit (+) ou réduit (-) la découpe autour de la position du curseur.</li> </ul> |   |                                                                                                    |

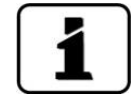

Dans le menu **Affichage/général** on peut définir si les valeurs affichées doivent être des minima, maxima ou moyennes. → Manuel de référence En actionnant la touche **Graph** on active la représentation graphique.

### 6.8 Affichages en mode mesure

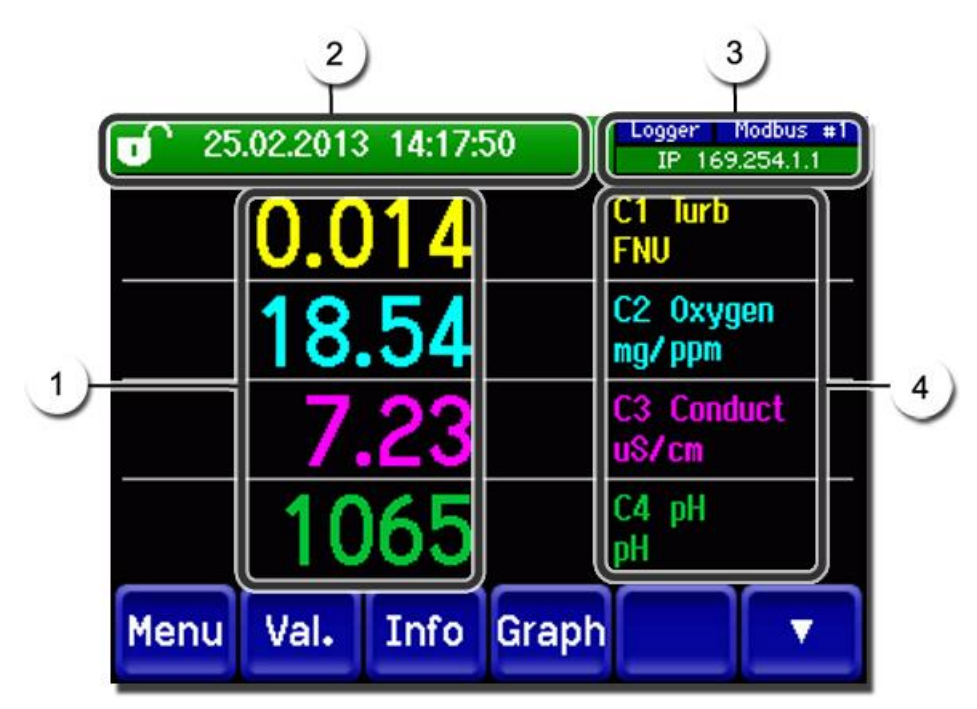

Figure 12: Affichages en mode mesure

| 1 | Valeur(s) de mesure<br>Des valeurs qui dépassent le do-<br>maine de mesure maximum ne<br>sont pas affichées, mais remplacées<br>par <b>****</b> .                                                                                                    | 2 | Ligne d'état<br>En mode mesure la ligne d'état est<br>verte et affiche la date et l'heure.<br>Si des perturbations se produi-<br>sent, des messages d'erreur et<br>d'avertissement s'affichent et la ligne<br>d'état passe à l'orange ou au rouge. |
|---|----------------------------------------------------------------------------------------------------|---|----------------------------------------------------------------------------------------------------|
| 3 | <ul> <li>Indications d'interfaces</li> <li>En haut à gauche: état de<br/>l'enregistreur</li> <li>En haut à droite: état Modbus,<br/>HART ou Profibus</li> <li>En bas: état Ethernet IP<br/>Les messages suivants peuvent<br/>apparaître:     <ul> <li>IP Pas de liaison (câble non<br/>raccordé)</li> <li>IP DHCP en cours</li> <li>IP 169.254.1.1 (exemple<br/>d'adresse)</li> </ul> </li> <li>Code couleurs:</li> <li>Noir: Pas actif, pas présent<br/>Bleu: Activé en état de repos<br/>Vert: Actif<br/>Rouge: Erreur</li> </ul> | 4 | Désignation des canaux avec unités<br>Les désignations des canaux dans<br>la figure sont des exemples. Elles peu-<br>vent être choisies individuellement.                                                                                          |

### 6.9 Activer ou désactiver le blocage de l'écran

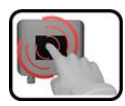

|    | ACTION                                |                                                                                                    |                                                                                                    |
|----|---------------------------------------|----------------------------------------------------------------------------------------------------|----------------------------------------------------------------------------------------------------|
| 1. | Toucher<br>gauche.                    | le symbole de cadenas en haut à                                                                                                    | 07.0       2013       17:25:50       Mothus       a1         0.05       C1       Turb       FNU         8.78       C2       0xygen         372.0       C3       Canduct         0.774       C4       pH         Menu       Val.       Info       Graph                                |
| 2. | Actionne<br>moins d'<br>Le symbo<br>D | er la touche flèche en bas à droite<br>une seconde plus tard.<br>ole de cadenas change comme suit:<br>Affichage non verrouillé<br>Affichage verrouillé | C         07.02.2013         17:20:18         Modus: #1           0.07         C1         Turb           8.78         C2         0xygen           mg/lpm         371.8         c3 Conduct           7.74         C4         pH           Menu         Val.         Info         Graph |

#### 6.10 Passer en service intervention

L'ensemble est configuré en service intervention. Les mesures sont interrompues et l'affichage présente les menus principaux. Le passage en service intervention se fait comme suit:

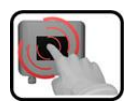

|    | MANIPULATION                                        | INFO COMPL./ IMAGES                                     |
|----|-----------------------------------------------------|---------------------------------------------------------|
| 1. | Actionner la touche <b>Menu</b> .                   |                                                         |
| 2. | Composer le code d'accès et valider par <b>OK</b> . | Le réglage d'usine est <b>0.</b>                        |
| 3. | Choisir le menu <b>Local</b> ou <b>C 1 8</b> .      | L'appareil se trouve désormais en service intervention. |

Effets du service intervention:

- \* Les valeurs de mesure aux interfaces numériques restent sur les dernières valeurs.
- \* Les sorties courant passent à 0/4 mA ou restent sur les dernières valeurs mesurées, selon la configuration choisie.
- Les seuils sont désactivés.
- Si une sortie est programmée pour le service intervention, elle est activée.
- Les messages d'erreur sont désactivés.

\* Ceci n'est pas valable si le paramètre Local\Sorties courant\Général\Si interv. est réglé sur Mesure.

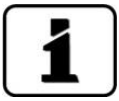

Pour atteindre le service mesure, actionner la touche **Mes**. Pendant le changement du service intervention au service mesure, le sablier apparaît pendant env. 20 secondes sur le champ d'information. Les valeurs de mesure sont gelées pendant ce laps temps.

#### 6.11 Eléments de commande en mode intervention

#### 6.11.1 Eléments d'entrée en service intervention

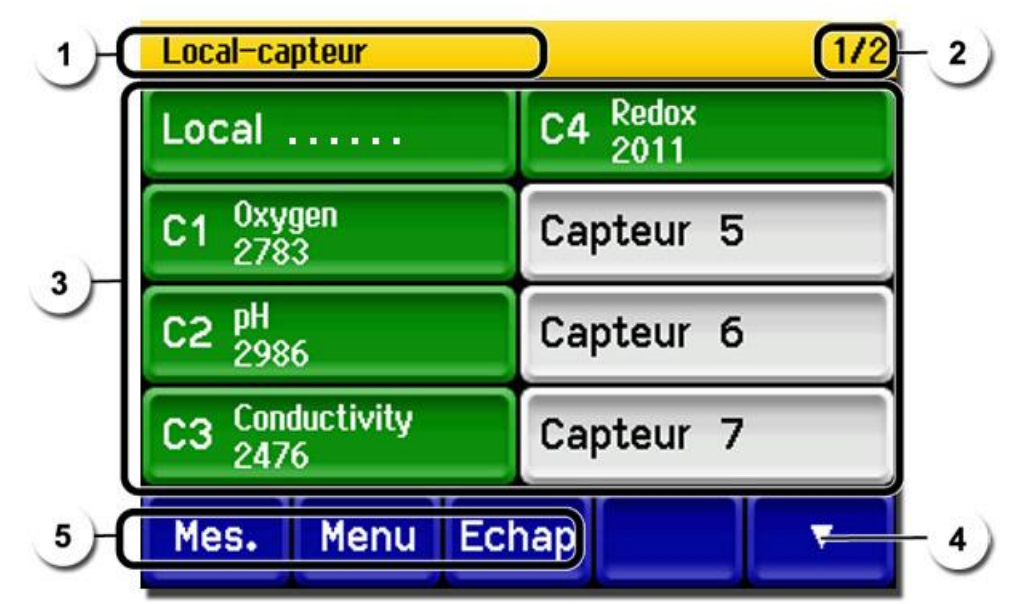

Figure 13: Eléments d'entrée en service intervention

| $\bigcirc$ | Chemin d'accès                                                                                                    | 2 | No. de page/total des pages |
|------------|----------------------------------------------------------------------------------------------------|---|-----------------------------|
| 3          | Menus principaux<br>Toutes les fonctions de<br>l'AquaMaster sont programmées<br>par le menu <b>Local</b><br>Selon les sondes présents les me-<br>nus correspondants <b>C 1 8 (sonde<br/>1 8).</b> apparaissent.<br>Les sondes peuvent être configu-<br>rées dans ces menus.                                                | 4 | Page suivante               |
| 5          | Touche <b>Mes.:</b><br>L'appareil passe en service mesure.<br>Touche <b>Menu:</b><br>L'affichage revient en arrière de nouveau, mais reste en service intervention.<br>Touche <b>Echap:</b><br>L'affichage revient en arrière de nouveau dans la hiérarchie des menus jusqu'à at-<br>teindre finalement le service mesure. |   |                             |

#### 6.11.2 Saisie numérique

La saisie de chiffres et données se fait par l'écran suivant:

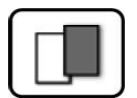

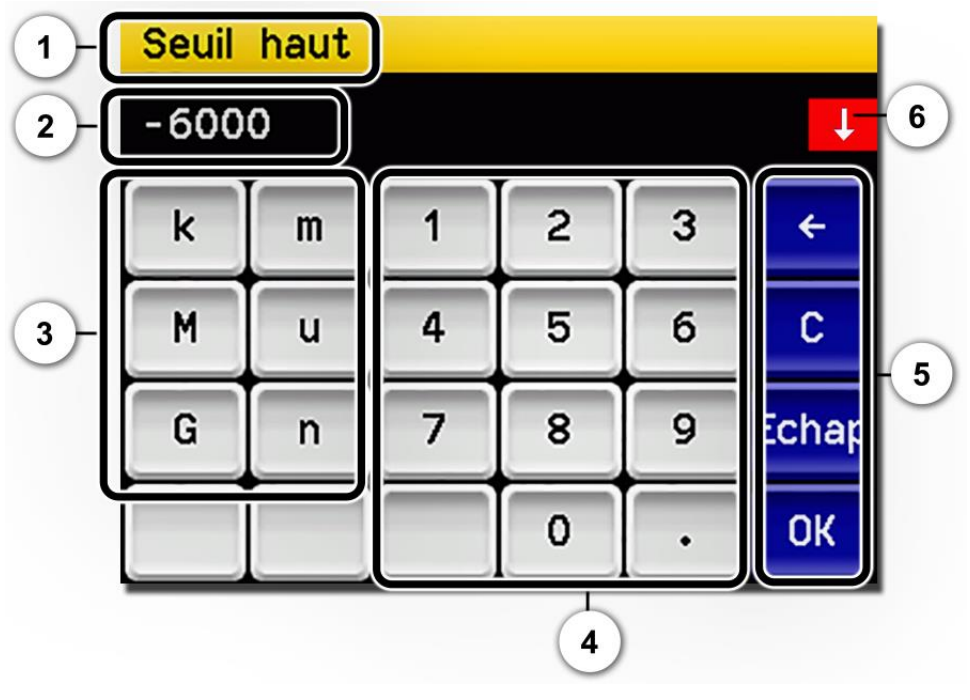

Figure 14: Saisie numérique

| 1       | Paramètre appellation                                                                                                    | 2 | Valeurs saisies                                                                                                    |
|---------|----------------------------------------------------------------------------------------------------|---|----------------------------------------------------------------------------------------------------|
| $\odot$ | <ul><li>Préfixe: Sert à la saisie de valeurs<br/>très grandes ou très petites. Procé-<br/>der comme suit:</li><li>1. Saisir la valeur</li><li>2. Choisir le préfixe SI</li></ul>                                                                              | 4 | Saisie numérique de chiffres                                                                                                    |
|         | <b>Fonction:</b><br>n = 10 <sup>-9</sup> , u = 10 <sup>-6</sup> , m = 10 <sup>-3</sup> ,<br>k = 10 <sup>3</sup> , M = 10 <sup>6</sup> , G = 10 <sup>9</sup>                                                                                                   |   |                                                                                                    |
| 5       | <ul> <li>←: Efface la valeur affichée d'une unité.</li> <li>C: Efface la valeur affichée.</li> <li>Echap: En touchant le champ</li> <li>Echap l'affichage recule d'un niveau dans la hiérarchie des menus.<br/>La valeur saisie n'est pas retenue.</li> </ul> | 6 | Si la valeur saisie est trop élevée/<br>basse, une flèche blanche apparaît<br>dans un champ rouge en haut à droite.<br>Flèche vers le haut: saisie trop élevée<br>Flèche vers le bas: saisie trop basse |
|         | <b>OK:</b> Confirmer la valeur saisie.                                                                                                    |   |                                                                                                    |

#### 6.11.3 Sélection simple de fonctions

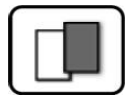

La sélection simple est identifiée par la touche **Echap** en bas à droite.

La fonction actuellement sélectionnée est affichée en vert. On peut naviguer parmi les options de listes longues à l'aide des flèches vers le haut/vers le bas. La touche **Echap** interrompt la saisie.

En actionnant un point choisi la configuration est validée et la saisie terminée.

| Langue |            |       |
|--------|------------|-------|
|        | Deutsch    |       |
|        | English    |       |
|        | Francais   |       |
|        | Espanol    |       |
|        | Nederlands | Echap |

Figure 15: Exemple de sélection simple

#### 6.11.4 Sélection multiple de fonctions

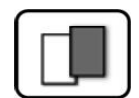

La sélection multiple est identifiable par la touche **OK** en bas à droite.

Les fonctions actuellement sélectionnées sont affichées en vert. On peut naviguer parmi les options de listes longues à l'aide des flèches vers le haut/vers le bas. En actionnant un point choisi, son état d'activité change. La touche **OK** valide la configuration et termine la saisie.

| Menu\Enre | gistreur      |    |
|-----------|---------------|----|
|           | Actif         |    |
|           | Désignation   |    |
|           | Erreur        |    |
|           | Temp. interne |    |
|           | Temp. LED     | ОК |

Figure 16: Exemple de sélection multiple

# 7 Réglages

# 7.1 Choisir la langue d'exploitation

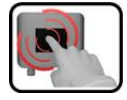

|    | MANIPULATION                                                                                                    | INFO COMPL./ IMAGES                                                                                                    |
|----|----------------------------------------------------------------------------------------------------|----------------------------------------------------------------------------------------------------|
| 1. | Actionner la touche <b>Menu</b> .                                                                                                    |                                                                                                    |
| 2. | Composer le code d'accès et valider par <b>OK</b> .                                                                                      | Le réglage d'usine est <b>0</b> .                                                                                                    |
| 3. | Actionner la touche <b>Local</b>                                                                                                    |                                                                                                    |
| 4. | Actionner la touche <b>Configuration</b> pour at-<br>teindre le choix de la langue.                                                      | Si le menu souhaité n'apparaît pas, actionner la touche-flèche en bas à droite.                                                                                                    |
| 5. | Toucher le champ des langues (cercle). La liste<br>des langues s'affiche (le réglage d'usine est<br>l'anglais).                          | Menu/Configuration     Local 1/3       Language     English       Mandatory oper.     900 s       Access code     0       Disp. contrast     8       Meas     Menu       ESC     V |
| 6. | Sélectionner la langue voulue en touchant le<br>champ correspondant.<br>La procédure peut être interrompue par la<br>touche <b>ESC</b> . | Langue<br>Deutsch<br>English<br>Francais<br>Espanol<br>Nederlands<br>Echap                                                                                                    |
| 7. | Actionner la touche <b>Mes</b> .                                                                                                    |                                                                                                    |

### 7.2 Régler les sorties courant

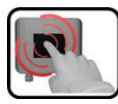

|    | MANIPULATION                                                                                                    | INFO / IMAGES                                                                                                    |
|----|----------------------------------------------------------------------------------------------------|----------------------------------------------------------------------------------------------------|
| 1. | Actionner la touche <b>Menu</b> .                                                                                                    |                                                                                                    |
| 2. | Composer le code d'accès et valider par <b>OK</b> .                                                                                                | Le réglage d'usine est <b>0</b> .                                                                                                    |
| 3. | Actionner la touche <b>Local</b> .                                                                                                    |                                                                                                    |
| 4. | Actionner la touche <b>Sorties courant</b> .                                                                                                    | Si le menu souhaité n'apparaît pas, actionner la touche-flèche en bas à droite.                                                                                                    |
| 5. | Sélectionner Courant 1 4 (1 8).                                                                                                    |                                                                                                    |
| 6. | Choisir la source du canal au point du menu<br><b>Source</b> . Pour faciliter l'identification du canal<br>de mesure, sa désignation est affichée. | Menu/Sorties courant/Certification of the formation of the formation of t |
| 7. | Choisir le <b>Domaine</b> de mesure.                                                                                                    | DM1 DM8 (voir tableau ci-<br>dessous) ou<br>In 1, In 2, Auto 1, Auto 2<br>→ Manuel de référence                                                                                                    |
| 8. | Actionner la touche <b>Mes</b> .                                                                                                    | L'appareil se trouve à nouveau en service mesure.                                                                                                    |

| No. du domaine de me-<br>sure | Domaine de mesure<br>(standard) | Domaine de mesure<br>(spécifique client) |
|-------------------------------|---------------------------------|------------------------------------------|
| DB1                           | -1500 1500                      |                                          |
| DB2                           | 01000                           |                                          |
| DB3                           | 0100                            |                                          |
| DB4                           | 050                             |                                          |
| DB5                           | 025                             |                                          |
| DB6                           | 014                             |                                          |
| DB7                           | 010                             |                                          |
| DB8                           | 01                              |                                          |

Si d'autres domaines de mesure sont nécessaires, le tableau ci-dessus peut être modifié selon les besoins spécifiques.  $\rightarrow$  Manuel de référence.

### 7.3 Régler les seuils

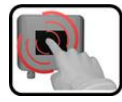

|    | MANIPULATION                                                                                                    | INFO COMPL./ IMAGES                                                                                                    |
|----|----------------------------------------------------------------------------------------------------|----------------------------------------------------------------------------------------------------|
| 1. | Actionner la touche <b>Menu</b> .                                                                                                    |                                                                                                    |
| 2. | Composer le code d'accès et valider par <b>OK</b> .                                                                                                | Le réglage en usine est <b>0</b> .                                                                                                    |
| 3. | Actionner la touche <b>Local</b> .                                                                                                    | Si le menu souhaité n'apparaît pas, actionner la touche-flèche en bas et à droite.                                                                                                    |
| 4. | Actionner la touche <b>Seuils</b> .                                                                                                    |                                                                                                    |
| 5. | Choisir <b>Seuils 1 8</b> .                                                                                                    |                                                                                                    |
| 6. | Choisir la source du canal au point du menu<br><b>Source</b> . Pour faciliter l'identification du canal<br>de mesure, sa désignation est affichée. | HenuXSeuilsXSeuil1       Local 1/2         Source       C1 Turb         Mode       Inactif         Seuil haut       1.000         Seuil bas       0.900         Menu       Echap         Le choix comporte les canaux définis<br>en Canaux mesure ainsi que trois<br>canaux Math et deux analogiques.         → Manuel de référence.               |
| 7. | Définir <b>Mode</b> .                                                                                                    | <ul> <li>Le choix suivant est à disposition:</li> <li>Inactif (La surveillance des seuils de ce canal est désactivée).</li> <li>Dépassemt.ht.(Le seuil est actif pour le dépassement vers le haut de la valeur limite réglée).</li> <li>Dépassemt.bas. (Le seuil est actif pour le dépassement vers le bas de la valeur limite réglée).</li> </ul> |
| 8. | Définir la temporisation d'enclenchement et de<br>déclenchement des seuils hauts et seuil bas par<br>le bloc chiffres.                             | On atteint le mode saisie en touchant le champ de la valeur ac-<br>tuelle.                                                                                                    |
| 9. | Actionner la touche <b>Mes</b> .                                                                                                    | L'appareil se trouve à nouveau en service mesure.                                                                                                    |

Afin que les seuils ne soient pas seulement actionnés, mais qu'ils fassent aussi commuter les sorties, il faut configurer ces dernières en conséquence.

#### 7.4 Limite supérieure et inférieure d'un seuil

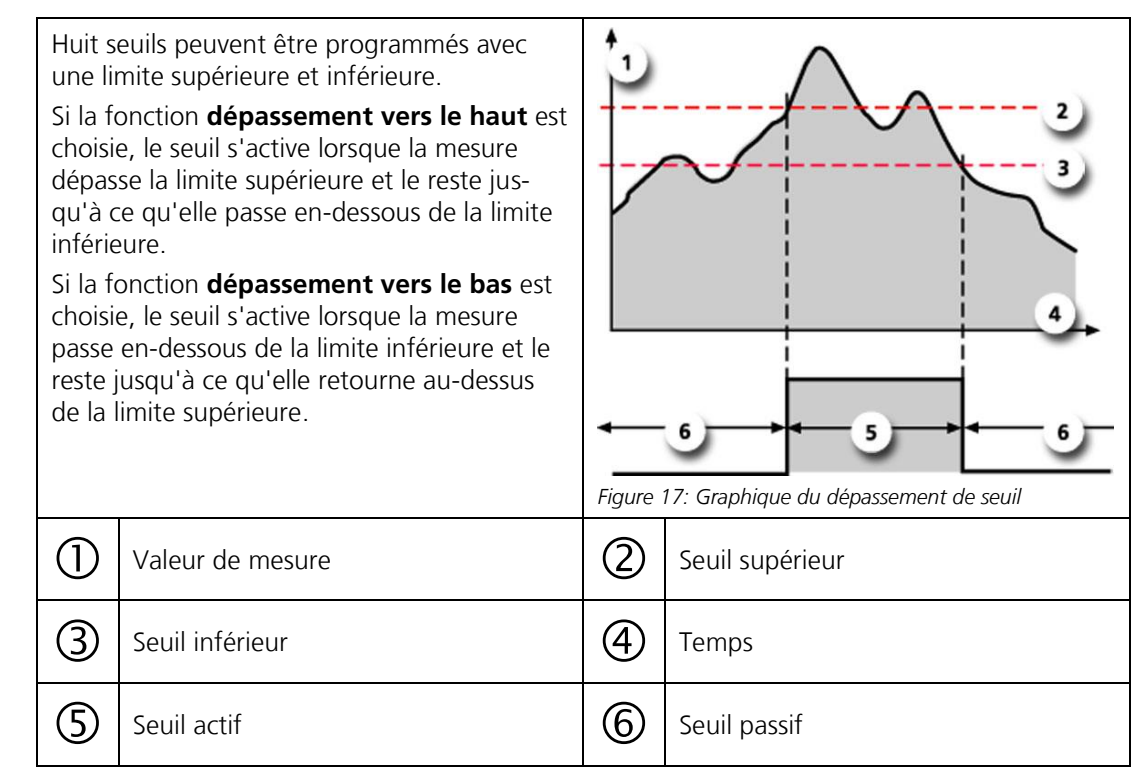

# 7.5 Affichage lors du dépassement de seuil

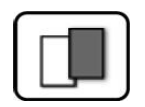

Les conséquences d'un dépassement de seuil pendant le service sont les suivantes:

- L'affichage de seuil signale un état inhabituel.
- Si une sortie est programmée pour le canal correspondant, elle sera activée.

Lorsque le message **seuil** apparaît, la couleur de l'indication d'état passe au **blanc** et les numéros des canaux concernés par un dépassement apparaissent en **rouge**.

Des seuils inactifs sont signalés par "\_".

| Seuils 1_      | IP 169.254.1.1       |
|----------------|----------------------|
| 0.19           | C1 Turb<br>FNU       |
| 8.81           | C2 Oxygen<br>mg/lppn |
| 372.3          | C3 Conduct<br>uS/cm  |
| 7.74           | C4 pH<br>pH          |
| Menu Val. Info | Graph 🔹              |

# 7.6 Régler les sorties

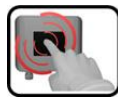

|    | MANIPULATION                                        | INFO COMPL./ IMAGES                                                                                                    |
|----|-----------------------------------------------------|----------------------------------------------------------------------------------------------------|
| 1. | Actionner la touche <b>Menu</b> .                   |                                                                                                    |
| 2. | Composer le code d'accès et valider par <b>OK</b> . | Le réglage d'usine est <b>0</b> .                                                                                                    |
| 3. | Actionner la touche <b>Local</b> .                  |                                                                                                    |
| 4. | Actionner la touche Entrées/Sorties.                | Si le menu souhaité n'apparaît pas, actionner la touche-flèche en bas et à droite.                                                                                                    |
| 5. | Actionner la touche <b>Sorties</b> .                |                                                                                                    |
| 6. | Choisir <b>Sortie 1 8</b> .                         |                                                                                                    |
| 7. | Activer les sorties (sélection multiple possible).  | Les sorties activées sont rehaussées<br>en vert.<br>Invers: inverse les sorties<br>Erreur prio<br>Erreur<br>Avertissement<br>Intervention<br>Ajustement<br>Seuil 1 8<br>Les autres touches, désignées<br><b>Sort.DM</b> et <b>Vanne/Canal</b> con-<br>cernent la commutation automa-<br>tique des domaines de mesure et la<br>sélection d'échantillons multiples<br>par des vannes. → Manuel de réfé-<br>rence. |
| 8. | Actionner la touche <b>Mes</b> .                    | L'appareil se trouve à nouveau en service mesure.                                                                                                    |

### 7.7 Réglage des canaux de mesure et de l'affichage

Régler les canaux sur lesquels les sondes présents seront affichées

| ſ | 3        |   |
|---|----------|---|
|   | <u>E</u> |   |
|   |          | - |

|          | MANIPULATION                                                                                                    | INFO COMPL./ IMAGES                                                                                                    |
|----------|----------------------------------------------------------------------------------------------------|----------------------------------------------------------------------------------------------------|
| 1.       | Actionner la touche <b>Menu</b> .                                                                                                    |                                                                                                    |
| 2.       | Composer le code d'accès et valider par <b>OK</b> .                                                                                                    | Le réglage en usine est <b>0</b> .                                                                                                    |
| 3.       | Actionner la touche <b>Local</b>                                                                                                    |                                                                                                    |
| 4.       | Actionner la touche <b>Canaux mesure</b> . Choisir<br>ensuite le <b>Canal 1 n</b> .                                                                                                    | Si le menu désiré n'apparaît pas, actionner la touche-flèche en bas à droite.                                                                                                    |
| 5.       | Au point de menu <b>Actif</b> disposer la touche sur<br><b>Oui</b> . Sur <b>Non</b> ce canal est inactif.                                                                                               | Menu/Canaux nesure/Canal?     Local 1/1       Actif     Oui       Source capteur     C2 Uxygen<br>100308       Source canal     C1 Oxygen       Désignation     Oxygen       Mes.     Menu |
| 6.       | Choisir la source au point de menu <b>Source</b><br>sonde.                                                                                                    |                                                                                                    |
| 7.<br>8. | Choisir la source au point de menu <b>Source ca-<br/>nal</b> .<br>On peut choisir ici la valeur de mesure, du<br>sonde défini sous <b>Source sonde</b> .<br>Saisir la désignation du canal dans le menu | MenuVCanaux nesureVCanal3 Local 1/1                                                                                                    |
|          | <b>Désignation</b> .<br>La désignation doit être sans équivoque<br>parce qu'on s'y réfère lors des réglages ulté-<br>rieures de l'affichage, p.ex. sorties courant etc.                                 | Actif     Oui       Source capteur     C2 Oxygen<br>100308       Source canal     C1 Oxygen       Désignation     Oxygen       Mes.     Menu                                               |
| 9.       | Actionner la touche <b>Eshap</b> . Le menu <b>Canaux</b><br><b>mesure</b> s'affiche.<br>Définir les autres canaux selon les points 4 8.                                                                 |                                                                                                    |
| 11.      | Actionner la touche <b>Echap</b> puis la touche-<br>flèche vers le haut. Tous les points du menu<br><b>Local</b> s'affichent.                                                                           |                                                                                                    |
| 12.      | Actionner la touche <b>Affichage</b> puis choisir le <b>Canal 1 n</b> .                                                                                                    |                                                                                                    |

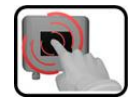

|     | MANIPULATION                                                                                                    | INFO COMPL./ IMAGES                            |
|-----|----------------------------------------------------------------------------------------------------|------------------------------------------------|
| 13. | Choisir la source du canal de mesure au point<br>de menu <b>Source.</b> La désignation du canal de<br>mesure est affichée pour faciliter son identifica-<br>tion.<br>La source définie sous canal 1 est affi-<br>chée en service d'exploitation, tout en haut.<br>Canal 2 est affiché en deuxième position etc. |                                                |
|     | l'affichage graphique et sont décrits dans le manuel de référence.                                                                                                    |                                                |
| 14. | Actionner la touche <b>Echap</b> . Le menu <b>Affi-<br/>chage</b> s'affiche.<br>Définir les autres canaux selon les                                                                                                    |                                                |
|     | points 12 et 13.                                                                                                    |                                                |
| 15. | Actionner la touche <b>Mes</b> .                                                                                                    | L'appareil se retrouve en service me-<br>sure. |

# 7.8 Régler la date et l'heure

| G | 3  |   |
|---|----|---|
|   | R) |   |
|   | 91 | 1 |
|   |    | - |

|    | MANIPULATION                                                                                                    | INFO COMPL./ IMAGES                                                                                                    |
|----|----------------------------------------------------------------------------------------------------|----------------------------------------------------------------------------------------------------|
| 1. | Actionner la touche <b>Menu</b> .                                                                                                |                                                                                                    |
| 2. | Composer le code d'accès et valider par <b>OK</b> .                                                                              | Le réglage d'usine est <b>0</b> .                                                                                                    |
| 3. | Actionner la touche <b>Local</b>                                                                                                 |                                                                                                    |
| 4. | Actionner la touche <b>Configuration</b> .                                                                                       | Si le menu souhaité n'apparaît pas, actionner la touche-flèche en bas et à droite.                                                                                                    |
| 5. | Actionner le point <b>Heure</b> du menu et saisir<br>l'heure actuelle par le bloc chiffres.<br>Valider la saisie par <b>OK</b> . | Respecter le format de l'heure<br>hh:mm.<br>VenuVConfiguration 2/3<br>Lumin. affich. 64<br>Date 14.02.2013<br>Heure 14:51:41<br>Format date JJ.MM.AAAA<br>Mes. Menu Echap A T                                           |
| 6. | Actionner le point <b>Date</b> et saisir la date ac-<br>tuelle par le bloc chiffres.<br>Valider la saisie par <b>OK</b> .        | Saisir la date dans le format choisi<br>sous le point de menu Format<br>date.<br><u>Menu/Configuration</u><br>Lumin. affich.<br>Date<br>14:02.2013<br>Heure<br>14:51:41<br>Format date<br>JJ.MM.AAAA<br>Mes. Menu Echap |
| 7. | Actionner la touche <b>Mes</b> .                                                                                                 | L'appareil se trouve à nouveau en service mesure.                                                                                                    |

### 7.9 Etablir ou modifier le code d'accès

Les réglages du photomètre peuvent être protégés de manipulations non autorisées en définissant un code d'accès individuel par soi-même.

| 6 | 3    |   |
|---|------|---|
|   |      |   |
|   |      | 1 |
|   | 1000 |   |

|    | MANIPULATION                                                          | INFO COMPL./ IMAGES                                                             |
|----|-----------------------------------------------------------------------|---------------------------------------------------------------------------------|
| 1. | Actionner la touche <b>Menu</b> .                                     |                                                                                 |
| 2. | Composer le code d'accès et valider par <b>OK</b> .                   | Le réglage d'usine est <b>0</b> .                                               |
| 3. | Actionner la touche <b>Local</b>                                      |                                                                                 |
| 4. | Actionner la touche <b>Configuration</b> .                            | Si le menu souhaité n'apparaît pas, actionner la touche-flèche en bas à droite. |
| 5. | Actionner la touche <b>Code d'accès</b> à la droite des descriptions. |                                                                                 |
| 6. | Composer le code d'accès et valider par <b>OK</b> .                   |                                                                                 |
| 7. | Actionner la touche <b>Mes</b> .                                      | L'appareil se retrouve en service mesure.                                       |
|    |                                                                       |                                                                                 |

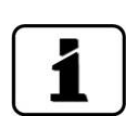

Un code oublié ne peut être effacé que par un technicien de SAV SIGRIST.

Noter ici le code d'accès personnel:

### 7.10 Sauvegarder les données configurées

Cette mesure peut être utile au technicien de SAV dans son travail.

| ſ |   | - |   |    |
|---|---|---|---|----|
|   |   | N |   |    |
|   | 6 | - | 1 | A. |
|   | 8 |   |   |    |

|    | MANIPULATION                                                                                                   | INFO COMPL./ IMAGES                                                                                                    |
|----|----------------------------------------------------------------------------------------------------|----------------------------------------------------------------------------------------------------|
| 1. | Actionner la touche <b>Menu</b> .                                                                              |                                                                                                    |
| 2. | Composer le code d'accès et valider par <b>OK</b> .                                                            | Le réglage d'usine est <b>0</b> .                                                                                                    |
| 3. | Actionner la touche <b>Local</b>                                                                               |                                                                                                    |
| 4. | Actionner la touche <b>Info système</b> .                                                                      | Si le menu souhaité n'apparaît pas, actionner la touche-flèche en bas à droite.                                                                      |
| 5. | Actionner la fonction <b>copier</b> dans les sous-<br>menus <b>Utilisat&gt; SD</b> et <b>Expert -&gt; SD</b> . | Les données d'utilisateur et d'expert<br>sont copiées sur la carte microSD. A<br>la fin de la procédure, acquitter par<br><b>i.O.</b> sur la touche. |
| 6. | Actionner la touche <b>Mes</b> .                                                                               | L'appareil se retrouve en service me-<br>sure.                                                                                                    |

# 8 Maintenance

## 8.1 Plan de maintenance AquaMaster

| QUAND                                  | QUI         | QUOI                                                                                                    | BUT                                                                                                    |
|----------------------------------------|-------------|----------------------------------------------------------------------------------------------------|----------------------------------------------------------------------------------------------------|
| Trimestrielle-<br>ment ou au<br>besoin | Utilisateur | Nettoyer, examiner et, si<br>nécessaire, recalibrer la<br>sonde de pH.                                                                                                    | Intervention impérative pour le maintien de la précision de la mesure.                                                                |
|                                        |             | Chapitre 8.1.4                                                                                                    |                                                                                                    |
| Trimestrielle-<br>ment ou au<br>besoin | Utilisateur | Nettoyer, examiner et, si<br>nécessaire, recalibrer la<br>sonde de conductivité.<br>Chapitre 8.1.5                                                                                                    | Intervention impérative pour le maintien de la précision de la mesure.                                                                |
| Trimestrielle-<br>ment ou au<br>besoin | Utilisateur | Nettoyer, examiner et, si<br>nécessaire, recalibrer la<br>sonde de Redox/ORP.<br>Chapitre 8.1.6                                                                                                    | Intervention impérative pour le maintien de la précision de la mesure.                                                                |
| Trimestrielle-<br>ment ou au<br>besoin | Utilisateur | R Nettoyer, examiner et, si<br>nécessaire, recalibrer la<br>sonde d'oxygène.<br>Chapitre 8.1.7                                                                                                    | Intervention impérative pour le maintien de la précision de la mesure.                                                                |
| Au besoin                              | Utilisateur | Changement de sondes<br>Remplacement d'une<br>sonde configuré par<br>SIGRIST.<br>Chapitre 8.1.8<br>Remplacement d'une<br>sonde non configuré.<br>Chapitre 8.1.9<br>Intégration de sondes<br>achetés à postériori.<br>→ Manuel de référence<br>Intégrer le photomètre Co-<br>lorPlus2<br>→ Manuel de référence | Intervention impérative pour le<br>maintien de la précision de la<br>mesure.                                                          |
| Au besoin                              | Utilisateur | Nettoyage du bloc de me-<br>sure.<br>Chapitre 8.1.10                                                                                                    | Intervention pour le maintien<br>de la précision de la mesure.<br>L'intervalle dépend de la qualité<br>de l'eau et des manipulations. |

Tableau 1: plan de maintenance

#### 8.1.1 Introduction à la manipulation des sondes

#### 8.1.1.1 Généralités

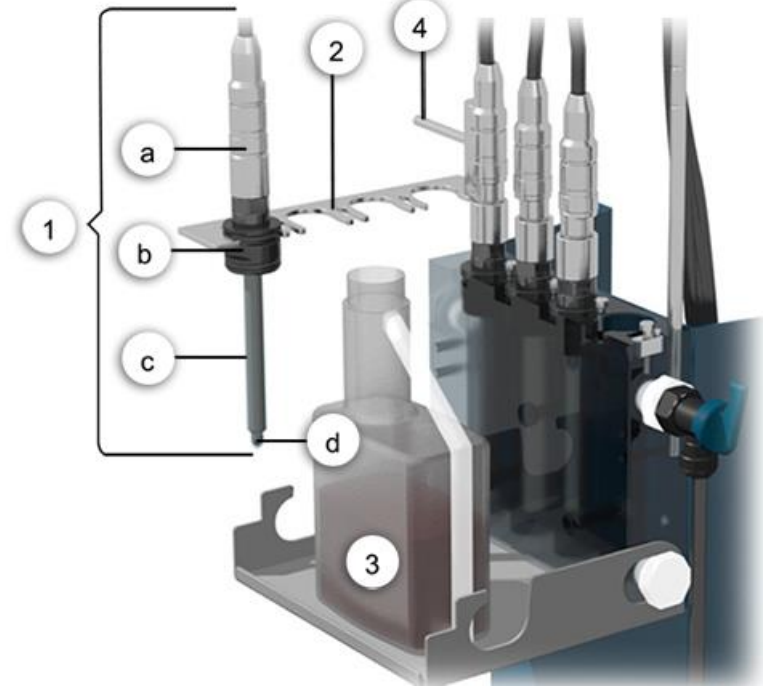

Figure 18: Vue d'ensemble calibration

| 1 | Sonde complet<br>a: raccordement/électronique<br>b: support<br>c: corps (électrode)<br>d: pointe de mesure | 2 | Verrouillage                          |
|---|----------------------------------------------------------------------------------------------------|---|---------------------------------------|
| 3 | Récipient contenant le standard de calibration.                                                            | 4 | Levier de pivotement du verrouillage. |

La procédure est basée sur les standards de calibration Hamilton (récipients de 500ml). Il est possible d'utiliser d'autres solutions de calibration. Toutefois SIGRIST-PHOTOMETER recommande expressément l'utilisation des standards Hamilton.

La recalibration de la sonde de pH se fait sur deux points. Toutes les autres sondes sont recalibrées sur un point.

L'oxygène est calibré par rapport à l'air ambiant. L'expérience montre que la sonde d'oxygène met un certain temps avant de mesurer l'air ambiant de façon stable. Il est donc indiqué de le sortir en premier du bloc de mesure, le nettoyer, sécher puis le calibrer en dernier.

#### 8.1.1.2 Effet de la température sur les mesures

Un grand nombre de mesures sont affectées par la température. Cette dépendance est corrigée automatiquement par les sondes. Malgré cela, les solutions de calibration devraient être approximativement à la même température que les sondes puisque la calibration ne s'effectue que lorsque la valeur de mesure et la température sont stables.

#### 8.1.1.3 Nettoyage des pointes de mesure

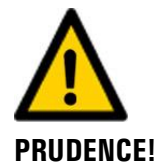

#### Endommagement des sondes par un nettoyage inapproprié.

La manipulation inappropriée des sondes lors du nettoyage ainsi que l'utilisation de produits de nettoyage trop agressifs peuvent endommager les sondes. Veiller aux points suivants lors du nettoyage des sondes:

- Pour le nettoyage des sondes il ne faut utiliser uniquement les moyens suivants:
  - Set de nettoyage
  - Acide chlorhydrique d'une concentration maximum de 1 mol/l (max. 3.6%)
  - Ethanol
- Ne pas utiliser des produits abrasifs.
- Ce ne sont que la pointe et la partie inférieure du corps des sondes qui peuvent être nettoyés avec les produits susmentionnés.
- Après le nettoyage des sondes de pH et Redox/ORP à l'acide chlorhydrique, les rincer à l'eau puis les plonger dans de la solution de stockage pendant 15 min. pour éviter des temps de réponse lents lors des mesures.
- En principe, rincer tous les sondes à l'eau après le nettoyage.
- Ne toucher la pointe des sondes de pH et Redox/ORP uniquement si c'est absolument nécessaire.

#### 8.1.1.4 Manipulation mécanique des sondes

La sphère bleu de la sonde de pH est particulièrement sensible et ne doit pas sécher (couche hydratée). Ceci est valable également pour la sonde de Redox/ORP dont la pointe est entourée d'un fin fil de platine. Les pointes de ces sondes ne devraient pas être nettoyées mécaniquement, mais seulement tamponnées délicatement. Pour des encrassements conséquents il existe un kit de nettoyage avec mode d'emploi.

Les sondes d'oxygène et de conductivité sont mécaniquement plus robustes que les deux sondes en verre (pH, Redox/ORP). Ils doivent quand-même être manipulés avec soin.

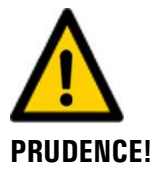

#### Endommager les sondes par manipulation inadaptée.

Il faut manipuler les sondes de pH et de Redox/ORP avec prudence. Les sondes de pH comportent une membrane de verre délicate et ceux de Redox/ORP sont équipés d'un fil de platine très fin à leur pointe. Ils peuvent donc être endommagés par des attouchements imprudents à la pointe et d'un nettoyage inadapté.

Les sondes de pH et Redox/ORP ne devraient pas sécher. S'ils ne sont pas utilisés pendant un certain temps, il faut garder les pointes de mesure dans une solution de stockage (p.ex. une solution de chlorure de potassium à 3 mole/l.

- Ne pas toucher la pointe des électrodes de pH et Redox/ORP, sauf en cas de nécessité absolue.
- N'utiliser que des produits de nettoyage selon Chapitre 8.1.1.3.

Les sondes d'oxygène et de conductivité sont mécaniquement plus robustes. Il faut toutefois les manipuler soigneusement aussi.

#### 8.1.2 Démontage des sondes

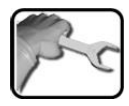

|    | ACTION                                                                                                    | INFO COMPL./ IMAGES |
|----|----------------------------------------------------------------------------------------------------|---------------------|
| 1. | Fermer le robinet de réglage de l'alimentation<br>vers le bloc de mesure (X)                                                                                                    | ×                   |
| 2. | Soulever l'abattant du bloc de mesure légère-<br>ment et le basculer vers le bas.                                                                                                    |                     |
| 3. | Faire pivoter le verrouillage en appuyant sur le<br>levier pour le dégager du bloc de mesure.                                                                                                    |                     |
| 4. | Retirer la sonde prudemment du bloc de me-<br>sure.<br>Si ceci n'est pas possible, soulever la<br>sonde prudemment à l'aide d'un tournevis.<br>Un léger endommagement du joint torique<br>supérieur ne pose pas de problème puisqu'il<br>n'a pas de fonction d'étanchéité. |                     |

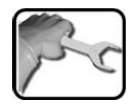

|    | ACTION                                                                              | INFO COMPL./ IMAGES |
|----|-------------------------------------------------------------------------------------|---------------------|
| 5. | Positionner la sonde dans le verrouillage pour<br>les interventions de maintenance. |                     |
| 6. | Procéder à l'intervention souhaitée sur la<br>sonde.                                |                     |

#### 8.1.3 Montage des sondes

# po

|    | ACTION                                                                                                    | INFO COMPL./ IMAGES |
|----|----------------------------------------------------------------------------------------------------|---------------------|
| 1. | Introduire la sonde dans le bloc de mesure dans la position voulue.                                                                                                    |                     |
|    | L'ordre de placement des sondes est en<br>principe sans importance. Toutefois, la petite<br>fuite d'électrolyte des systèmes de référence<br>des sondes de pH et Redox/ORP fait qu'il est<br>préférable de les positionner à la droite du<br>sonde de conductivité. |                     |
| 2. | Enficher la sonde dans le bloc de mesure par<br>une pression modérée. Le support du sonde<br>doit être à fleur du bloc de mesure.                                                                                                    |                     |
| а. | Fermer le bloc de mesure par le verrouillage.                                                                                                    |                     |
| 4. | Remettre en place l'abattant du bloc de me-<br>sure.<br>Si le verrouillage n'a pas été mis en                                                                                                    |                     |
|    | l'abattant ne peut pas être fermé.                                                                                                    |                     |
| 5. | Mettre en route l'ensemble selon Chapitre 5.                                                                                                    |                     |

#### 8.1.4 Nettoyer et calibrer la sonde de pH

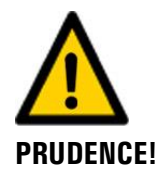

#### Une manipulation inadaptée peut endommager la sonde de pH.

La sonde de pH peut être endommagée par un contact imprudent avec la pointe de mesure ou l'utilisation de produits de nettoyage inadaptés.

- Consulter Chapitre 8.1.1.
- Ne toucher la pointe de la sonde de pH uniquement si c'est absolument nécessaire.
- Ne pas nettoyer la sonde avec des produits abrasifs
- N'utiliser uniquement les produits de nettoyage recommandés.

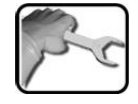

|    | ACTION                                                                                                    | INFO COMPL./ IMAGES               |
|----|----------------------------------------------------------------------------------------------------|-----------------------------------|
| 1. | 1.1: Actionner la touche <b>Menu</b> .                                                                                                    |                                   |
|    | 1.2: Composer le code d'accès et valider par <b>OK</b> .                                                                                                    | Le réglage d'usine est <b>0</b> . |
|    | 1.3: Actionner la touche (C1 C4) Désigna-<br>tion du sonde de pH.                                                                                                    |                                   |
|    | 1.4: Choisir le menu <b>Recalibration</b> .                                                                                                    |                                   |
|    | 1.5: Choisir le menu <b>C1 pH</b> .                                                                                                    |                                   |
| 2. | Démonter la sonde de pH selon Chapitre 8.1.2<br>et le positionner sur le verrouillage.                                                                                                    |                                   |
| 3. | Nettoyer la pointe du sonde.                                                                                                    |                                   |
|    | 3.1: Plonger la pointe de mesure du sonde<br>dans la solution de nettoyage ou la tamponner<br>délicatement avec un chiffon imbibé.                                                                                              |                                   |
|    | Utiliser le produit de nettoyage selon Chapitre 8.1.1.3.                                                                                                    |                                   |
|    | 3.2: Rincer la pointe de mesure avec de l'eau distillée et la tamponner délicatement.                                                                                                    |                                   |
| 4. | Préparer la recalibration.                                                                                                    |                                   |
|    | 4.1: Ouvrir le récipient de calibration et remplir<br>la partie supérieure de solution tampon en<br>comprimant le récipient.                                                                                                    |                                   |
|    | Des solutions de calibration de diffé-<br>rents fabricants sont pré-programmées. Elles<br>peuvent être choisies dans le menu <b>Recali-<br/>bration/ Standard d'étalon</b> . Celle de Ha-<br>milton est établie comme standard. |                                   |

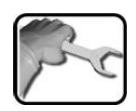

|    | ACTION                                                                                                    | INFO COMPL./ IMAGES                                                                                                    |
|----|----------------------------------------------------------------------------------------------------|----------------------------------------------------------------------------------------------------|
|    | <ul> <li>4.2: Plonger la sonde de pH dans la solution de calibration jusqu'au deuxième cran.</li> <li>La sonde devrait être centrée dans le bécher de calibration et ne doit pas reposer sur le fond du récipient.</li> </ul>                                                                                                    |                                                                                                    |
| 5. | <ul> <li>Procéder à la recalibration par la valeur de consigne 1.</li> <li>5.1: Comparer la valeur de consigne (cercle) avec la valeur de la solution de calibration.</li> <li>In actionnant la touche Val. cons. (cercle), un champ numérique apparaît. Il permet l'ajustement de la valeur de consigne.</li> <li>5.2: Attendre que la valeur de la température (cercle) soit stable.</li> <li>In arecalibration ne se fait que si les valeurs sont stables pendant 3 minutes.</li> </ul> | Menu/Recalibration/C1 S2 2/3   Val.de nom. 1 25.0 7.01   Val.actuelle 20.8°C 6.99   Qualité 100   Ajustement déclencher   Mes. Menu   Echap V     Menu/Recalibration/C1 S2 2/3   Val.de nom. 1 25.0°C 7.01   Val.actue 20.8°C   Ø Qualité   100 Ajustement   déclencher     Menu     Echap     Val.de nom. 1 25.0°C   7.01   Val.actue   20.8°C   9   Qualité   100   Ajustement   déclencher |

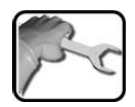

|    | ACTION                                                                                                    | INFO COMPL./ IMAGES                                                                                                    |
|----|----------------------------------------------------------------------------------------------------|----------------------------------------------------------------------------------------------------|
|    | <ul> <li>5.3: Actionner la touche déclencher. La recalibration se met en route.</li> <li>Si l'ajustement est réussi, Ajustement ok le confirme. Ainsi se termine l'ajustement.</li> <li>Si l'ajustement n'a pas pu se faire, les messages suivants peuvent apparaître:</li> <li>en cours</li> <li>Cause: les valeurs ne sont pas encore stables.</li> </ul> | Si l'indicateur de qualité se<br>situe entre 100 et 35 après la<br>calibration, la cause en est le<br>vieillissement de la sonde.<br>Si la calibration n'était pas cor-<br>recte, la qualité indique le chiffre<br>30. La calibration doit être répé-<br>tée pour les deux valeurs de con-<br>signe. |
|    | <ul> <li>Différence</li> <li>Cause: les valeurs de consigne des solutions de calibration sont trop proches l'une de l'autre.</li> <li>Intervention:</li> <li>Solution de calibration correcte?</li> <li>Solution de calibration douteuse.</li> </ul>                                                                                                    |                                                                                                    |
|    | <ul> <li>Hors tolérance</li> <li>Cause: la valeur actuelle est trop éloignée de la valeur de consigne.</li> <li>Intervention:</li> <li>Vérifier la concordance entre la valeur de consigne réglée et celle de la solution de calibration.</li> <li>Nettoyer la sonde.</li> </ul>                                                                            |                                                                                                    |
| 6. | Rincer la sonde de pH à l'eau distillée et tam-<br>ponner délicatement.                                                                                                    |                                                                                                    |
| 7. | <ul> <li>Procéder à la recalibration par la valeur de consigne 2.</li> <li>Passer à la valeur de consigne 2 en actionnant la touche-flèche en bas à droite. Répéter les points 3 6 avec la deuxième solution de calibration.</li> </ul>                                                                                                    |                                                                                                    |
| 8. | Remonter la sonde de pH selon Chapitre 8.1.3<br>dans le bloc de mesure.                                                                                                    |                                                                                                    |
### 8.1.5 Nettoyer et calibrer la sonde de conductivité

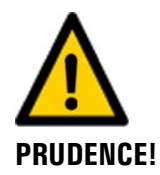

#### Une manipulation inadaptée peut endommager la sonde de conductivité.

La sonde de conductivité peut être endommagée par un contact imprudent avec la pointe de mesure ou l'utilisation de produits de nettoyage inadaptés.

- Consulter le Chapitre 8.1.1.
- Ne toucher la pointe de mesure de la sonde uniquement en cas de nécessité absolue.
- Ne pas nettoyer la sonde avec des produits abrasifs
- N'utiliser uniquement les produits recommandés pour le nettoyage.

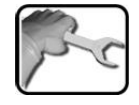

|    | ACTION                                                                                                    | INFO COMPL./IMAGES                |
|----|----------------------------------------------------------------------------------------------------|-----------------------------------|
| 1. | 1.1: Actionner la touche <b>Menu</b> .                                                                                                    |                                   |
|    | 1.2: Composer le code d'accès et confirmer par <b>OK</b> .                                                                                                    | Le réglage d'usine est <b>0</b> . |
|    | <ol> <li>1.3: Actionner la touche désignée par (C1</li> <li>C4) Désignation du sonde de conductivité.</li> </ol>                                                                                                    |                                   |
|    | 1.4: Choisir le menu <b>Recalibration</b> .                                                                                                    |                                   |
|    | 1.5: Choisir le menu <b>C1 conductivité</b> .                                                                                                    |                                   |
| 2. | Démonter la sonde de conductivité selonChapi-<br>tre 8.1.2 et le positionner sur le verrouillage.                                                                                                    |                                   |
| 3. | Nettoyer la pointe de mesure du sonde.                                                                                                    |                                   |
|    | 3.1: Plonger la pointe de mesure dans la solu-<br>tion ou la tamponner délicatement avec un<br>chiffon imbibé.                                                                                                    |                                   |
|    | Utiliser le produit de nettoyage selon Chapitre 8.1.1.3.                                                                                                    |                                   |
|    | 3.2: Rincer la pointe de mesure à l'eau distillée et la tamponner délicatement.                                                                                                    |                                   |
| 4. | Préparer la recalibration.                                                                                                    |                                   |
|    | 4.1: Ouvrir le récipient de calibration et remplir<br>la partie supérieure de solution en le compri-<br>mant.                                                                                                    |                                   |
|    | Des solutions de calibration de diffé-<br>rents fabricants sont soutenues. Elles peuvent<br>être choisies dans le menu <b>Recalibration</b> /<br><b>Standard d'étalon</b> . Celle de Hamilton est<br>établie comme standard. |                                   |

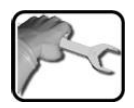

|    | ACTION                                                                                                    | INFO COMPL./IMAGES                                                                                                    |
|----|----------------------------------------------------------------------------------------------------|----------------------------------------------------------------------------------------------------|
|    | <ul> <li>4.2: Plonger la sonde de conductivité dans la solution de calibration jusqu'au deuxième cran.</li> <li>La sonde devrait être centrée dans le bécher de calibration et ne doit pas reposer sur le fond du récipient.</li> </ul>                                                                                                    |                                                                                                    |
| 5. | 5.1: Comparer la <b>valeur de consigne</b> (cercle)<br>avec la valeur de la solution de calibration.<br>In actionnant la touche <b>Val. de cons.</b><br>(cercle), un champ numérique apparaît. Il<br>permet l'ajustement de la valeur de consigne.                                                                                                    | Menu/Recalibration/C1     \$3 1/2       Val.de cons     25 147.3       Val.actuelle     20°C       Qualité     100       Ajustement     déclencher       Mes.     Menu       Echap     V |
|    | <ul> <li>5.2: Attendre que la température (cercle) soit stabilisée.</li> <li>La recalibration ne démarre seulement quand la température est stable.</li> <li>La compensation de température de la valeur de consigne est réglée en usine à 2%/°C (par rapport à 25 °C). (Menu Canaux mesure-Conductivité\Comp. de temp)</li> <li>Si la compensation de température n'est pas activée, il faut comparer la valeur mesurée à la température actuelle à celle du tableau sur le flacon de solution de calibration.</li> </ul> | Menu/Recalibration/C1     \$3 1/2       Val.de cons     25°C       Val.acture     20°C       Øgualité     100       Ajustement     déclencher       Mes.     Menu       Echap     V      |

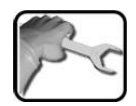

|   | ACTION                                                                                                    | INFO COMPL./IMAGES                                                                                                    |
|---|----------------------------------------------------------------------------------------------------|----------------------------------------------------------------------------------------------------|
|   | <ul> <li>5.3: Actionner la touche déclencher. La recalibration se met en route.</li> <li>Si l'ajustement est réussi, Ajustement ok. le confirme. Ainsi se termine l'ajustement.</li> </ul>                                              | Si l'indicateur de qualité se<br>situe entre 100 et 35 après la<br>calibration, la cause en est le<br>vieillissement de la sonde. |
|   | Si l'ajustement n'a pas pu se faire, les mes-<br>sages suivants peuvent apparaître:                                                                                                    | Si la calibration n'était pas cor-<br>recte, la qualité indique le chiffre<br>30. La calibration doit être répé-                  |
|   | Cause: les valeurs ne sont pas encore stables.                                                                                                    |                                                                                                    |
|   | <ul> <li>Hors tolérance</li> <li>Cause: la valeur actuelle est trop éloignée de la valeur de consigne.</li> <li>Intervention:</li> <li>Vérifier la concordance entre la valeur de consigne réglée et celle de la solution de</li> </ul> |                                                                                                    |
|   | <ul><li>Nettoyer la sonde.</li></ul>                                                                                                    |                                                                                                    |
| 6 | Rincer la sonde à l'eau distillée.                                                                                                    |                                                                                                    |
| 7 | . Remonter la sonde dans le bloc de mesure se-<br>lon Chapitre 8.1.3.                                                                                                    |                                                                                                    |

### 8.1.6 Nettoyer et calibrer la sonde de Redox/ORP

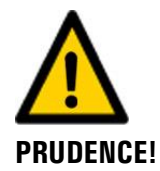

#### Une manipulation inadaptée peut endommager la sonde de Redox/ORP.

La sonde de Redox/ORP peut être endommagéepar un contact imprudent avec la pointe de mesure ou l'utilisation de produits de nettoyage inadaptés.

- Consulter Chapitre 8.1.1.
- Ne toucher la pointe de mesure de la sonde de Redox/ORP uniquement en cas de nécessité absolue.
- Ne pas nettoyer la sonde avec des produits abrasifs.
- Ne pas nettoyer la sonde à sec.
- N'utiliser uniquement les nettoyants recommandés.

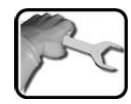

|    | ACTION                                                                                                    | INFO COMPL./IMAGES                |
|----|----------------------------------------------------------------------------------------------------|-----------------------------------|
| 1. | 1.1: Actionner la touche <b>Menu</b> .                                                                                                    |                                   |
|    | Composer le code d'accès et valider par <b>OK</b> .                                                                                                    | Le réglage d'usine est <b>0</b> . |
|    | 1.3: Actionner la touche (C1 C4) Désigna-<br>tion du sonde de Redox/ORP.                                                                                                    |                                   |
|    | 1.4: Choisir le menu <b>Recalibration</b> .                                                                                                    |                                   |
|    | 1.5: Choisir le menu <b>C1 Redox</b> .                                                                                                    |                                   |
| 2. | Démonter la sonde Redox/ORP selon Chapitre<br>8.1.2 et le positionner sur le verrouillage.                                                                                                    |                                   |
| 3. | Nettoyer la pointe de mesure du sonde.                                                                                                    |                                   |
|    | 3.1: Plonger la pointe de mesure dans la solu-<br>tion de nettoyage ou la tamponner délicate-<br>ment avec chiffon imbibé.                                                                                                    |                                   |
|    | Utiliser le produit nettoyage selon Chapitre 8.1.1.3.                                                                                                    |                                   |
|    | 3.2: Rincer la pointe de mesure à l'eau distillée et tamponner délicatement.                                                                                                    |                                   |
| 4. | Préparer la recalibration.                                                                                                    |                                   |
|    | 4.1: Ouvrir le récipient de solution de calibra-<br>tion et remplir la partie supérieure de solution<br>tampon en le comprimant.                                                                                                |                                   |
|    | Des solutions de calibration de diffé-<br>rents fabricants sont pré-programmées. Elles<br>peuvent être choisies dans le menu <b>Recali-<br/>bration/ Standard d'étalon</b> . Celle de Ha-<br>milton est établie comme standard. |                                   |

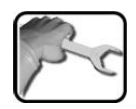

|    | ACTION                                                                                                    | INFO COMPL./IMAGES                                                                                                    |
|----|----------------------------------------------------------------------------------------------------|----------------------------------------------------------------------------------------------------|
|    | 4.2: Plonger la sonde de Redox/ORP jusqu'au deuxième cran.                                                                                                    |                                                                                                    |
| 5. | <ul> <li>5.1: Comparer la valeur de consigne (cercle) avec la valeur indiquée sur la solution de calibration.</li> <li>En actionnant la touche Val. de cons. (cercle), un champ numérique apparaît. Il permet l'ajustement de la valeur de consigne.</li> </ul> | Menu/Recalibration/C1     S4 1/2       Val.de cons 25     475.0       Val.actuelle 20°C     470.2       Qualité     100       Ajustement     déclencher       Mes.     Menu       Echap     ▼ |
|    | 5.2: Attendre que la valeur de température<br>(cercle) soit stable.<br>La recalibration ne démarre seulement<br>quand la température est stabilisée.                                                                                                    | Menu/Recalibration/C1     \$4 1/2       Val.de cons 25°C     475.0       Val.acture     20°C       Qualité     100       Ajustement     déclencher       Mes.     Menu       Echap     T      |

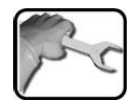

|    | ACTION                                                                                                    | INFO COMPL./IMAGES                                                         |
|----|----------------------------------------------------------------------------------------------------|----------------------------------------------------------------------------|
|    | 5.3: Actionner la touche <b>déclencher</b> . La recali-<br>bration se met en route.                                            | Si l'indicateur de qualité se                                              |
|    | Si l'ajustement est réussi, <b>Ajustement ok</b> le confirme. Ainsi se termine l'ajustement.                                   | calibration, la cause en est le<br>vieillissement de la sonde              |
|    | Si l'ajustement n'a pas pu se faire, les mes-<br>sages suivants peuvent apparaître:                                            | Si la calibration n'était pas cor-<br>recte, la gualité indigue le chiffre |
|    | en cours                                                                                                    | 30. La calibration doit être répé-                                         |
|    | Cause: les valeurs ne sont pas encore stables.                                                                                 | tée.                                                                       |
|    |                                                                                                    |                                                                            |
|    | Hors tolérance                                                                                                    |                                                                            |
|    | Cause: la valeur actuelle est trop éloignée de la valeur de consigne.                                                          |                                                                            |
|    | Intervention:                                                                                                    |                                                                            |
|    | <ul> <li>Vérifier la concordance entre la valeur de<br/>consigne réglée et celle de la solution de<br/>calibration.</li> </ul> |                                                                            |
|    | <ul> <li>Nettoyer la sonde.</li> </ul>                                                                                         |                                                                            |
| 6. | Rincer la sonde à l'eau distillée.                                                                                             |                                                                            |
| 7. | Remonter la sonde dans le bloc de mesure se-<br>lon Chapitre 8.1.3.                                                            |                                                                            |

### 8.1.7 Nettoyer et étalonner le capteur d'oxygène

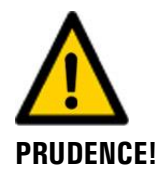

#### Une manipulation inadaptée peut endommager le capteur d'oxygène.

Le capteur d'oxygène peut être endommagé par un contact imprudent avec l'électrode ou l'utilisation de produits de nettoyage inadaptés.

- Consulter Chapitre 8.1.1 lors du nettoyage du capteur.
- Ne toucher la pointe de mesure du capteur d'oxygène uniquement en cas de nécessité absolue.
- Ne pas nettoyer le capteur avec des produits abrasifs.
- Ne pas nettoyer le capteur à sec.
- N'utiliser uniquement les produits de nettoyage recommandés.

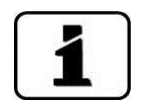

Avant la calibration à l'air ambiant il faut connaître la pression atmosphérique actuelle (baromètre ou indication des services métrologiques – **ATTENTION**: utiliser la valeur QFE).

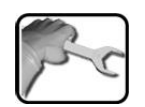

|    | ACTION                                                                                                    | INFO COMPL. / IMAGES              |
|----|----------------------------------------------------------------------------------------------------|-----------------------------------|
| 1. | 1.1: Actionner la touche <b>Menu</b> .                                                                                         |                                   |
|    | 1.2: Composer le code d'accès et valider par<br><b>OK</b> .                                                                    | Le réglage d'usine est <b>0</b> . |
|    | 1.3: Actionner la touche (S1 S4) Désigna-<br>tion du capteur d'oxygène.                                                        |                                   |
|    | 1.4: Choisir le menu <b>Recalibration</b> .                                                                                    |                                   |
|    | 1.5: Choisir le menu <b>C1 oxygène</b> .                                                                                       |                                   |
| 2. | Démonter le capteur d'oxygène selon Chapitre<br>8.1.2 et le positionner dans le verrouillage.                                  |                                   |
| 3. | Nettoyer la pointe de mesure du capteur.                                                                                       |                                   |
|    | 3.1: Plonger la pointe du capteur dans la solu-<br>tion de nettoyage ou la tamponner délicate-<br>ment avec un chiffon imbibé. |                                   |
|    | Utiliser le produit nettoyant selon Chapitre 8.1.1.3.                                                                          |                                   |
|    | 3.2: Rincer la pointe de mesure à l'eau distillée et la tamponner délicatement.                                                |                                   |

|   | 2  |
|---|----|
| 5 | 50 |
|   |    |

|    | ACTION                                                                                                    | INFO COMPL. / IMAGES                                                                                                    |
|----|----------------------------------------------------------------------------------------------------|----------------------------------------------------------------------------------------------------|
| 4. | 4.1: Attendre que la valeur de température (1)<br>soit stable. La recalibration ne démarre seule-<br>ment quand la température est stabilisée. Dans<br>le cas du capteur d'oxygène cela peut prendre<br>un peu plus de temps.                                                                                                    | Menu/Nachkali/K1     S1 1/2       Sollwert     25.0°C     20.95     2       Istwert     27.6°C     20.60       Abgleich     1     auslösen                                                                                                    |
|    | La calibration du capteur d'oxygène se<br>fait par rapport à la concentration d'oxygène<br>de l'air ambiant. Elle est de 20.95 % vol. Le<br>capteur passe automatiquement à l'unité %<br>vol.<br>En quittant le menu, la valeur revient à<br>l'unité initialement choisie.<br>En actionnant la touche <b>Val.cons.</b> (2) on fait<br>apparaître un champ numérique qui permet<br>l'adaptation de la valeur de consigne. | Luftdruck 1013 hPa 3<br>Mess Menu ESC T                                                                                                    |
|    | 4.2: Saisir la pression atmosphérique actuelle<br>(3).                                                                                                    |                                                                                                    |
|    | <ul> <li>4.3: Actionner la touche déclencher. La recalibration se met en route.</li> <li>Si l'ajustement est réussi, Ajustement ok le confirme. Ainsi se termine l'ajustement.</li> <li>Si l'ajustement n'a pas pu se faire, le message suivant peut apparaître:</li> <li>en cours</li> <li>Cause: les valeurs ne sont pas encore stables.</li> </ul>                                                                    | Si l'indicateur de qualité se<br>situe entre 100 et 35 après la<br>calibration, la cause en est le<br>vieillissement de la sonde.<br>Si la calibration n'était pas cor-<br>recte, la qualité indique le chiffre<br>30. La calibration doit être répé-<br>tée. |
| 5. | Remonter la sonde dans le bloc de mesure se-<br>lon Chapitre 8.1.3.                                                                                                    |                                                                                                    |

### 8.1.8 Echanger des sondes configurés par SIGRIST

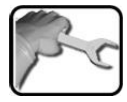

|    | ACTION                                                              | INFO COMPL./ IMAGES |
|----|---------------------------------------------------------------------|---------------------|
| 1. | Retirer l'ancienne sonde selon Chapitre 8.1.2<br>du bloc de mesure. |                     |
| 2. | Monter la nouvelle sonde selon Chapitre 8.1.3.                      |                     |
| 3. | Remettre l'ensemble en service.                                     |                     |

#### 8.1.9 Monter un capteur non configuré

Cette procédure ne s'applique uniquement si le capteur n'a pas été acheté chez SIGRIST-PHOTOMETER.

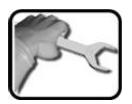

|    | ACTION                                                                                                    | INFO COMPL./ IMAGES       |              |
|----|----------------------------------------------------------------------------------------------------|---------------------------|--------------|
| 1. | Dans le menu <b>Local</b> passer au sous-menu<br>Interf. numér.                                                                                                    |                           |              |
| 2. | Retirer l'ancien capteur du bloc de mesure se-<br>lon Chapitre 8.1.2.                                                                                                    |                           |              |
| 3. | Enlever le support de l'ancien capteur et le vis-<br>ser sur le capteur nouveau.<br>Dans le cas des capteurs de pH- et de Re-<br>dox/ORP retirer le capuchon contenant la solu-<br>tion de stockage |                           |              |
| 4. | Monter le capteur nouveau dans le bloc de mesure selon Chapitre 8.1.3 et brancher les câbles de liaison.                                                                                            |                           |              |
| 5. | Pour garantir l'attribution correcte des numé-<br>ros d'esclave, dévisser les câbles de tous les<br>autres capteurs.                                                                                |                           |              |
| 6. | Choisir le menu <b>Hamilton</b> .                                                                                                    | MenuADigi.Schnitt.NHanilt | on Lokal 1/2 |
|    | Au point de menu <b>Trouver capteur</b> , actionner                                                                                                    | Suche Sensor              | starten      |
|    | démarrer                                                                                                    | Slave Nr.                 | undefiniert  |
|    |                                                                                                    | Max. Anzahl               | 4            |
|    |                                                                                                    | Code                      | 1014206024   |
|    |                                                                                                    | Mess Menu E               | sc 🔽 🔻       |

|    | 3 |     |
|----|---|-----|
| N/ | S | ~   |
| 1  |   | 2   |
| 1  |   | - 8 |

|     | ACTION                                                                                                    |    |                   |                                                                                        | INFO COMPL                                                     | ./ IMAGES |
|-----|----------------------------------------------------------------------------------------------------|----|-------------------|----------------------------------------------------------------------------------------|----------------------------------------------------------------|-----------|
| 7.  | Le système se met à rechercher des capteurs<br>Hamilton. S'il en a trouvé un, son type et nu-<br>méro d'esclave s'affiche. (p.ex. oxygène, es-<br>clave no. 1).<br>Si le no. d'esclave n'est pas encore présent au<br>Siginet, le point du menu no. esclave affiche .<br><b>non défini</b> .<br>Dans ce cas il faut saisir un numéro d'esclave<br>selon le tableau suivant.                                                                                     |    |                   | Mem/ADigi.Schnitt.VHa<br>Suche Sensor<br>Slave Nr.<br>Max. Anzahl<br>Code<br>Mess Menu | Inition Lokal 1/2<br>Sauerstoff<br>1<br>4<br>1014206024<br>ESC |           |
|     | Oxygène                                                                                                    | рН | Conduc-<br>tivité | Re-<br>dox/ORP                                                                         |                                                                |           |
|     | 1                                                                                                    | 2  | 3                 | 4                                                                                      |                                                                |           |
| 8.  | Les autres capteurs peuvent désormais être re-<br>branchés                                                                                                    |    |                   |                                                                                        |                                                                |           |
| 9.  | <ul> <li>Choisir le menu Siginet et actionner démarrer auprès de la recherche réseau.</li> <li>Après quelques secondes de recherche une liste de tous les capteurs trouvés apparaît.</li> <li>Si tous les capteurs ne sont pas affichés, procéder comme suit: <ol> <li>Relancer la recherche réseau.</li> <li>Vérifier les contacts des fiches vers les capteurs.</li> <li>Contrôler si chaque capteur a son numéro d'esclave individuel</li> </ol> </li> </ul> |    |                   | Sensor Liste sortier<br>S1 Sauerstoff<br>100308<br>S2 pH<br>2986                       | en<br>ESC i.O.                                                 |           |
| 10. | Si la suite ne correspond pas à l'ordre souhaité,<br>l'attribution des numéros d'esclave peut être<br>refaite. Dans ce but il faut sélectionner tous les<br>capteurs dans l'ordre voulu. Le numéro d'es-<br>clave apparaît et la touche correspondante<br>passe au vert.<br>Si la suite des capteurs correspond, terminer en<br>actionnant la touche <b>Ok</b> .                                                                                                |    |                   |                                                                                        |                                                                |           |
| 11. | Régler les canaux de mesure selon Chapitre<br>7.7.                                                                                                    |    |                   |                                                                                        |                                                                |           |
| 12. | L'ensemble peut être mis en service.                                                                                                    |    |                   | 2.                                                                                     |                                                                |           |

### 8.1.10 Nettoyer le bloc de mesure

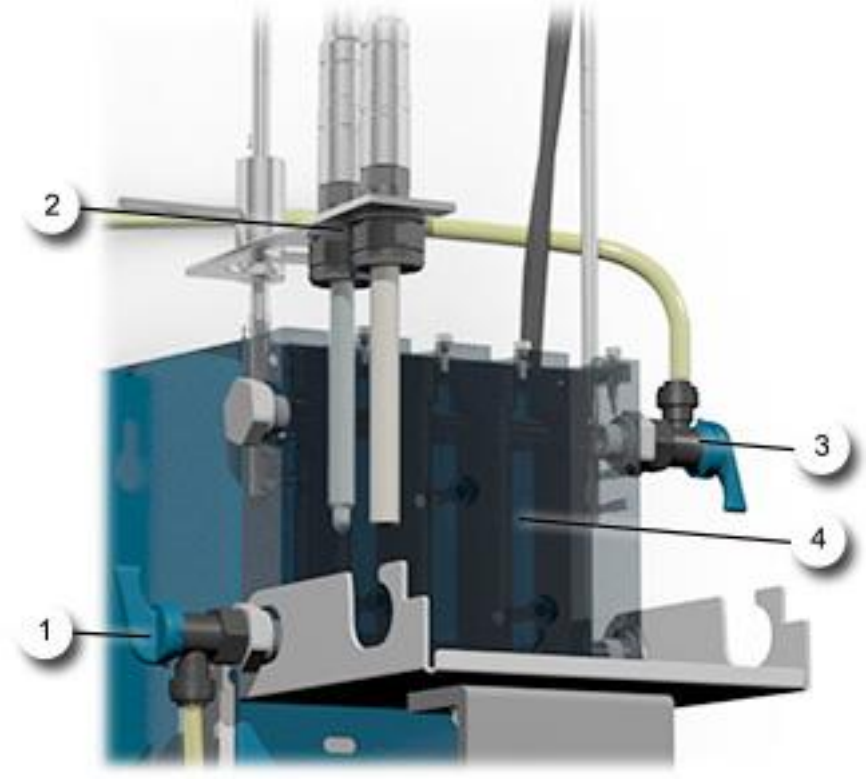

Figure 19: Vue d'ensemble AquaMaster avec AquaScat WTM

| 1 | Robinet de réglage d'admission au bloc de mesure     | 2 | Sondes positionnés sur le bras de ver-<br>rouillage |
|---|------------------------------------------------------|---|-----------------------------------------------------|
| 3 | Robinet de réglage d'évacuation du<br>bloc de mesure | 4 | Bloc de mesure                                      |

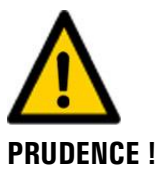

# Dommages à la cellule de mesure (PMMA) par l'utilisation de produits de nettoyage inadaptés.

L'utilisation de produits de nettoyage inadaptés peut endommager la cellule de mesure. Veiller aux points suivants:

- Les nettoyants suivants ne doivent **pas** être utilisés:
  - Alcool ou autres solvants
  - Acides anorganiques ou organiques forts
- Utiliser exclusivement les produits suivants:
- Eau

- Produits de lavage de vaisselle du commerce
- Acides organiques faibles (p.ex. acide ascorbique)

٦

|   | h |   |
|---|---|---|
| 1 | C | ~ |
| 5 |   | C |
| 1 |   | 8 |

Procédure de nettoyage du bloc de mesure:

|    | ACTION                                                                                                    | INFO COMPL./ IMAGES |
|----|----------------------------------------------------------------------------------------------------|---------------------|
| 1. | Fermer l'admission d'eau principale.                                                                                                    |                     |
| 2. | Retirer tous les sondes du bloc de mesure et les<br>positionner sur le bras de verrouillage (Figure<br>19, position 2).                                                                                   |                     |
|    | Plonger les sondes de pH et de conduc-<br>tivité dans un récipient d'eau pour éviter<br>qu'ils ne sèchent. Ne pas utiliser de l'eau dis-<br>tillée, mais de l'eau du robinet propre.                      |                     |
| 3. | Retirer le flexible du bloc de mesure auprès du<br>robinet de réglage d'admission (Figure 19, po-<br>sition 1), ouvrir le robinet d'admission et laisser<br>le bloc de mesure se vider dans un récipient. |                     |
| 4. | Nettoyer le bloc de mesure (Figure 19, position<br>4) à l'aide d'un goupillon.                                                                                                    |                     |
| 5. | Remettre en place le flexible d'admission<br>(Figure 19, position 1).                                                                                                    |                     |
| 6. | Remonter les sondes dans le bloc de mesure.                                                                                                    |                     |
| 7. | Rouvrir l'admission d'eau principale et mettre l'ensemble en service.                                                                                                    |                     |

## 8.2 Plan de maintenance AquaScat 2 P

| QUAND                                                           | QUI                  | QUOI                                                                       | BUT                                                                                                    |
|-----------------------------------------------------------------|----------------------|----------------------------------------------------------------------------|----------------------------------------------------------------------------------------------------|
| Annuellement<br>et en cas<br>d'avertisse-<br>ment humidi-<br>té | Utilisateur          | Remplacer le dessiccant<br>Chapitre 8.2.3                                  | Intervention impérative pour le<br>maintien de la précision de me-<br>sure et la protection des parties<br>électroniques. L'intervalle dé-<br>pend des conditions<br>d'exploitation et de l'ambiance. |
| Trimestrielle-<br>ment ou au<br>besoin                          | Utilisateur          | Procéder à l'ajustement<br>manuel.<br>Chapitre 8.2.4                       | Intervention impérative pour le maintien de la précision de me-<br>sure.                                                                                                    |
|                                                                 |                      | Nettoyer les accessoires en<br>option (p.ex. débitmètre)<br>Chapitre 8.2.5 |                                                                                                    |
| Au besoin                                                       | Utilisateur          | Nettoyer la cellule de me-<br>sure fermée<br>Chapitre 8.2.6                | Intervention impérative pour le maintien du bon fonctionne-<br>ment.                                                                                                    |
| Tous les 5 ans<br>ou au besoin                                  | Technicien<br>de SAV | Remplacer les joints des<br>fenêtres de la cellule de<br>mesure            | Maintien de l'étanchéité. Pro-<br>tection des parties optiques.                                                                                                    |
| Tous les 10<br>ans ou au be-<br>soin                            | Technicien<br>de SAV | Remplacer les fenêtres de<br>la cellule de mesure                          | Intervention impérative pour le<br>maintien du bon fonctionne-<br>ment et la protection des par-<br>ties optiques.                                                                                    |
|                                                                 | Utilisateur          | Remplacer la pile<br>Chapitre 8.2.7                                        | Intervention impérative pour le maintien du bon fonctionne-<br>ment.                                                                                                    |

Tableau 2: plan de maintenance AquaScat 2 P

### 8.2.1 Poser le photomètre sur le support auxiliaire

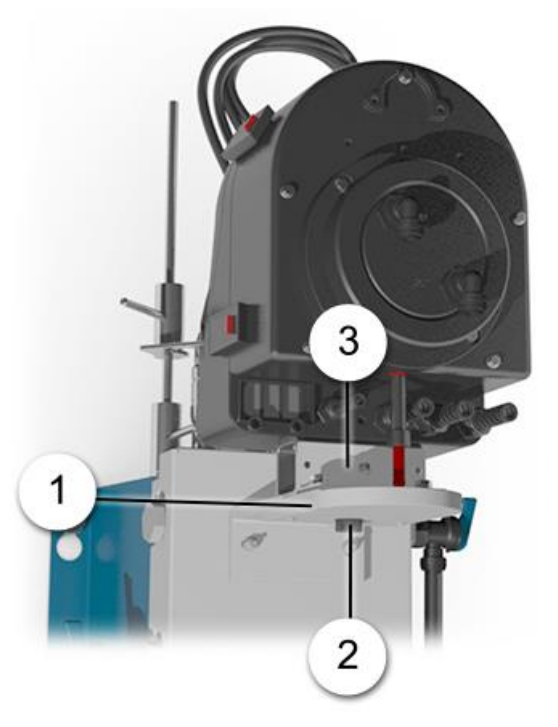

Figure 20: photomètre posé sur le support auxiliaire

| 1 | Support auxiliaire                          | 2 | Vis crantée de fixation du photo-<br>mètre |
|---|---------------------------------------------|---|--------------------------------------------|
| 3 | Equerre de fixation, sur le photo-<br>mètre |   |                                            |

Poser le photomètre sur le support auxiliaire comme suit:

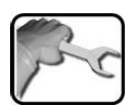

|    | ACTION                                                                                                    | INFO COMPL./ IMAGES |
|----|----------------------------------------------------------------------------------------------------|---------------------|
| 1. | Couper l'alimentation d'eau du photomètre<br>et attendre que la cellule mesure soit vidée.                                                                                    |                     |
| 2. | Enlever le photomètre de sa position de me-<br>sure et le poser sur le support auxiliaire<br>(Figure 20, position 1).<br>Tenir compte de la zone fraisée (surface<br>sombre). |                     |
| 3. | Fixer le photomètre sur le support auxiliaire par la vis crantée (Figure 20, position 2).                                                                                     |                     |

|    | ACTION                                                                                                    | INFO COMPL./ IMAGES          |
|----|----------------------------------------------------------------------------------------------------|------------------------------|
| 1. | Desserrer les cinq vis de fixation de la partie<br>cellule de mesure (cercles).                                                                                                    |                              |
| 2. | Ouvrir les clips comme suit:<br>Pousser la sécurité rouge assez fortement<br>dans le sens de la flèche (image 1) et soulever<br>simultanément le clip (image 2). Pousser le<br>clip dans le sens de la flèche par-dessus la<br>plaque de la partie optique (image 3) puis le<br>soulever (image 4). | Image 1Image 2Image 3Image 4 |
| 3. | Enlever la partie cellule de mesure et la poser<br>sur une surface solide.                                                                                                    |                              |

## 8.2.2 Séparer la partie cellule de mesure de l' AquaScat 2 P

## 8.2.3 Remplacer le dessiccant

|   |   | 5 |   |
|---|---|---|---|
| 1 | 2 | - | ~ |
| 5 |   | 1 | 5 |
|   |   |   |   |

Procédure du remplacement du dessiccant:

|    | ACTION                                                                                                    | INFO COMPL./ IMAGES |
|----|----------------------------------------------------------------------------------------------------|---------------------|
| 1. | Couper l'alimentation d'eau du photomètre.                                                                                         |                     |
| 2. | Retirer les raccordements d'eau et attendre que la cellule de mesure soit vidée.                                                   |                     |
| 3. | Séparer la partie cellule de mesure de la partie<br>optique selon Chapitre 8.2.2 et la poser sur<br>un support solide.             |                     |
| 4. | Enlever le dessiccant ancien des deux côtés et<br>le remplacer par le neuf (position X).<br>Deux sachets de chaque côté.           |                     |
| 5. | Replacer la partie cellule de mesure sur la par-<br>tie optique et fermer les clips.<br>Veiller au placement des guides (flèches). |                     |
| 5. | Fixer la partie cellule de mesure par les cinq<br>vis (cercles).                                                                   |                     |
| 7. | Remettre l'appareil en service.                                                                                                    |                     |

## 8.2.4 Ajustement manuel

T

Procédure d'ajustement manuel sur un appareil AquaScat 2 P:

| P | no |
|---|----|
| / | 2  |

|    | ACTION                                                                                                    | INFO COMPL./ IMAGES |
|----|----------------------------------------------------------------------------------------------------|---------------------|
| 1. | Couper l'alimentation d'eau du photomètre.                                                                                                    |                     |
| 2. | Retirer les raccordements d'eau et attendre que la cellule de mesure soit vidée.                                                                                                    |                     |
| 2. | Desserrer l'écrou-raccord (flèche) puis retirer<br>le fond de la cellule de mesure.                                                                                                    |                     |
| 3. | <ul> <li>Monter l'unité de contrôle sur le fond de la cellule de mesure comme suit.</li> <li>1. D'abord il faut nettoyer la référence solide de l'unité de contrôle à l'aide d'une tige ouatée imbibée d'Ethanol.</li> <li>2. Aligner la gorge (D) sur la pointe (C).</li> <li>3. Maintenir le déverrouillage (A) en appui et glisser en même temps l'unité de contrôle sur la saillie (B).</li> <li>4. Lâcher le déverrouillage (A).</li> </ul> |                     |
| 4. | Remonter le fond de la cellule de mesure avec<br>l'unité de contrôle installée dans le boîtier de<br>la cellule de mesure. Le fixer par l'écrou-<br>raccord.<br>Veiller à ce que la pointe (E) soit alignée<br>sur la gorge (F).                                                                                                    |                     |

Т

|     | ACTION                                                                                                    | INFO COMPL./ IMAGES                           |
|-----|----------------------------------------------------------------------------------------------------|-----------------------------------------------|
| 5.  | Remplir la cellule de mesure d'eau                                                                                                    |                                               |
|     | Pour des valeurs de turbidité de < 0.5 FNU :                                                                                                    |                                               |
|     | Si la turbidité de l'eau est inférieure à 0,5<br>FNU, établir l'alimentation d'eau et remplir la<br>cellule.                                                                           |                                               |
|     | Pour des valeurs de turbidité de > 0.5 FNU :                                                                                                    |                                               |
|     | Si la turbidité de l'eau est <b>supérieure</b> à<br>0.5 FNU, remplacer l'eau du procédé dans la<br>cellule de mesure par de l'eau filtrée.                                             |                                               |
| 6.  | Passer le photomètre en service intervention.                                                                                                    | Chapitre 6.10                                 |
| 7.  | Actionner la touche <b>Recalibration</b> puis le menu <b>C1 Turb</b> .                                                                                                    |                                               |
| 8.  | Vérifier si la valeur de consigne mémorisée est<br>bien la même que celle indiquée sur l'unité de<br>contrôle.                                                                         |                                               |
| 9.  | Procéder à l'ajustement comme suit:                                                                                                    |                                               |
|     | Actionner la touche <b>déclencher</b> et attendre.                                                                                                    | touiours pas correctement, contac-            |
|     | Si l'ajustement s'est fait correctement, <b>Ajus-</b><br><b>tement ok</b> le confirme. L'ajustement est alors<br>terminé.                                                              | ter le représentant du pays. Chapit-<br>re 10 |
|     | Si l'ajustement ne s'est <b>pas</b> fait correctement,<br><b>Défaut ajuste.</b> le signale. Dans ce cas, véri-<br>fier un après l'autre les points suivants:                           |                                               |
|     | <ul> <li>Propreté de l'unité de contrôle.</li> </ul>                                                                                                    |                                               |
|     | <ul> <li>L'unité de contrôle est bien celle qui cor-<br/>respond à l'appareil.</li> </ul>                                                                                              |                                               |
|     | <ul> <li>La valeur de consigne correspond bien<br/>pas à celle de l'unité de contrôle.</li> </ul>                                                                                      |                                               |
|     | <ul> <li>Système optique de l'appareil sale.</li> <li>Dans ce cas, vérifier la propreté de<br/>l'optique selon Chapitre 8.2.6 puis répé-<br/>ter la procédure d'ajustement.</li> </ul> |                                               |
| 10. | Vider la cellule de mesure.                                                                                                    |                                               |
| 11. | Retirer l'unité de contrôle du photomètre.                                                                                                    |                                               |
|     | Dans ce but, enlever le fond de la cellule de<br>mesure du photomètre puis démonter l'unité<br>de contrôle. Voir les actions 2 à 4.                                                    |                                               |
| 12. | Remonter le fond de la cellule de mesure dans le photomètre.                                                                                                    |                                               |

|     | ACTION                                                                | INFO COMPL./ IMAGES |
|-----|-----------------------------------------------------------------------|---------------------|
| 13. | Nettoyer l'unité de contrôle et la laisser sé-<br>cher.               |                     |
| 14. | Remonter les raccordements d'échantillon<br>d'eau selon Chapitre 4.9. |                     |
| 15. | L'appareil peut être remis en service.                                |                     |

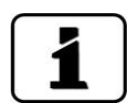

Lors de l'ajustement un nouveau facteur de recalibration est établi. La différence par rapport à l'état initial est indiquée sous **Val.corr.act**.

#### 8.2.5 Contrôle et nettoyage des accessoires en option

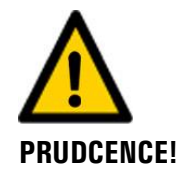

Dégradation de la surface des appareils par des produits de nettoyage agressifs ou des solvants.

- Il ne faut pas utiliser des produits chimiques agressifs ou des solvants pour le nettoyage.
- En cas de contact accidentel avec des produits chimiques agressifs, nettoyer la surface à l'aide d'un produit neutre.

Lors du contrôle de la propreté des accessoires en option il faut examiner les composants suivants:

- Débitmètre et robinet de réglage
- Flexibles

Si on constate des dépôts de particules, nettoyer le composant concerné à l'eau. Si nécessaire, utiliser un produit de lavage de vaisselle du commerce.

### 8.2.6 Nettoyage de la cellule de mesure fermée AquaScat 2 P

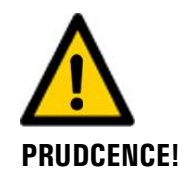

Dégradation de la surface des appareils par des produits de nettoyage agressifs ou des solvants.

- Il ne faut pas utiliser des produits chimiques agressifs ou des solvants pour le nettoyage.
- En cas de contact accidentel avec des produits chimiques agressifs, nettoyer la surface à l'aide d'un produit neutre.

|     | 2 |   |
|-----|---|---|
| 32  | 5 |   |
| 1   | - | C |
| V - |   | 8 |

|    | ACTION                                                                                                    | INFO COMPL./ IMAGES |
|----|----------------------------------------------------------------------------------------------------|---------------------|
| 1. | Couper l'alimentation d'eau du photomètre.                                                                                                    |                     |
| 2. | Retirer les raccordements d'eau et attendre que la cellule de mesure soit vidée.                                                                                         |                     |
| 3. | Enlever le photomètre de la position de me-<br>sure et le fixer sur le support auxiliaire.                                                                               | Chapitre 8.2.1      |
| 4. | Desserrer l'écrou-raccord (flèche) puis retirer<br>le fond de la cellule de mesure.                                                                                      |                     |
| 5. | Nettoyer l'intérieur de la cellule de mesure<br>(flèche) à l'aide d'un chiffon en coton.<br>Nettoyer les fenêtres de la cellule de<br>mesure à l'aide d'une tige ouatée. |                     |
| 6. | Remettre le photomètre dans la position de mesure. sans le fond de la cellule de mesure                                                                                  |                     |
| 7. | Procéder à l'ajustement manuel selon Chapit-<br>re 8.2.4.                                                                                                    |                     |
| 8. | L'appareil peut être remis en service.                                                                                                    |                     |

### 8.2.7 Changer la pile

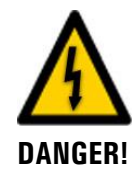

#### Danger par décharge électrique comportant un risque de blessures grave ou mortelles.

Les conducteurs de signaux externes peuvent se trouver sous des tensions mortelles même si l'alimentation de l'appareil est coupée. Avant d'ouvrir l'appareil s'assurer donc qu'aucun des conducteurs n'est sous tension.

Procédure du remplacement de la pile:

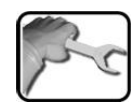

|    | ACTION                                                                                                    | INFO COMPL./ IMAGES |
|----|----------------------------------------------------------------------------------------------------|---------------------|
| 1. | Couper l'alimentation électrique du photo-<br>mètre.                                                                                                    | Chapitre 4          |
| 2. | Desserrer les cinq vis à l'aide d'un tournevis<br>7mm et enlever le couvercle.                                                                          |                     |
| 3. | Retirer la pile ancienne et la remplacer par<br>une neuve (cercle).<br>La pile est intégrée sur le circuit de liai-<br>son (AQ2Conn) dans le couvercle. |                     |

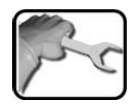

|    | ACTION                                                                                                    | INFO COMPL./ IMAGES       |
|----|----------------------------------------------------------------------------------------------------|---------------------------|
| 4. | Remettre le couvercle soigneusement en place et le fixer par les cinq vis.                                                           | 0                         |
|    | <b>A</b> Dommages aux implants filetés dans le boîtier par un blocage excessif des vis du couvercle:                                 |                           |
|    | Bloquer les vis de fixation du couvercle à<br>l'aide d'un tournevis à six pans sans levier, à<br>la main (couple approximatif 1 Nm). | Tournevis à six pans 7 mm |
| 5. | Remettre l'appareil en service.                                                                                                    |                           |
| 6. | Régler la date et l'heure selon Chapitre 7.8.                                                                                        |                           |

# 9 Dépannage

## 9.1 Identification de perturbations

| PERTURBATION VISIBLE                 | INTERVENTION                                                                                                    |
|--------------------------------------|----------------------------------------------------------------------------------------------------|
| Absence d'affichage                  | <ul> <li>Vérifier la présence de l'alimentation électrique.</li> </ul>                                                                                                    |
| Message d'erreur affiché             | <ul> <li>Analyser le message d'erreur selon Chapitre 9.3 jus-<br/>qu'à Chapitre 9.5.</li> </ul>                                                                                                    |
| La valeur de mesure paraît<br>fausse | <ul> <li>S'assurer que l'échantillon à mesurer correspond aux conditions d'exploitation. Chapitre 2.5</li> <li>Procéder à la recalibration. Chapitre 8</li> <li>Vérifier si l'installation est montée correctement. Chapitre 5</li> <li>S'assurer que les interventions de maintenance ont</li> </ul> |
|                                      | <ul> <li>S'assurer que les interventions de maintenance ont<br/>été effectuées selon le plan de maintenance.<br/>Chapitre 8</li> </ul>                                                                                                    |

Tableau 3: Identification de perturbations

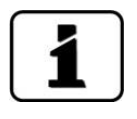

Si ces interventions n'aboutissent pas, consulter le service après-vente. Chapitre 10

## 9.2 Remplacer les fusibles fins

|   | 2   |
|---|-----|
| 1 | Fr  |
| 5 | 2 C |
|   |     |

Procédure du remplacement des fusibles fins sur le circuit de base AQ2\_Basi:

|    | ACTION                                                                                                    | INFO COMPL/ IMAGES        |
|----|----------------------------------------------------------------------------------------------------|---------------------------|
| 1. | Couper l'alimentation électrique du photo-<br>mètre.                                                                                                    | Chapitre 4                |
| 2. | Desserrer les cinq vis à l'aide d'un tournevis<br>de 7 mm et enlever le couvercle.<br>Tournevis à six pans 7 mm                                                                                                    |                           |
| 3. | Retirer l'ancien fusible (cercle) du circuit de<br>base (AQBasi) et le remplacer par le nouveau<br>(type T2A).                                                                                                    |                           |
| 4. | Remettre le couvercle soigneusement en place<br>et le fixer par les cinq vis.<br>Dommages aux implants filetés dans<br>le boîtier par un blocage excessif des vis<br>du couvercle:<br>Bloquer les vis de fixation du couvercle à<br>l'aide d'un tournevis à six pans sans levier, à<br>la main (couple approximatif 1 Nm). | Tournevis à six pans 7 mm |
| 5. | Remettre l'appareil en service.                                                                                                    |                           |

## 9.3 Messages d'avertissement et leurs conséquences

Les avertissements préviennent d'une situation inhabituelle.

#### AVERTISSEMENT

L'émission d'un message d'avertissement pendant l'utilisation entraîne les conséquences suivantes:

- L'appareil reste en service mais les résultats de mesure doivent être considérés avec prudence. La cause de l'avertissement devrait être éliminée à la première occasion.
- Lorsque la cause de l'avertissement est éliminée, le message est automatiquement annulé.
- Lors de l'apparition d'un message Avertissement la couleur de l'affichage d'état passe à l'orange et le texte informe de quelle avertissement il s'agit.

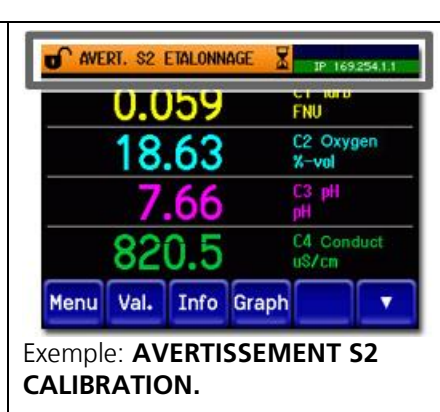

Les messages d'avertissement suivants peuvent apparaître:

| AVERTISSEMENT                          | DESCRIPTION                                                                                   | CAUSES POSSIBLES                                                                                                    |
|----------------------------------------|-----------------------------------------------------------------------------------------------|----------------------------------------------------------------------------------------------------|
| V Entr.                                | La tension d'alimentation est<br>en-dehors du domaine admis-<br>sible (18-30VDC).             | <ul> <li>La tension d'alimentation est<br/>erronée.</li> </ul>                                                                        |
| AJUSTEMENT                             | L'ajustement de l'appareil n'a<br>pas pu être effectué.                                       | <ul> <li>L'appareil est sale.</li> <li>La valeur de consigne mémorisée n'est pas la même que celle de l'unité de contrôle.</li> </ul> |
| COURANT 1 8                            | Une des sorties courant 1 8<br>est défectueuse.                                               | <ul><li>Bornes ouvertes.</li><li>Coupure dans la boucle de courant de la sortie</li></ul>                                             |
| DEBIT<br>(Désig.entrée ext.<br>MARCHE) | Une perturbation de<br>l'écoulement est signalée par<br>une entrée numérique.                 | <ul> <li>Débit incorrect.</li> </ul>                                                                                                  |
| HUMIDITE                               | L'humidité admissible de 15%<br>dans le boîtier de la cellule de<br>mesure est dépassée.      | <ul> <li>Remplacer le dessiccant dans le<br/>photomètre.</li> </ul>                                                                   |
| WATCHDOG                               | La surveillance d'erreur in-<br>terne s'est manifestée.<br>Le programme a été redémar-<br>ré. | <ul> <li>Plantage du programme.</li> </ul>                                                                                            |
| MESURER                                | Problème de mesure d'une<br>sonde Hamilton.                                                   | <ul> <li>Des valeurs de mesure ou de<br/>température sont instables ou<br/>en-dehors du domaine admis.</li> </ul>                     |

| AVERTISSEMENT | DESCRIPTION                                                                | CAUSES POSSIBLES                                                                                                    |
|---------------|----------------------------------------------------------------------------|----------------------------------------------------------------------------------------------------|
| CALIBRATION   | Problème de calibration d'une<br>sonde Hamilton.                           | <ul> <li>Recalibration recommandée.</li> <li>Dernière calibration non réussie.</li> <li>Oxygène: remplacer le capuchon.</li> </ul>                                                                                                    |
| INTERFACE     | Problème de liaison avec une sonde Hamilton.                               | <ul> <li>Oxygène: signal mA en-dehors<br/>du domaine admis.</li> <li>Oxygène: ECS en dehors du<br/>domaine admis.</li> </ul>                                                                                                    |
| MATERIEL      | Problème matériel d'une sonde Hamilton.                                    | <ul> <li>Tension d'alimentation en-<br/>dehors du domaine admis.</li> </ul>                                                                                                    |
| QUALITE       | Une sonde Hamilton signale<br>une valeur de qualité infé-<br>rieure à 35%. | <ul> <li>La calibration n'a pas été faite<br/>correctement ou était pas réus-<br/>sie.</li> <li>Si l'erreur persiste malgré des<br/>nettoyages et calibrations répé-<br/>tés, il faut remplacer le capteur<br/>(ou le capuchon du capteur<br/>d'oxygène).</li> <li>Le capteur de conductivité se<br/>trouve à l'air.</li> </ul> |
| TEMP.EXCESS ; | Une sonde Hamilton signale<br>une température trop élevée.                 | <ul> <li>Température de l'échantillon<br/>ou de la température ambiante<br/>trop élevée.</li> <li>Mesure de température défec-<br/>tueuse.</li> </ul>                                                                                                    |

Tableau 4: messages d'avertissement possibles

## 9.4 Messages d'erreur et leurs effets sur le fonctionnement

#### ERREUR

Conséquences de l'apparition d'une erreur pendant l'exploitation :

- Le message erreur signale un dérangement qui empêche le mesurage correct.
- Les valeurs de mesure du capteur/photomètre concernés se mettent à 0.
- Les sorties courant correspondantes affichent la valeur programmée pour cet état.
- Les seuils concernés sont désactivés.
- Si une sortie est programmée pour signaler une erreur, elle est activée.
- En présence d'un message **erreur**, la couleur de l'affichage d'état passe au **rouge** et le texte indique de quelle erreur il s'agit.

Lorsque la cause de l'erreur est éliminée, cette dernière est effacée automatiquement.

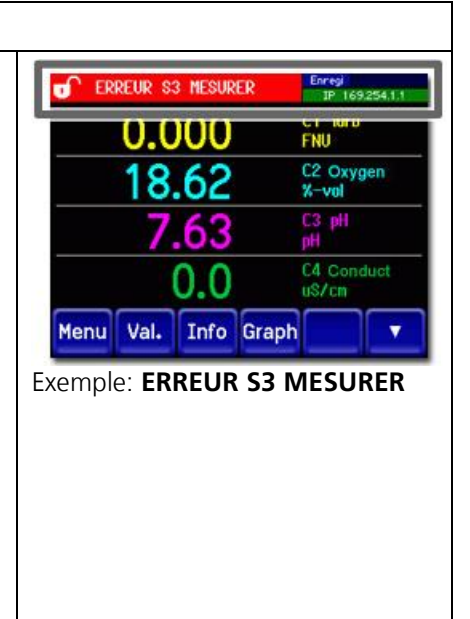

Les messages d'erreur suivants peuvent apparaître:

| ERREUR       | DESCRIPTION                                                                                          | CAUSES POSSIBLES                                                                                                    |
|--------------|----------------------------------------------------------------------------------------------------|----------------------------------------------------------------------------------------------------|
| ANALOGUE V   | Une des tensions analogiques internes est hors norme.                                                | <ul> <li>Défaut électronique.</li> <li>→ Technicien de SAV</li> </ul>                                                                                                    |
| ERR.MESURE   | La saisie de la valeur de<br>mesure est perturbée.                                                   | <ul> <li>Bulles d'air dans la conduite<br/>d'eau.</li> <li>Lumière parasite en proximité<br/>du point de mesure (p.ex.<br/>flexibles transparents).</li> <li>Défaut électronique.<br/>→ Technicien de SAV</li> </ul> |
| ERR.MES.AN.  | La mesure d'une des entrées<br>analogiques est perturbée                                             | <ul> <li>Défaut électronique.</li> <li>→ Technicien de SAV</li> </ul>                                                                                                    |
| DEFAUT LED1  | Les détecteurs ne reçoivent<br>pas de lumière de la LED pour<br>la mesure de la diffusion.           | <ul> <li>Source lumineuse défectueuse</li> <li>→ Technicien de SAV</li> </ul>                                                                                                    |
| ENTREE AN. 1 | A l'entrée analogique1 le<br>courant est inférieur à la limi-<br>te admissible                       | <ul> <li>Absence de signal d'entrée.</li> </ul>                                                                                                    |
| POWER LINK   | L'alimentation des en-<br>trées/sorties supplémentaires<br>par le Powerlink est en dé-<br>rangement. | <ul> <li>Liaison interrompue vers les<br/>entrées/sorties supplémen-<br/>taires.</li> </ul>                                                                                                    |

| ERREUR      | DESCRIPTION                                                             | CAUSES POSSIBLES                                                                                                    |
|-------------|-------------------------------------------------------------------------|----------------------------------------------------------------------------------------------------|
| MESURER     | Perturbation de mesure grave<br>sur une sonde Hamilton.                 | <ul> <li>Capteur défectueux.</li> <li>Mesure de température défectueuse.</li> <li>Résistances ou potentiels en dehors des limites admises.</li> </ul>                                                                                                |
| CALIBRATION | Perturbation grave lors de la<br>calibration d'une sonde Ha-<br>milton. | <ul> <li>Capteur d'oxygène: absence<br/>du capuchon.</li> <li>Capteur pH ou Redox/ORP:<br/>capteur défectueux (qualité<br/>&lt;15%).</li> <li>Capteur de conductivité: cap-<br/>teur défectueux (qualité<br/>&lt;15%) ou hors du liquide</li> </ul>  |
| INTERFACE   | Problème de liaison avec la sonde Hamilton.                             | <ul> <li>Capteur d'oxygène: défaut de<br/>la sortie courant</li> </ul>                                                                                                    |
| MATERIEL    | Perturbation matérielle grave<br>dans une sonde Hamilton.               | <ul> <li>Tension d'entrée loin en-<br/>dehors du domaine admis</li> <li>Mesure de température loin<br/>en-dehors du domaine admis.</li> <li>Capteur d'oxygène: red chan-<br/>nel failure.</li> <li>Erreur de communication in-<br/>terne.</li> </ul> |
| HUMIDITE    | Le taux d'humidité relative a<br>dépassé les 50% dans<br>l'appareil.    | <ul> <li>Dessiccant saturé.</li> <li>Joints défectueux dans la partie électronique.</li> <li>Appareil resté ouvert pendant trop longtemps.</li> </ul>                                                                                                |

Tableau 5: messages d'erreur possibles

## 9.5 Messages d'erreur prioritaires et leurs conséquences

#### PRIO (ERREUR PRIORITAIRE)

Le message d'erreur prioritaire signale un dérangement dont la cause est grave. Conséquences de l'apparition d'une erreur prioritaire pendant l'exploitation:

#### Conséquences:

- Si une sortie est programmée pour signaler des erreurs prioritaires, elle est activée.
- En présence d'un message Prio, la couleur de l'affichage d'état passe au rouge et le texte indique de quelle erreur prioritaire il s'agit.
- Les erreurs prioritaires ne peuvent être effacées uniquement par un technicien de SAV.

#### Erreur-Prio provenant de l'AquaMaster:

- Une erreur-Prio de l'AquaMaster fait passer toutes les valeurs de mesure à 0.
- Toutes les sorties courant indiquent la valeur programmée sous Si en défaut.
- Tous les seuils sont désactivés.

#### Erreur-Prio provenant d'une sonde:

- Une erreur-Prio d'une sonde/photomètre fait passer toutes les valeurs de mesure à 0.
- La sortie courant attribuée indique la valeur programmée sous Si en défaut.
- Le seuil attribué est désactivé.

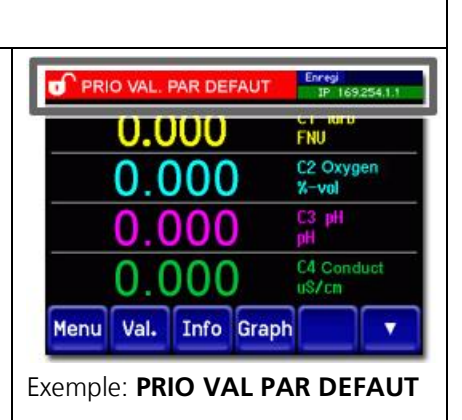

Les messages d'erreur Prio suivants peuvent être affichés:

| PRIO            | DESCRIPTION                                                                                  | CAUSES POSSIBLES                                                                                                    |
|-----------------|----------------------------------------------------------------------------------------------|----------------------------------------------------------------------------------------------------|
| VAL. PAR DEFAUT | Les valeurs de défaut ont été<br>adoptées.                                                   | <ul> <li>Si aucun paramètre n'a été ini-<br/>tialisé ou lors d'une perte to-<br/>tale des paramètres les valeurs<br/>de défaut sont adoptées.</li> </ul> |
| CRC EXPERTS     | Une erreur a été détectée lors<br>de la vérification des données<br>d'expert.                | <ul> <li>Perturbations électromagné-<br/>tiques.</li> <li>Défaut électronique.</li> </ul>                                                                |
| CRC UTILISAT    | Une erreur a été détectée lors<br>de la vérification des données<br>d'utilisateur.           | <ul> <li>Perturbations électromagné-<br/>tiques.</li> <li>Défaut électronique.</li> </ul>                                                                |
| CRC AFFICHAGE   | Une erreur a été détectée lors<br>de la vérification des données<br>d'affichage.             | <ul> <li>Perturbations électromagné-<br/>tiques.</li> <li>Défaut électronique.</li> </ul>                                                                |
| RAM EXT.        | Une erreur a été détectée lors<br>de la vérification du RAM dans<br>le régulateur graphique. | <ul> <li>Défaut électronique.</li> </ul>                                                                                                    |
| VERS SOFT       | Un logiciel a été chargé qui ne<br>convient pas pour ce type<br>d'appareil.                  | <ul> <li>Mise à jour du logiciel erronée.</li> <li>→ Technicien de SAV</li> </ul>                                                                        |

Tableau 6: messages d'erreur Prio possibles

# 10 Service clientèle

Pour tout renseignement s'adresser au service après-vente de votre pays ou région. S'il ne vous est pas connu, le service clientèle de SIGRIST-PHOTOMETER AG en Suisse vous communique volontiers son adresse.

Une liste des représentants SIGRIST se trouve sur le site <u>www.photometer.com</u>.

Lors de tout contact avec le service après-vente préparer les informations suivantes:

- Le numéro de série du photomètre.
- Une description du comportement de l'appareil et des manipulations effectuées lorsque le problème s'est manifesté.
- La description des actions tentées pour résoudre le problème.
- Les documentations des produits tiers utilisés avec le photomètre ou sa périphérie.

# 11 Mise à l'arrêt/ stockage

## 11.1 Mise à l'arrêt de l'ensemble

Le but de la mise à l'arrêt est la préparation correcte des composants de l'ensemble au stockage.

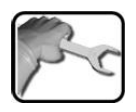

|     | ACTION                                                                                                    | INFO COMPL./ IMAGES |
|-----|----------------------------------------------------------------------------------------------------|---------------------|
| 1.  | Couper l'alimentation électrique de<br>l'ensemble.                                                                                                    |                     |
| 2.  | Couper l'alimentation principale d'eau.                                                                                                    |                     |
| 3.  | Enlever le couvercle du photomètre et retirer les liaisons électriques.                                                                                                    | Chapitre 4.7        |
| 4.  | Remettre en place le couvercle du photomètre.                                                                                                    |                     |
| 5.  | Retirer la partie optique du photomètre et la fixer sur le support auxiliaire.                                                                                                    | Chapitre 8.2.1      |
| 6.  | Enlever les flexibles de liaison puis nettoyer et<br>sécher le boîtier de la cellule de mesure du<br>photomètre.                                                                                                    | Chapitre 8.2.6      |
| 7.  | Remonter la partie optique sur le photomètre.                                                                                                    |                     |
| 8.  | Enlever le photomètre du support de base et obturer toutes les ouvertures.                                                                                                    |                     |
| 9.  | Dévisser les câbles des sondes vers la boîte de<br>connexion puis retirer la boîte de connexion du<br>support de base et l'emballer.                                                                                                    |                     |
| 10. | Enlever les sondes du bloc de mesure, les net-<br>toyer et emballer selon les indications du fabri-<br>cant.<br>Garnir les pointes de mesure des sondes<br>de pH et Redox/ORP des capuchons prévus<br>dans ce but, remplis de solution de chlorure de<br>potassium 3 molaire. | Chapitre 8.1        |
| 11. | Démonter le support de base de la paroi et<br>l'emballer.                                                                                                    |                     |

## 11.2 Stockage

Le stockage ne nécessite pas de conditions particulières. Veiller toutefois aux points suivants:

- L'appareil contient des composants électroniques. Le stockage doit donc tenir compte des conditions usuelles pour ces matériaux. Veiller en particulier à la température qui ne doit pas excéder les limites de -20 .. +50 °C.
- Les composants qui viennent en contact avec le produit mesuré doivent être propres et secs.
- Protéger l'appareil et ses accessoires pendant le stockage des intempéries, de l'humidité condensante et de gaz agressifs.

# 12 Emballage/ transport/ retour

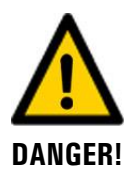

# Dommages aux personnes par des résidus de produits dangereux dans un appareil renvoyé.

Des appareils qui ont été en contact avec des produits dangereux ne doivent pas être renvoyés pour réparation sans informations concernant le produit en question.

Ces informations précises doivent parvenir chez SIGRIST-PHOTOMETER avant l'arrivée de l'appareil. Ceci pour prévoir les précautions à prendre dès le déballage.

Pour l'emballage du photomètre et de sa périphérie utiliser si possible l'emballage d'origine. S'il n'est plus disponible, veiller aux points suivants:

- Avant de l'emballer, obturer les ouvertures du photomètre par du ruban adhésif ou des bouchons pour éviter que du matériel d'emballage ne pénètre à l'intérieur.
- Le photomètre contient des composants optiques et électroniques. L'emballage doit protéger l'appareil de chocs pendant le transport.
- Emballer les appareils périphériques et les accessoires à part et apposer leur numéro d'appareil (Chapitre 2.3) pour faciliter l'identification et éviter des confusions.
- En cas d'envoi pour réparation s'assurer que l'appareil complet soit expédié, incluant son **unité de contrôle**.
- Remplir le document d'accompagnement pour réparation et le fixer à l'intérieur de l'emballage.

Ainsi emballé, l'appareil peut être transporté par tous les moyens usuels et en toute position.

# 13 Elimination

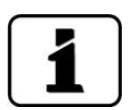

L'élimination de l'ensemble et de ses appareils périphériques doit respecter les règlements locaux.

L'ensemble ne comporte pas de sources de rayonnement nuisibles à l'environnement . Les différents matériaux seront éliminés ou réutilisés comme suit :

| CATEGORIE                        | MATERIAUX                                            | ELIMINATION POSSIBLE                                                 |
|----------------------------------|------------------------------------------------------|----------------------------------------------------------------------|
| Emballage                        | Carton, bois, papier                                 | Réutilisation comme emballage;<br>déchetteries locales, incinération |
|                                  | Films de protection, moules en po-<br>lystyrène      | Réutilisation comme emballage;<br>recyclage                          |
| Electronique                     | Circuits imprimés, composants élec-<br>tromécaniques | Elimination comme déchets<br>électroniques                           |
| Bloc de mesure                   | Matière plastique PMMA                               | Déchetterie locale                                                   |
| Parties en contact<br>avec l'eau | PVC                                                  | Déchetterie locale                                                   |
|                                  | NBR (joints)                                         | Déchetterie locale                                                   |
|                                  | PA (flexibles)                                       | Déchetterie locale                                                   |
|                                  | Acier                                                | Récupérateurs de métaux                                              |
| Optique                          | Verre, aluminium                                     | Recyclage par récupérateurs de verre et de métaux                    |
| Batterie                         | Lithium                                              | Recyclage par déchetterie locale                                     |
| Boîtier photo-<br>mètre          | Matière plastique ABS                                | Déchetterie locale                                                   |

Tableau 7: matériaux et leur élimination
# 14 Pièces de rechange

# 14.1 Pièces de rechange de l'AquaMaster

Les pièces mentionnées dans ce manuel et leurs numéros d'article peuvent être trouvés dans le tableau suivant:

| NO.ART. | DESIGNATION DE L'ARTICLE            | REMARQUES |
|---------|-------------------------------------|-----------|
| 119500  | Sonde de pH, remplacement           |           |
| 119501  | Sonde de Redox/ORP, remplacemet     |           |
| 119502  | Sonde d'oxygène, remplacement       |           |
| 119503  | Sonde de conductivité, remplacement |           |
| 119504  | Sonde de pression, remplacement     |           |
| 119505  | Capuchon du capteur d'oxygèner      |           |

# 14.2 Pièces de rechange de AquaScat 2 P

Les pièces mentionnées dans cette documentation et leurs numéros d'article sont listées dans le tableau suivant:

| Numéro d'article | Désignation                    | Remarques      |
|------------------|--------------------------------|----------------|
| 111391           | Pochette de dessiccant, 30g    | Chapitre 8.2.7 |
| 117442           | Fusible Microfuse 250V 2AT RM5 | Chapitre 9.2   |
| 111834           | Pile 3V CR 2032 (pile bouton)  | Chapitre 8.2.3 |

# 15 Annexe

# 16 Index

# A

| Avertissements | 8 |
|----------------|---|
|----------------|---|

## В

| Boîte de connexion, plaquette d'identification | .13 |
|------------------------------------------------|-----|
| But du mode d'emploi                           | 7   |

# С

| Calibration, généralités    | 65 |
|-----------------------------|----|
| Canaux de mesure            | 59 |
| Capteur d'oxygène, nettoyer | 79 |
| Caractéristiques techniques | 17 |
| Code d'accès, établir       | 62 |
| Commutateur de réseau       | 25 |
| commutateur général         | 25 |
|                             |    |

### D

| Déclaration de conformité         | 8  |
|-----------------------------------|----|
| Dessiccant, remplacer             |    |
| Destinataires de la documentation | 7  |
| Directives                        | 8  |
| Documents complémentaires         | 7  |
| Données, sauvegarder              | 63 |
| Droites d'auteur                  | 7  |

## Ε

| Écran tactile                   | 41  |
|---------------------------------|-----|
| Elimination                     | 108 |
| Emballage                       | 107 |
| Emploi prévu, non conforme à    | 9   |
| Erreur                          | 100 |
| Erreur prioritaire              | 102 |
| Erreurs de mesure               |     |
| Etendue de fourniture, option   | 15  |
| Etendue de fourniture, standard | 14  |
| Exigences à l'utilisateur       | 8   |
|                                 |     |

#### F

| Fusible                  | 25 |
|--------------------------|----|
| Fusibles fins, remplacer | 97 |
| Fusibles, remplacer      | 97 |
|                          |    |

#### I

| Identification de perturbations | 96 |
|---------------------------------|----|
| Interface d'utilisateur Web     | 39 |

| Internet                                 | 104 |
|------------------------------------------|-----|
| Internet, sécurité                       | 23  |
| Interrupteur d'alimentation              | 31  |
| Interventions de maintenance, AquaScat 2 | 85  |

#### L

| Lieu de conservation | ļ | 7 | ' |
|----------------------|---|---|---|
|----------------------|---|---|---|

#### Μ

| Maintenance                            | 64  |
|----------------------------------------|-----|
| Maintenance, interventions, AquaMaster | 64  |
| Maniement                              | 41  |
| Mise à l'arrêt                         | 105 |
| Mise en route                          | 39  |
| Monter de la boîte de connexion        | 29  |
| Monter le support mural                | 26  |
|                                        |     |

#### Ν

| Nettoyage bloc de mesure            | . 83 |
|-------------------------------------|------|
| Nettoyage des accessoires en option | . 92 |
| Nuisances à l'environnement         | 108  |
| Numéros d'article                   | 109  |

#### 0

| Ordre supplémentaire de | s documents 8 |
|-------------------------|---------------|
|-------------------------|---------------|

#### Ρ

| Pictogramme                            | 10  |
|----------------------------------------|-----|
| Pièces de rechange                     | 109 |
| Pile, remplacer                        |     |
| Plaquette d'identification, photomètre | 12  |
| Positionner la boîte de connexion      | 29  |
| Première mise en route                 | 39  |
| Protéger réglages                      | 62  |

#### R

| Raccordement du conducteur de terre               | 25 |
|---------------------------------------------------|----|
| Redox/ORP-nettoyer la sonde                       | 76 |
| Restrictions d'utilisation                        | 8  |
| Risque restant                                    | 24 |
| Risques encourus lors de l'utilisation conforme à |    |
| l'emploi prévu                                    | 22 |

## S

| Service après-vente | <br>104 |
|---------------------|---------|
| Service clientèle   | <br>104 |

| Service intervention                    | 50 |
|-----------------------------------------|----|
| Seuil                                   | 57 |
| Seuils, configurer                      | 56 |
| Seuils, régler                          | 56 |
| Sigle CE                                | 8  |
| Sonde de conductivité, nettoyer         | 73 |
| Sonde de pH, nettoyer                   | 70 |
| Sonde, Polilyte Plus Arc 120            | 20 |
| Sonde, Polilyte Plus ORP Arc 120        | 20 |
| Sonde, Polilyte Plus ORP Arc 120;       | 21 |
| Sondes, Conducell 4USF Arc 120          | 19 |
| Sondes, démonter                        | 67 |
| Sondes, installer                       | 34 |
| Sondes, monter                          | 69 |
| Sondes, raccorder                       | 34 |
| Sorties courant, configurer             | 55 |
| Sorties courant, régler                 | 55 |
| Sorties, régler                         | 58 |
| Support auxiliaire                      | 86 |
| Symboles d'avertissement sur l'appareil | 24 |

| Symboles de | danger     |            | 9 |
|-------------|------------|------------|---|
| Symboles de | danger sur | l'appareil |   |

### Т

| Termes techniques, glossaire | 7   |
|------------------------------|-----|
| Transport                    | 107 |

### U

| Utilisation conforme à l'emploi prévu | 8 |
|---------------------------------------|---|
| Utilisation mauvaise                  | 9 |

#### V

| Vue bloc de mesure        | 83 |
|---------------------------|----|
| Vue d'ensemble            | 11 |
| Vue d'ensemble du produit | 11 |
| Vue du produit            | 11 |

SIGRIST-PHOTOMETER SA Hofurlistrasse 1 CH-6373 Ennetbürgen Suisse Tel. +41 41 624 54 54 Fax +41 41 624 54 55 info@photometer.com www.photometer.com